BANK SPÓŁDZIELCZY w Wielopolu Skrzyńskim

# Aplikacja mobilna Nasz Bank BS WIELOPOLE SKRZYŃSKIE

## Przewodnik Użytkownika Klient Indywidualny

system operacyjny iOS wersja dokumentu 2.0

#### do wersji aplikacji 2.0.3

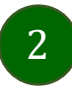

#### Spis treści

| Wstęp                                                                          |   |
|--------------------------------------------------------------------------------|---|
| Pobranie Aplikacji mobilnej Nasz Bank BS WIELOPOLE SKRZYŃSKIE                  | 7 |
| Zasady korzystania z Aplikacji mobilnej Nasz Bank BS WIELOPOLE SKRZYŃSKIE      |   |
| Bezpieczeństwo                                                                 | 9 |
| Aktywacja Aplikacji mobilnej Nasz Bank BS WIELOPOLE SKRZYŃSKIE                 |   |
| Aktywacja Aplikacji przy użyciu komputera                                      |   |
| Dodanie urządzenia mobilnego w bankowości elektronicznej                       |   |
| Aktywacja Aplikacji na telefonie                                               |   |
| Blokowanie dostępu do Aplikacji mobilnej                                       |   |
| Blokowanie dostępu za pomocą aplikacji                                         |   |
| e-PIN do Aplikacji mobilnej Nasz Bank BS WIELOPOLE SKRZYŃSKIE                  |   |
| Logowanie do Aplikacji mobilnej Nasz Bank BS WIELOPOLE SKRZYŃSKIE              |   |
| Funkcje ekranu startowego Aplikacji mobilnej Nasz Bank BS WIELOPOLE SKRZYŃSKIE |   |
| Dodanie profilu do aplikacji                                                   |   |
| Opcje dostępne na dole ekranu startowego                                       |   |
| Pulpit                                                                         |   |
| Powiadomienia                                                                  |   |
| Twój profil                                                                    |   |
| Autoryzacja mobilna                                                            |   |
| Aktywacja autoryzacji mobilnej                                                 |   |
| Zlecenie autoryzacyjne                                                         |   |
| Kontakt z banku – weryfikacja Aplikacją mobilną                                |   |
| Wiadomości                                                                     |   |
| Ustawienia – bezpieczeństwo                                                    |   |
| Zablokuj dostęp do bankowości elektronicznej                                   |   |
| Zmień e-PIN                                                                    |   |
| Logowanie odciskiem palca                                                      |   |
| Kanały dostępu                                                                 |   |
| Ustawienia – płatności                                                         |   |
| Ustawienia – Aplikacja mobilna                                                 |   |
| Personalizacja aplikacji                                                       |   |
| Rachunek główny                                                                |   |

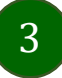

#### Aplikacja mobilna Nasz Bank BS WIELOPOLE SKRZYŃSKIE – Przewodnik Użytkownika

| Widok przed zalogowaniem                               |    |
|--------------------------------------------------------|----|
| Powiadomienia push                                     |    |
| Usuń profil                                            |    |
| Płatność BLIK                                          |    |
| Aktywacja BLIK                                         |    |
| Kod BLIK                                               |    |
| Aktywacja przelew na telefon BLIK                      |    |
| Przelew na telefon – BLIK                              |    |
| smartKARTA                                             | 54 |
| Aktywacja smartKARTA                                   |    |
| smartKARTA – obsługa rachunku w bankomacie/wpłatomacie |    |
| Szybka wypłata z bankomatu                             |    |
| Wpłata na mój rachunek                                 |    |
| Wpłata na wybrany rachunek                             |    |
| Historia                                               |    |
| Historia operacji – filtr                              |    |
| Historia operacji – szczegóły operacji                 |    |
| Przelew dowolny                                        |    |
| Przelew – zapisz odbiorcę                              |    |
| Przelewy                                               |    |
| Sm@rt wypłata                                          |    |
| Doładowanie telefonu                                   |    |
| Doładowania zdefiniowane                               |    |
| Koszyk przelewów                                       |    |
| Koszyk przelewów – realizacja przelewów                |    |
| Finanse – rachunki                                     |    |
| Rachunki – lista                                       |    |
| Rachunki – limity transakcji i blokady środków         |    |
| Szybka pożyczka                                        |    |
| Finanse – lokaty                                       |    |
| Otwórz lokatę                                          |    |
| Zamknij lokatę                                         |    |
| Finanse – kredyty                                      |    |
| Finanse – karty                                        |    |
| Karty – blokady kwot                                   |    |
| Karty – limity transakcji kartowych                    |    |
| Statusy kart                                           |    |

#### Aplikacja mobilna Nasz Bank BS WIELOPOLE SKRZYŃSKIE – Przewodnik Użytkownika

| Czasowa blokada karty                | 85 |
|--------------------------------------|----|
| Zastrzeżenie karty                   | 86 |
| Często zadawane pytania i odpowiedzi | 87 |
| Historia zmian wersji dokumentu      | 92 |

#### Wstęp

Użytkowniku, czytasz Przewodnik po Aplikacji mobilnej Nasz Bank BS WIELOPOLE SKRZYŃSKIE.

Aplikacja mobilna Nasz Bank BS WIELOPOLE SKRZYŃSKIE jest wygodną i bezpieczną formą dostępu do Twojego konta bankowego z urządzenia mobilnego np. smartfonu czy tabletu.

Aby przejść do kontrolowania swoich finansów w Aplikacji mobilnej należy zapoznać się ze wszystkimi stronami Przewodnika. Zacznij od pobrania i zainstalowania Aplikacji mobilnej Nasz Bank BS WIELOPOLE SKRZYŃSKIE na urządzeniu mobilnym.

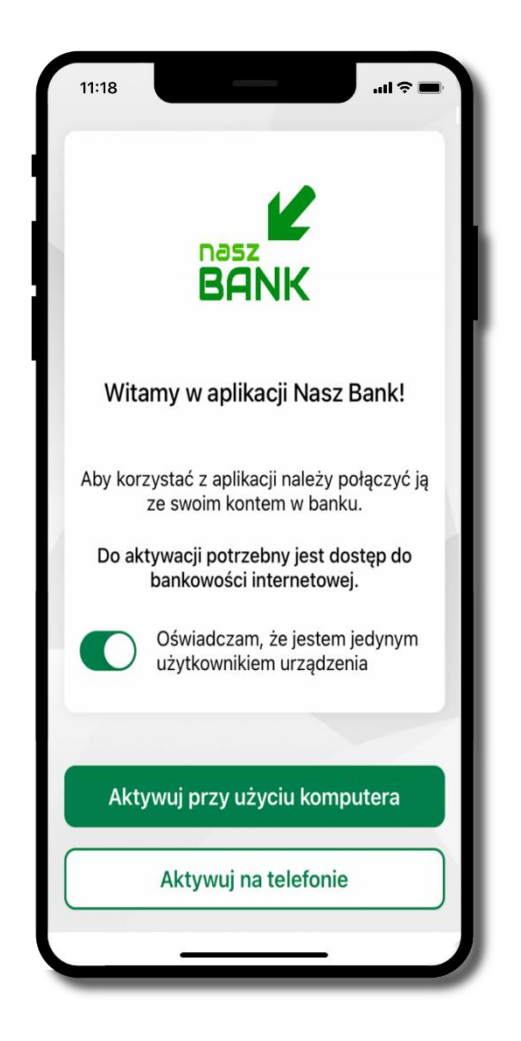

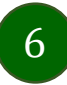

### Pobranie Aplikacji mobilnej Nasz Bank BS WIELOPOLE SKRZYŃSKIE

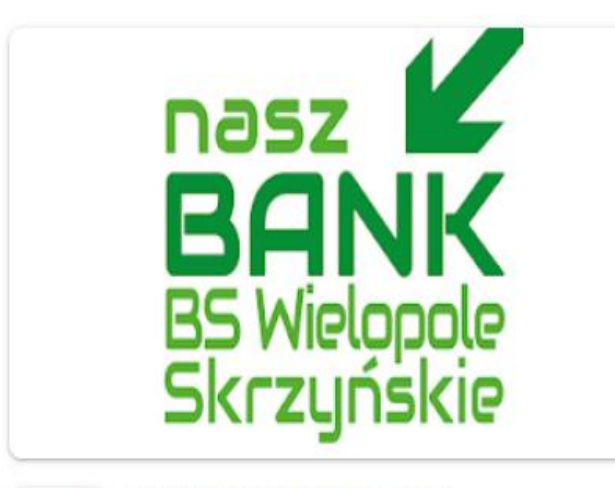

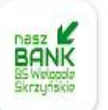

BS WIELOPOLE NASZ BANK BS WIELOPOLE NASZ BANK App Store - system operacyjny iOS

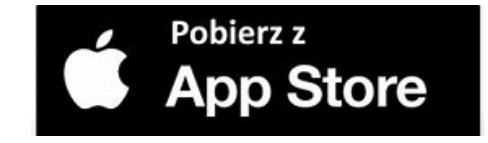

- Otwórz App Store i wyszukaj Nasz Bank BS WIELOPOLE SKRZYŃSKIE;
- 2. Wybierz opcję Zainstaluj;
- 3. Uruchom aplikację wybierając opcję **Otwórz**
- lub poprzez wybranie ikony Aplikacji mobilnej Nasz Bank BS
- WIELOPOLE SKRZYŃSKIE w menu telefonu.

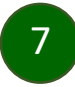

### Zasady korzystania z Aplikacji mobilnej Nasz Bank BS WIELOPOLE SKRZYŃSKIE

Aplikacja mobilna Nasz Bank BS WIELOPOLE SKRZYŃSKIE umożliwia obsługę rachunków bankowych za pośrednictwem urządzeń mobilnych typu smartfon, tablet. Pozwala na kontrolę Twoich finansów w dowolnym miejscu i czasie. Aby korzystać z Aplikacji mobilnej musisz posiadać dostęp do bankowości internetowej (własny indywidualny identyfikator i hasło) oraz włączoną w banku usługę Aplikacji mobilnej.

Niezbędny jest pakiet danych internetowych, ponieważ Aplikacja mobilna łączy się z odpowiednim serwerem przez Internet.

Aplikacja mobilna działa poprawnie na urządzeniu z systemem operacyjnym iOS od wersji 12.0.

Zalecana jest zmiana ustawień systemu operacyjnego smartfona: Ustawienia  $\rightarrow$  Aplikacje  $\rightarrow$  Nasz Bank BS WIELOPOLE SKRZYŃSKIE  $\rightarrow$  Aplikacje na wierzchu  $\rightarrow$  opcja powinna być włączona.

#### Dzięki Aplikacji mobilnej Nasz Bank BS WIELOPOLE SKRZYŃSKIE zyskujesz:

- **mobilność** Aplikacja mobilna dostosowana jest do urządzeń przenośnych: smartfony, tablety;
- **dostępność** usług banku z przenośnych urządzeń np. smartfonu, tabletu 7 dni w tygodniu, 24 godziny na dobę bez względu na miejsce i czas;
- wygodę wygodna kontrola środków na rachunkach;
- **mobilną autoryzację** dyspozycji składanych w systemie bankowości internetowej oraz wpłat/wypłat w kasie w banku (dla tych rachunków, które są dostępne w bankowości internetowej i Aplikacji mobilnej);
- **satysfakcję** korzystania z usług banku.

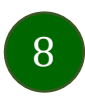

### Bezpieczeństwo

Komunikacja między Aplikacją mobilną Nasz Bank BS WIELOPOLE SKRZYŃSKIE a bankiem odbywa się z użyciem mechanizmów szyfrujących.

Korzystanie z Aplikacji mobilnej Nasz Bank BS WIELOPOLE SKRZYŃSKIE jest bezpieczne – dostęp chroniony jest kodem e-PIN lub z wykorzystaniem

cech biometrycznych:

- e-PIN indywidualne hasło dostępu do Aplikacji mobilnej Nasz Bank BS WIELOPOLE SKRZYŃSKIE, opis str. 21;
- użytkownicy Aplikacji mobilnej mogą logować się wykorzystując cechy biometryczne odcisk palca, opis str. 40.

#### Ważne:

- dbaj o bezpieczeństwo Twojego urządzenia mobilnego, instaluj tylko legalne oprogramowanie oraz wszystkie zalecane aktualizacje;
- zawsze używaj zaktualizowanego oprogramowania antywirusowego;
- pamiętaj, e-PIN do logowania do Aplikacji mobilnej przeznaczony jest tylko dla jednej osoby nie udostępniaj go innej osobie;
- zawsze kończąc pracę korzystaj z polecenia Wyloguj;
- bank będzie wysyłał komunikaty do użytkowników tylko i wyłącznie poprzez system bankowości elektronicznej, w Aplikacji mobilnej Nasz Bank BS WIELOPOLE SKRZYŃSKIE po zalogowaniu lub w powiadomieniach push;
- bank nigdy i w żadnej formie nie będzie Cię prosił o podanie kodu dostępu (kodu e-PIN) do Aplikacji mobilnej Nasz Bank BS WIELOPOLE SKRZYŃSKIE,
- zwróć szczególną uwagę na komunikaty autoryzacyjne w Twojej aplikacji np. podczas mobilnej autoryzacji operacji polegającej na dodaniu nowego urządzenia mobilnego pojawi się komunikat: Jeżeli ktoś Cię prosi o aktywację zdalnie, nie rób tego. W razie jakichkolwiek wątpliwości skontaktuj się z bankiem;
- podczas aktywacji autoryzacji mobilnej na urządzeniu mobilnym konieczne jest potwierdzenie otrzymanym kodem z wiadomości SMS;
- mobilna autoryzacja może być aktywna na kilku urządzeniach jednocześnie aktywacja mobilnej autoryzacji na kolejnym urządzeniu nie przechwytuje jej z innych urządzeń;
- płatności z Aplikacji mobilnej mogą być wykonywane tylko z urządzenia z aktywną mobilną autoryzacją. Bez niej zablokowane zostaną również opcje: smartKARTA, generowanie kodu BLIK, zamykanie lokaty, modyfikacja parametrów karty, Kantor.

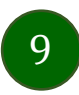

### Aktywacja Aplikacji mobilnej Nasz Bank BS WIELOPOLE SKRZYŃSKIE

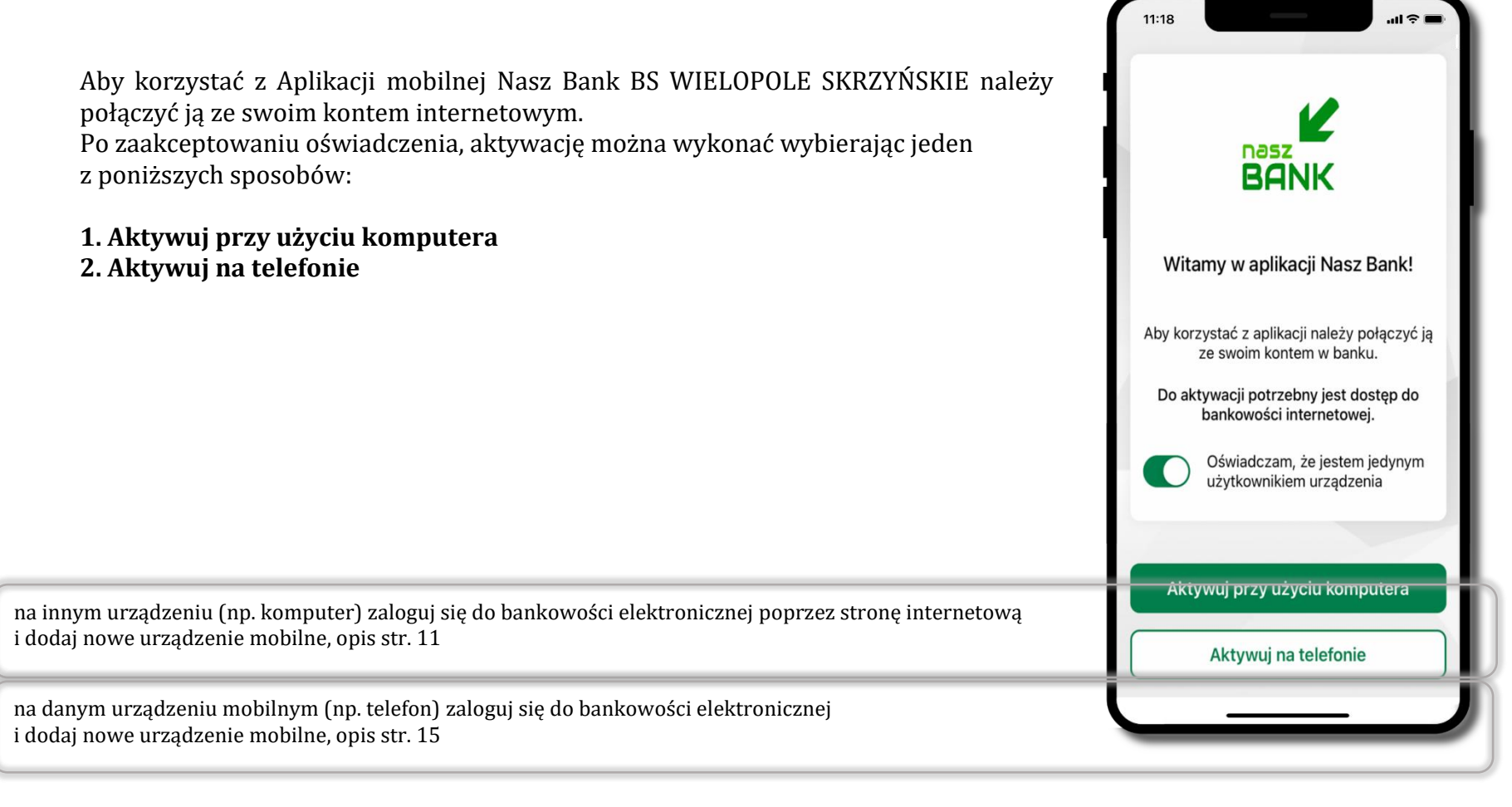

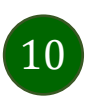

### Aktywacja Aplikacji przy użyciu komputera

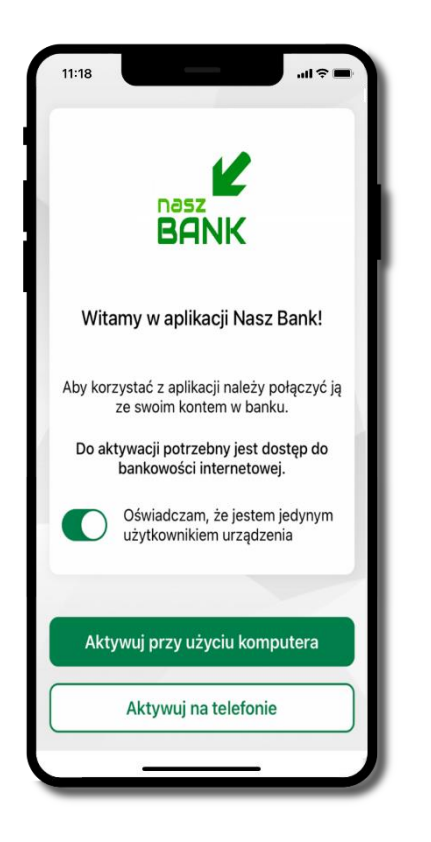

potwierdź swoje oświadczenie i wybierz opcję **Aktywuj przy użyciu komputera** 

| 11:18                |                                   | l 🗢 🖿          |
|----------------------|-----------------------------------|----------------|
| <                    | Aktywacja konta                   |                |
| 1 PODAJ              | IDENTYFIKATOR 2                   | ZESKANUJ KOD C |
| Podaj sv<br>internet | vój identyfikator w banko<br>owej | owości         |
| Identyfi             | kator                             |                |
|                      |                                   | ۲              |
| Zdefiniu             | ij nazwę profilu w aplikac        | ;ji            |
| Nazwa                | profilu                           |                |
| moje k               | onto                              |                |
|                      |                                   |                |
|                      |                                   |                |
|                      |                                   |                |
| 1                    |                                   |                |
|                      |                                   |                |
|                      |                                   |                |
|                      | Dalej                             |                |
|                      |                                   |                |

- wpisz **identyfikator** bankowości internetowej
- zdefiniuj nazwę profilu w aplikacji i kliknij **Dalej**

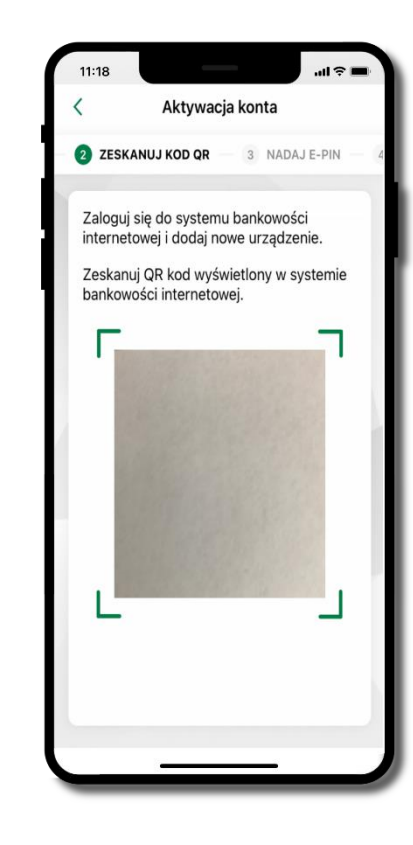

- zaloguj się do bankowości internetowej i dodaj nowe urządzenie (opis str. 13)
- zeskanuj QR kod pojawi się w trakcie dodawania urządzenia mobilnego w bankowości internetowej

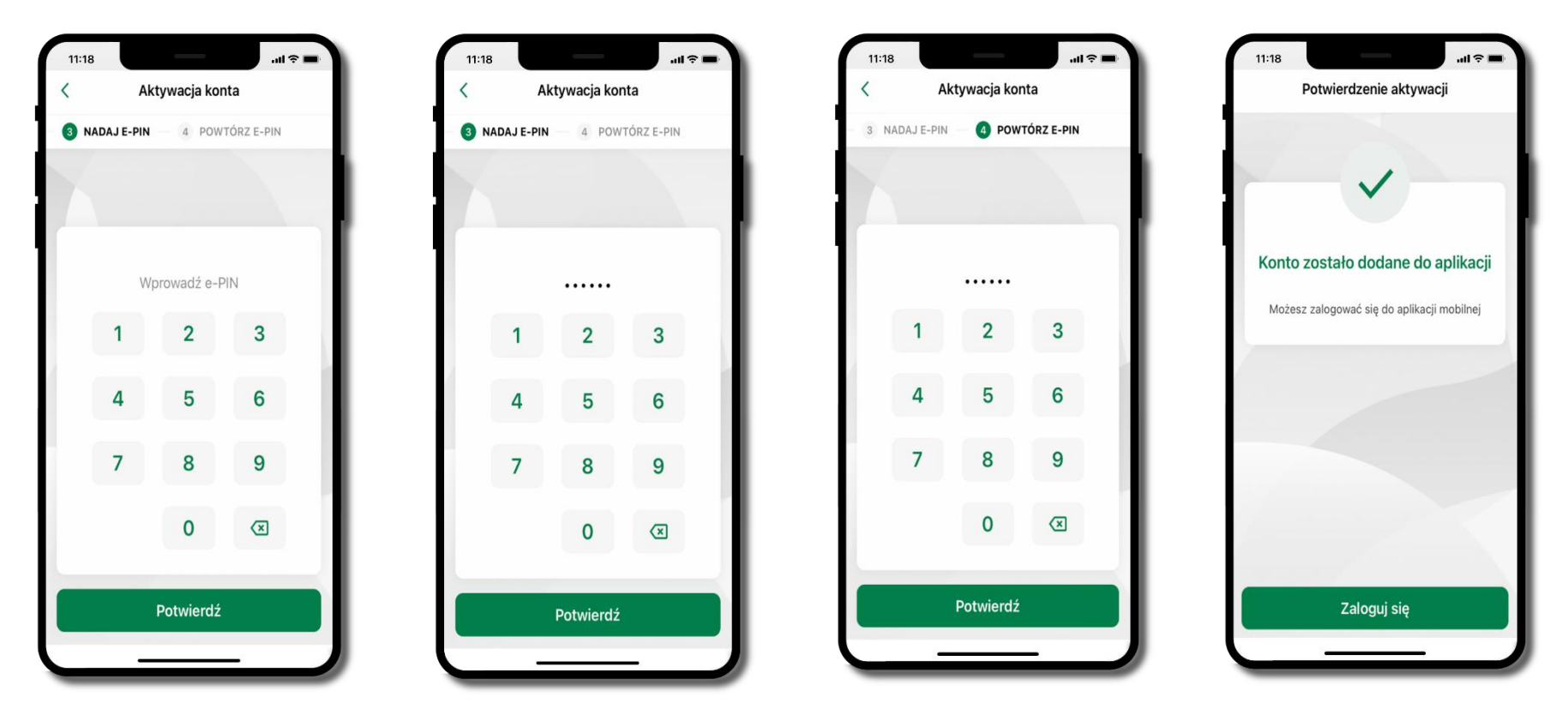

nadaj i potwierdź kod e-PIN do aplikacji i kliknij Potwierdź

proces aktywacji zakończył się pomyślnie → możesz korzystać z Aplikacji mobilnej Nasz Bank BS WIELOPOLE SKRZYŃSKIE → Zaloguj się do aplikacji

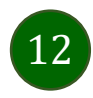

### Dodanie urządzenia mobilnego w bankowości elektronicznej

Zaloguj się poprzez stronę internetową do bankowości elektronicznej i dodaj nowe urządzenie mobilne

W bankowości internetowej wejdź w opcję: Ustawienia  $\rightarrow$  Kanały dostępu i urządzenia  $\rightarrow$  Urządzenie mobilne  $\rightarrow$  **Dodaj urządzenie**.

| A Pulpit                      | Ustawienia                  |
|-------------------------------|-----------------------------|
| Rachunki                      | BEZPIECZEŃSTWO              |
| 🗞 Lokaty                      | MOJE DANE                   |
| ℬ Kredyty                     | RACHUNKI                    |
| 🚔 Karty                       | PR7FI FWY                   |
| 🦻 Wnioski                     |                             |
| € Waluty                      | WYDRUKI I PLIKI             |
| 🙎 Kontrahenci                 | KANAŁY DOSTĘPU I URZĄDZENIA |
| 🛟 Ustawienia                  |                             |
| Wiadomości                    | Internet                    |
| Bankowość dla<br>najmtodszych | Internet                    |
| 🕼 Świadczenia                 |                             |
| eDokumenty                    |                             |
|                               | Zablokuj                    |
|                               |                             |
|                               | Urządzenie mobilne 🥒        |
|                               |                             |
|                               |                             |
|                               |                             |
|                               | Dodaj urządzenie            |

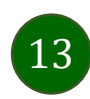

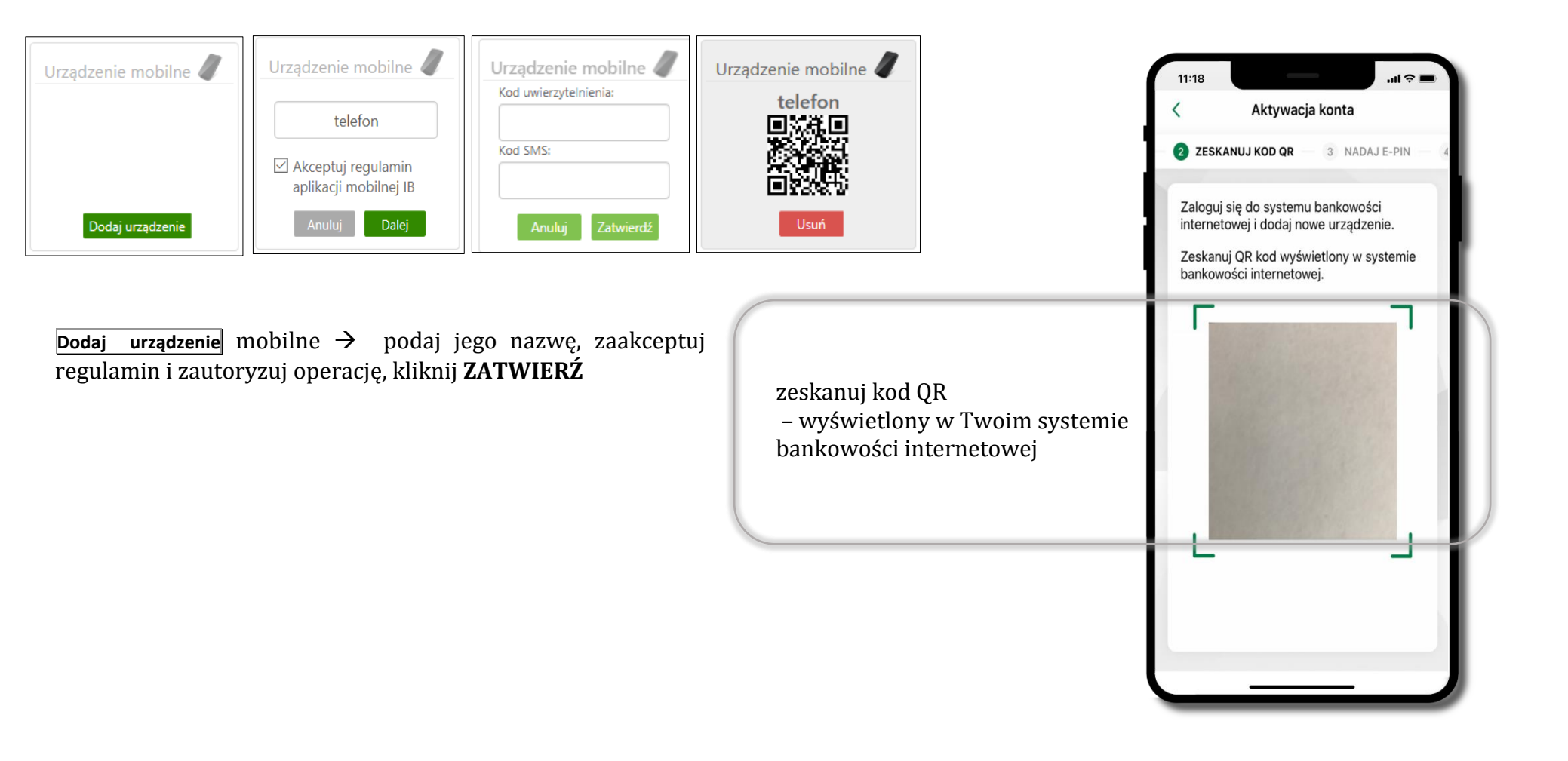

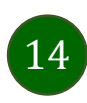

Aplikacja mobilna Nasz Bank BS WIELOPOLE SKRZYŃSKIE – Przewodnik Użytkownika

#### Aktywacja Aplikacji na telefonie

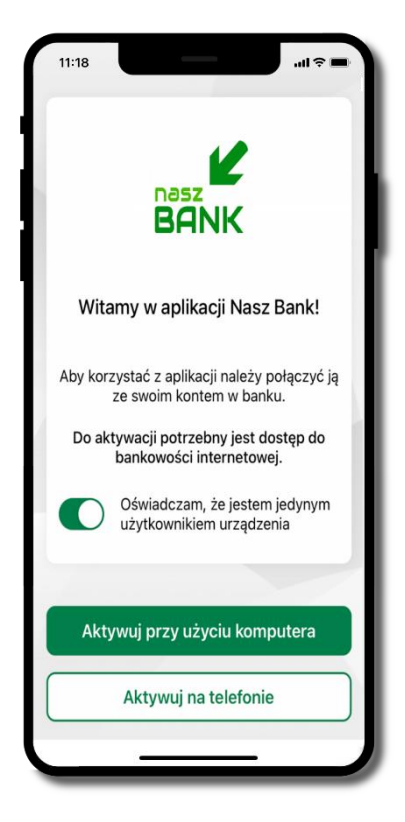

potwierdź swoje oświadczenie i wybierz opcję **Aktywuj na telefonie** 

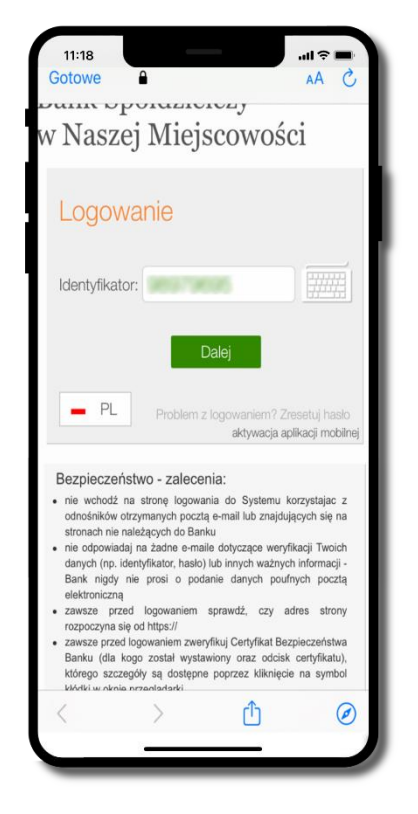

wpisz **identyfikator** bankowości internetowej i kliknij **Dalej** 

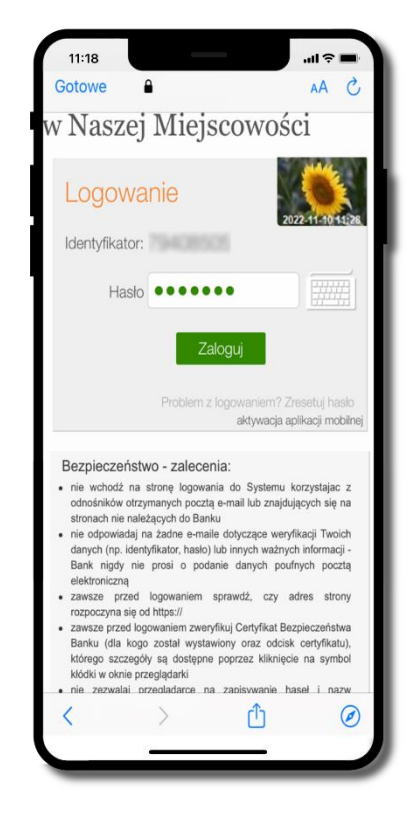

wpisz **hasło** bankowości internetowej i kliknij **Zaloguj** 

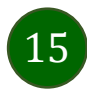

| 11:18     |                                 | • <b>■</b> ≑ III. |
|-----------|---------------------------------|-------------------|
| Gotowe    | •                               | S AA              |
| Aktywacja | aplikacji mobilnej              |                   |
|           |                                 |                   |
|           | Dodanie urządzenia<br>mobilnego | /                 |
|           |                                 |                   |
|           | Nazwa urządzenia:               |                   |
|           |                                 |                   |
|           | Akceptuję poniższy<br>regulamin |                   |
|           | Link tostowy do                 |                   |
|           | regulaminu apl                  |                   |
|           |                                 |                   |
|           |                                 |                   |
|           | Dalej                           |                   |
|           |                                 |                   |
|           |                                 |                   |
|           |                                 |                   |
|           |                                 |                   |
| 1         |                                 | 0                 |
| <         |                                 | Ø                 |
|           |                                 |                   |

**dodaj urządzenie mobilne:** wpisz nazwę urządzenia, zaakceptuj regulamin, kliknij **Dalej** 

| 11:18         |                                       |
|---------------|---------------------------------------|
| w Naszej Miej | scowości Wyłoguj<br>Sadowska Karolina |
| Aktywacja     | a aplikacji mobilnej                  |
|               | Dodanie urządzenia<br>mobilnego       |
|               | Kod uwierzytelnienia:                 |
|               | Kod SMS:                              |
|               | Anuluj Zatwierdź                      |
|               |                                       |
|               |                                       |
|               |                                       |
|               |                                       |
|               |                                       |
| _             |                                       |

zautoryzuj dodanie urządzenia mobilnego i **Zatwierdź** 

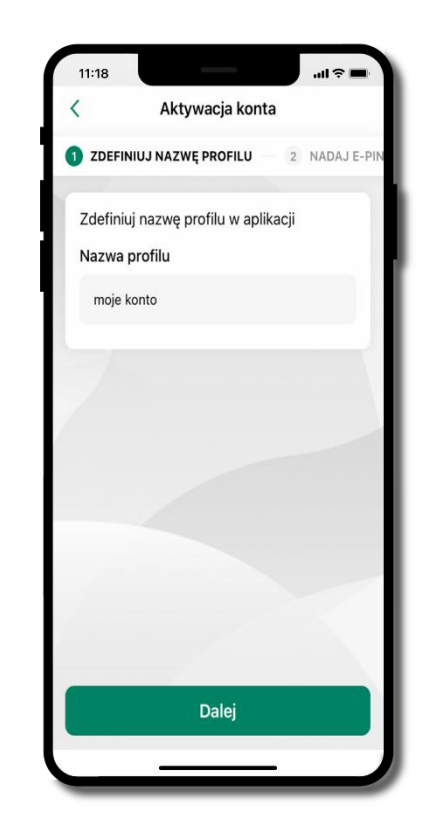

zdefiniuj nazwę profilu aplikacji i kliknij **Dalej** 

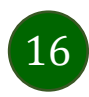

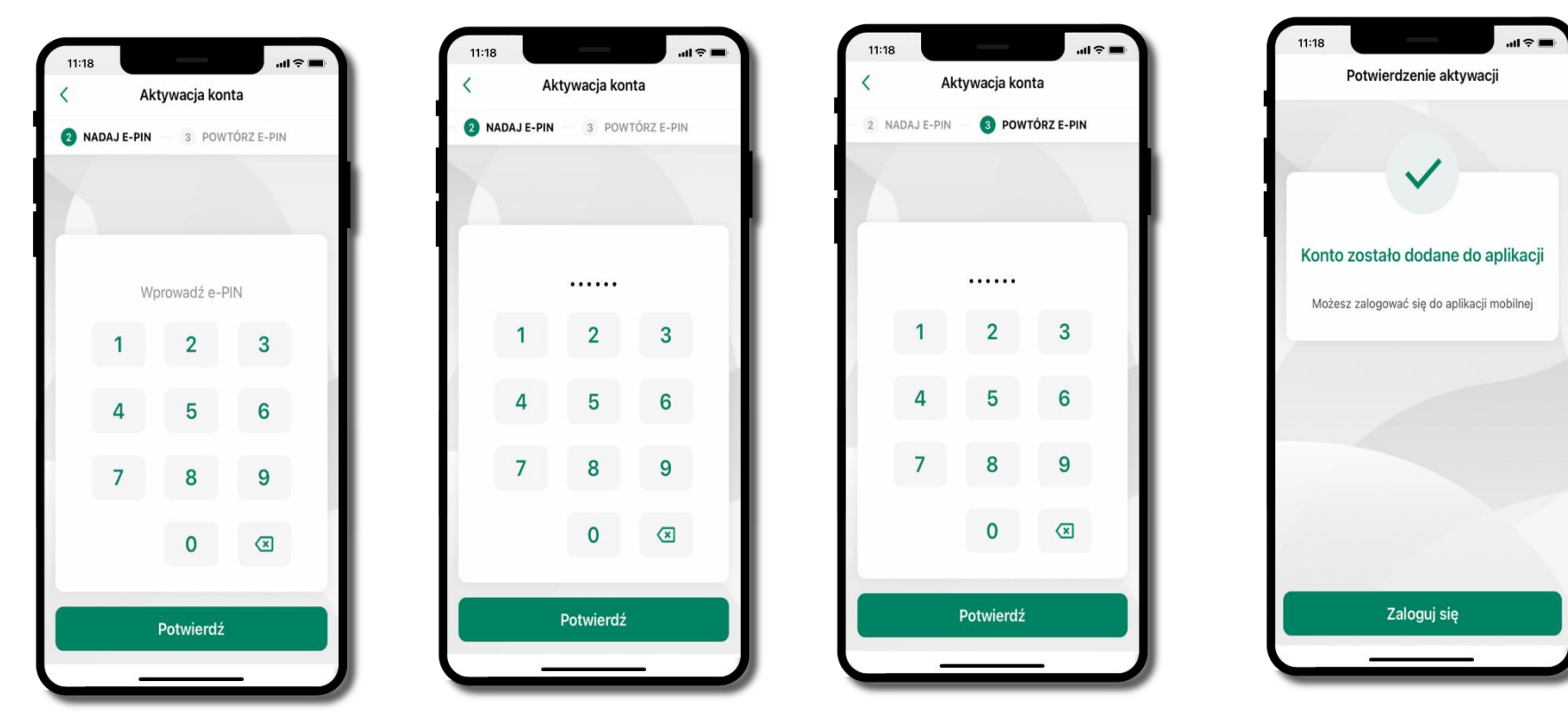

nadaj i potwierdź kod e-PIN do aplikacji i kliknij Potwierdź

proces aktywacji zakończył się pomyślnie → możesz korzystać z Aplikacji mobilnej Nasz Bank BS WIELOPOLE SKRZYŃSKIE → Zaloguj się do aplikacji

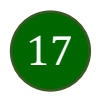

### Blokowanie dostępu do Aplikacji mobilnej

#### Blokowanie dostępu do Aplikacji mobilnej możliwe jest:

#### W Aplikacji mobilnej (opis str. 20) gdy:

- wybierzesz ikonę profilu → Zablokuj dostęp do bankowości elektronicznej blokowane są wszystkie kanały zdalnego dostępu do bankowości elektronicznej (Internet Banking, Aplikacja mobilna Nasz Bank BS WIELOPOLE SKRZYŃSKIE, dostęp do mojeID, do statusu kart i limitów transakcji kartą, do usługi BLIK),
- wybierzesz ikonę profilu → Ustawienia → Bezpieczeństwo → Zablokuj dostęp do bankowości elektronicznej blokowane są wszystkie kanały zdalnego dostępu do bankowości elektronicznej (Internet Banking, Aplikacja mobilna Nasz Bank BS WIELOPOLE SKRZYŃSKIE, dostęp do mojeID, do statusu kart i limitów transakcji kartą, do usługi BLIK),
- wybierzesz ikonę profilu → Ustawienia → Aplikacja mobilna → Usuń profil usunięty jest użytkownik aplikacji, blokowany jest dostęp do Aplikacji mobilnej,
- uwaga: trzykrotne błędne wpisanie kodu e-PIN (podczas logowania lub autoryzacji operacji) blokuje aplikację.

#### W serwisie Internet Bankingu gdy:

- usuniesz urządzenie mobilne w opcji: Ustawienia → Kanały dostępu i urządzenia → Usuń urządzenie mobilne
- po zalogowaniu pod przyciskiem Wyloguj wybierzesz Zablokuj dostęp blokowane są wszystkie kanały zdalnego dostępu do bankowości elektronicznej (Internet Banking, Aplikacja mobilna Nasz Bank BS WIELOPOLE SKRZYŃSKIE, dostęp do mojeID, do statusu kart i limitów transakcji kartą, do usługi BLIK)

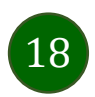

#### **Gdy wyślesz SMS** na numer SMS Bankingu w banku, o treści:

- BM#Identyfikator z numeru telefonu powiązanego z klientem w banku (w Internet Bankingu, SMS Bankingu, danych osobowych), gdzie Identyfikator, to login do Internet Bankingu
- *BM#Identyfikator#PESEL z dowolnego numeru telefonu,* gdzie Identyfikator, to login do Internet Bankingu

Blokada dostępu jednocześnie do Internet Bankingu i Aplikacji mobilnej możliwa jest także poprzez wysłanie SMS:

- BW#Identyfikator z numeru telefonu powiązanego z klientem w banku (w Internet Bankingu, SMS Bankingu, danych osobowych), gdzie Identyfikator, to login do Internet Bankingu
- *BW#Identyfikator#PESEL z dowolnego numeru telefonu,* gdzie Identyfikator, to login do Internet Bankingu.

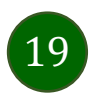

### Blokowanie dostępu za pomocą aplikacji

| 11           | a18I ≎ 🖦                                                                |
|--------------|-------------------------------------------------------------------------|
| ٩            | moje konto X                                                            |
| <b>e</b> s   | Kantor                                                                  |
| ÷::          | Autoryzacja mobilna                                                     |
| Ģ            | Wiadomości                                                              |
| ¢            | Ustawienia                                                              |
| í            | Informacje o aplikacji                                                  |
| $\oslash$    | Zablokuj dostęp do bankowości<br>elektronicznej                         |
| Ċ            | Wyloguj                                                                 |
| Udar<br>Nieu | e logowanie: 2022-11-10 14:28:11<br>dane logowanie: 2022-11-10 15:29:16 |

#### wybierz ikonę profilu → Zablokuj dostęp do bankowości elektronicznej el

(blokowane są wszystkie zdalne dostępy do bankowości – odwołanie blokady wymaga kontaktu z bankiem)

|        |                                                 | 111 · · · |
|--------|-------------------------------------------------|-----------|
| <      | Ustawienia                                      |           |
| Bezpie | eczeństwo                                       |           |
| 0      | Zablokuj dostęp do bankowości<br>elektronicznej | >         |
| Ø      | Zmień e-PIN                                     | >         |
| R      | Logowanie odciskiem palca                       | >         |
| 0      | Kanały dostępu                                  | >         |
| Płatno | ści                                             |           |
|        | smartKARTA                                      | >         |
| 6      | BLIK                                            | >         |
| 6      | Przelew na telefon                              | >         |
| Aplika | cja mobilna                                     |           |

#### wybierz ikonę profilu → Ustawienia → Zablokuj dostęp do bankowości elektronicznej

(blokowane są wszystkie zdalne dostępy do bankowości – odwołanie blokady wymaga kontaktu z bankiem)

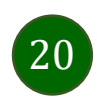

Ustawienia 1411030 (B) smartKARTA > **B**LIK > B Przelew na telefon > Aplikacja mobilna Personalizacja > > Rachunek główny > Widok przed zalogowaniem Powiadomienia push > 📅 Usuń profil >

#### wybierz ikonę profilu → Ustawienia → Usuń profil

(blokowany jest dostęp do aplikacji – można ponownie dodać użytkownika)

### e-PIN do Aplikacji mobilnej Nasz Bank BS WIELOPOLE SKRZYŃSKIE

Kod e-PIN ustaliłeś w trakcie aktywacji Aplikacji mobilnej Nasz Bank BS WIELOPOLE SKRZYŃSKIE – zapamiętaj go, jest ważny, przy jego pomocy logujesz się do Aplikacji mobilnej i potwierdzasz operacje. Możesz zmienić swój kod e-PIN po zalogowaniu się do aplikacji, opis str. 39.

#### Co zrobić, gdy zapomnisz kodu e-PIN do aplikacji?

Kod e-PIN jest znany tylko i wyłącznie Tobie, nie jest nigdzie rejestrowany i nie ma możliwości jego przypomnienia.

Gdy go zapomnisz, poproś o pomoc w najbliższej placówce banku.

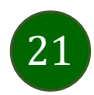

Aplikacja mobilna Nasz Bank BS WIELOPOLE SKRZYŃSKIE – Przewodnik Użytkownika

### Logowanie do Aplikacji mobilnej Nasz Bank BS WIELOPOLE SKRZYŃSKIE

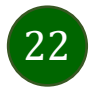

| Wi<br>Wi | <b>BANK SPÓŁDZI</b><br>K NASZ BANK<br><b>Itaj moje ko</b><br><b>zmień</b><br>prowadź e–I | elczy                                                              |
|----------|------------------------------------------------------------------------------------------|--------------------------------------------------------------------|
| W        | prowadź e-l                                                                              |                                                                    |
|          |                                                                                          | PIN                                                                |
| 1        | 2                                                                                        | 3                                                                  |
| 4        | 5                                                                                        | 6                                                                  |
| 7        | 8                                                                                        | 9                                                                  |
| ê        | 0                                                                                        | ×                                                                  |
|          | Zaloguj sie                                                                              | ę                                                                  |
| 🧿 🤇      | takt smar                                                                                | tkarta BLIK                                                        |
|          | 1<br>4<br>7<br>©<br>cówki Kon                                                            | 1 2<br>4 5<br>7 8<br>0<br>Zaloguj sie<br>cówki <u>Kontakt</u> smar |

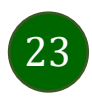

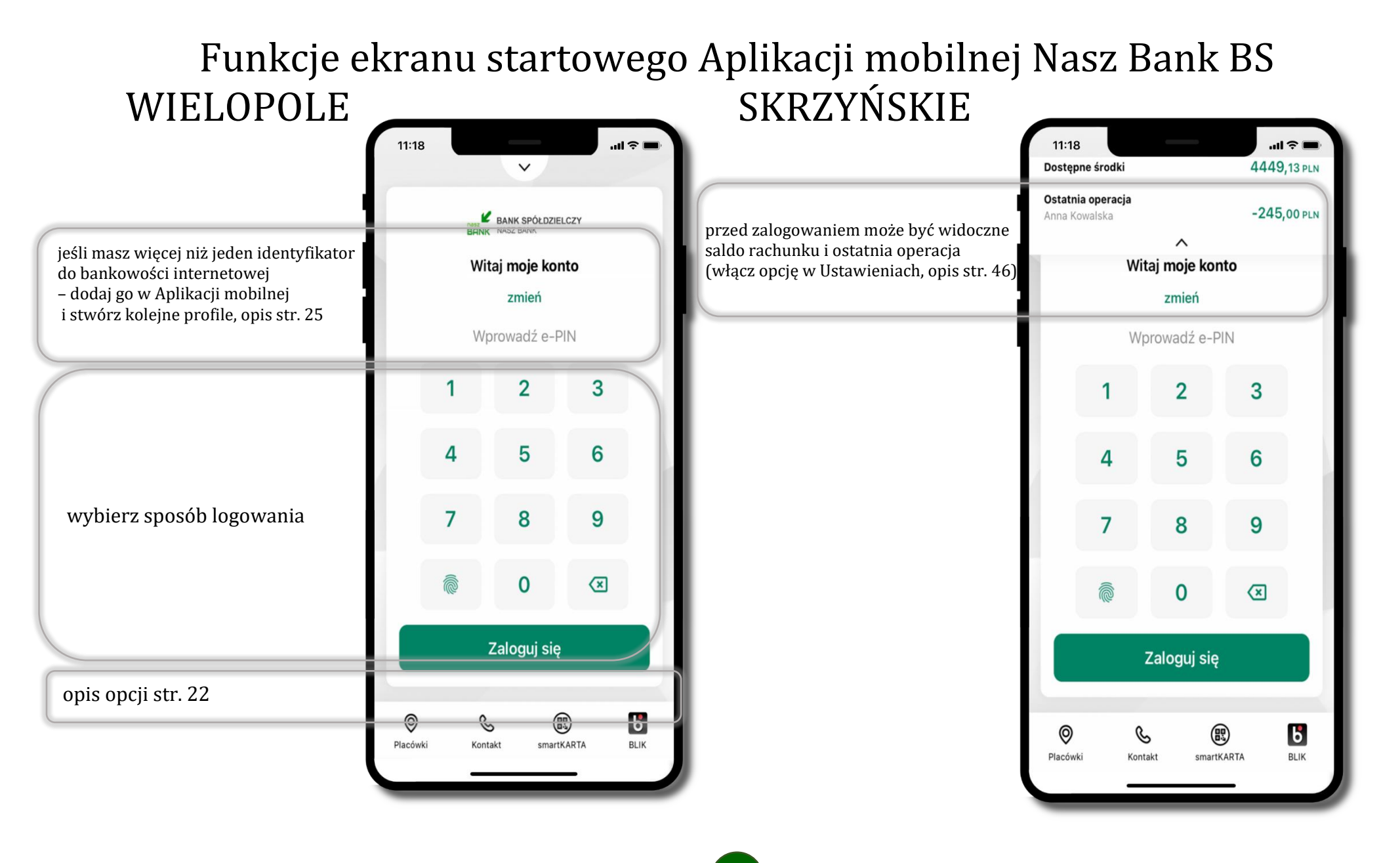

24

### Dodanie profilu do aplikacji

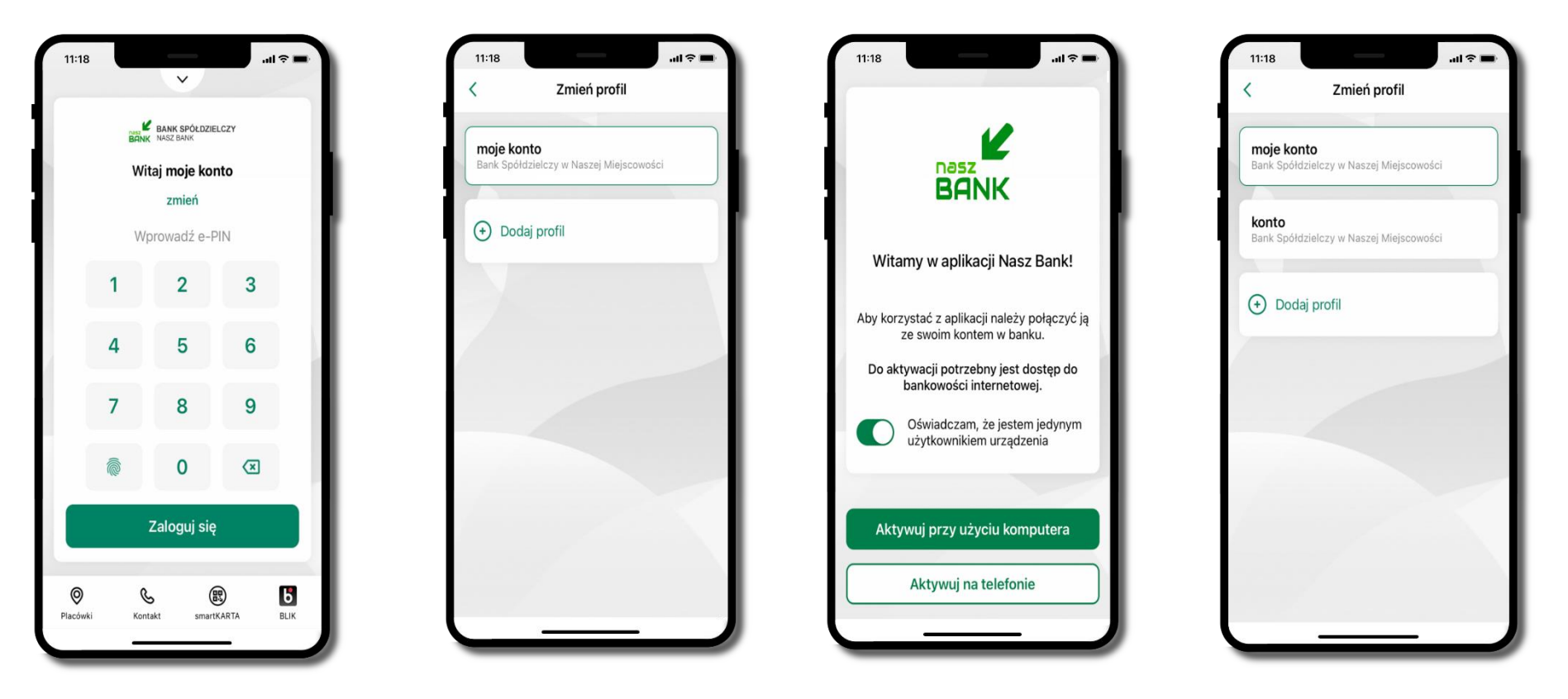

zmień profil **→ możesz teraz przełączać** się między swoimi profilami

pamiętaj, że każdy profil posiada odrębny e-PIN

wybierz **Dodaj profil** i postępuj jak przy aktywacji aplikacji – opis str. 10

wybierz **zmień** aby dodać profil użytkownika do aplikacji

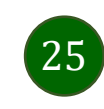

### Opcje dostępne na dole ekranu startowego

| 11:18         |        | ~                                                     | .ul 🗢 🗖    |                                                                                                |
|---------------|--------|-------------------------------------------------------|------------|------------------------------------------------------------------------------------------------|
|               | BA     | BANK SPÓŁDZIEJ                                        | LCZY       | 🔘 wyszukaj placówkę lub bankomat                                                               |
|               | w<br>v | <b>/itaj moje kor</b><br><b>zmień</b><br>Vprowadź e-P | nto        | skontaktuj się z bankiem                                                                       |
|               | 1      | 2                                                     | 3          | usługa smartKARTA, opis str. 54                                                                |
|               | 4      | 5                                                     | 6          | usługa BLIK, opis str. 49                                                                      |
|               | 7      | 8                                                     | 9          |                                                                                                |
|               | Ċ      | 0                                                     | ×          |                                                                                                |
|               |        | Zaloguj się                                           |            |                                                                                                |
| Ø<br>Placówki | i Ko   | S Contakt smarth                                      | KARTA BLIK | opcje na dole ekranu startowego są widoczne w zależności od<br>dostępności usług w Twoim banku |
|               |        |                                                       |            |                                                                                                |

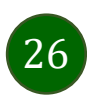

Pulpit

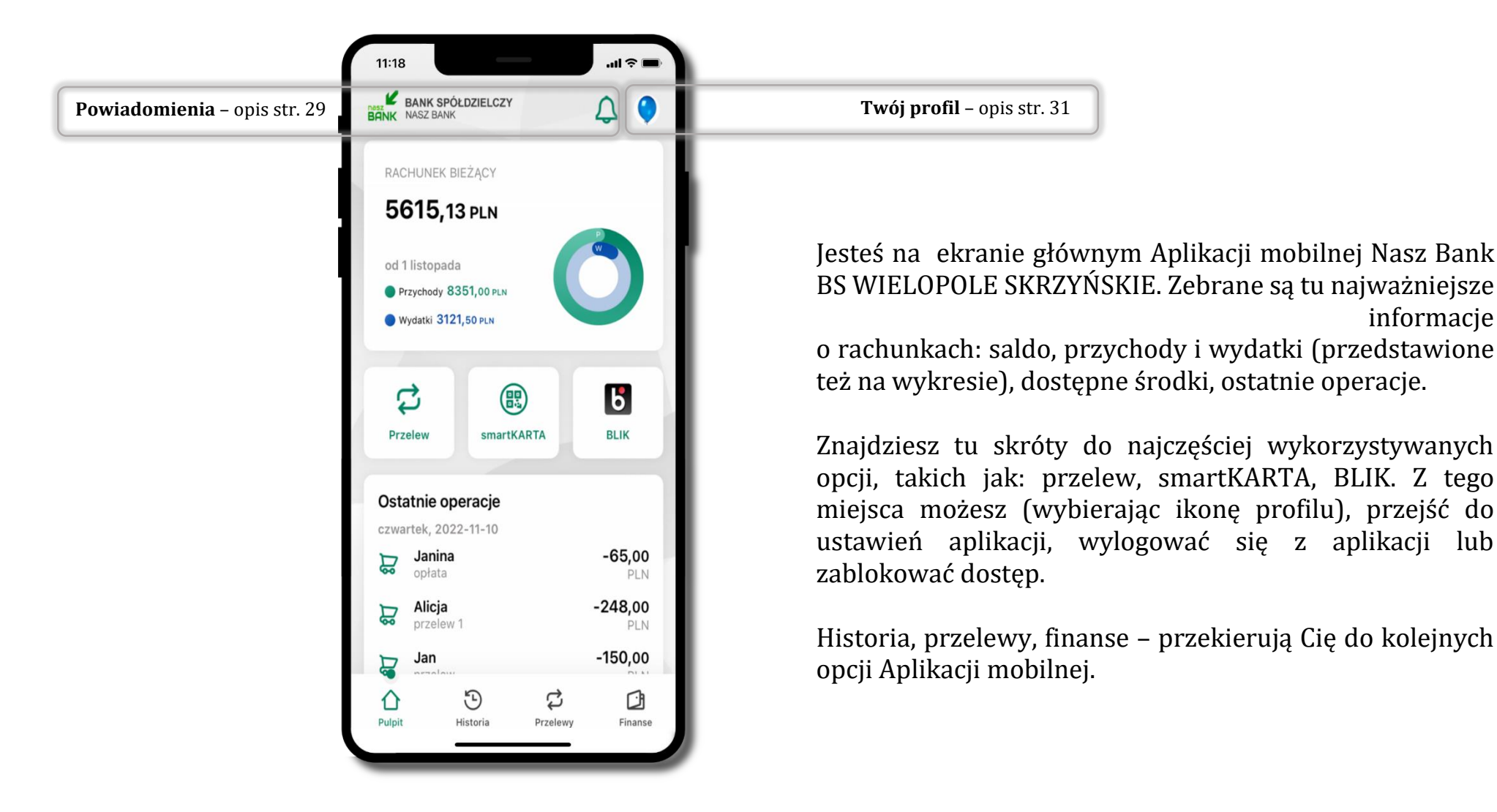

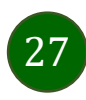

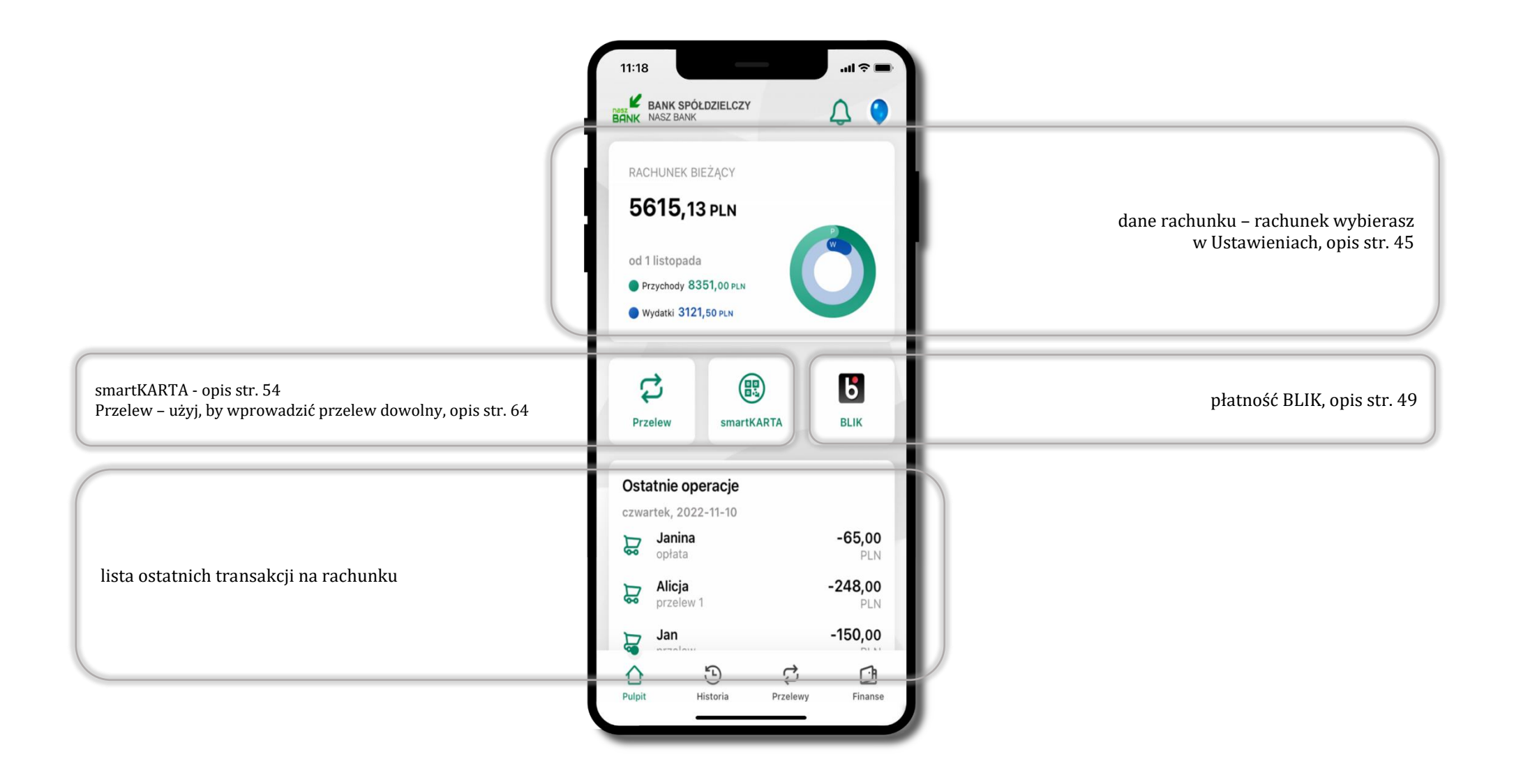

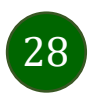

### Powiadomienia

W aplikacji dostępne są powiadomienia dotyczące zdarzeń na rachunku i dotyczące autoryzacji mobilnej. Wchodząc w daną operację wyświetlą się jej szczegółowe informacje.

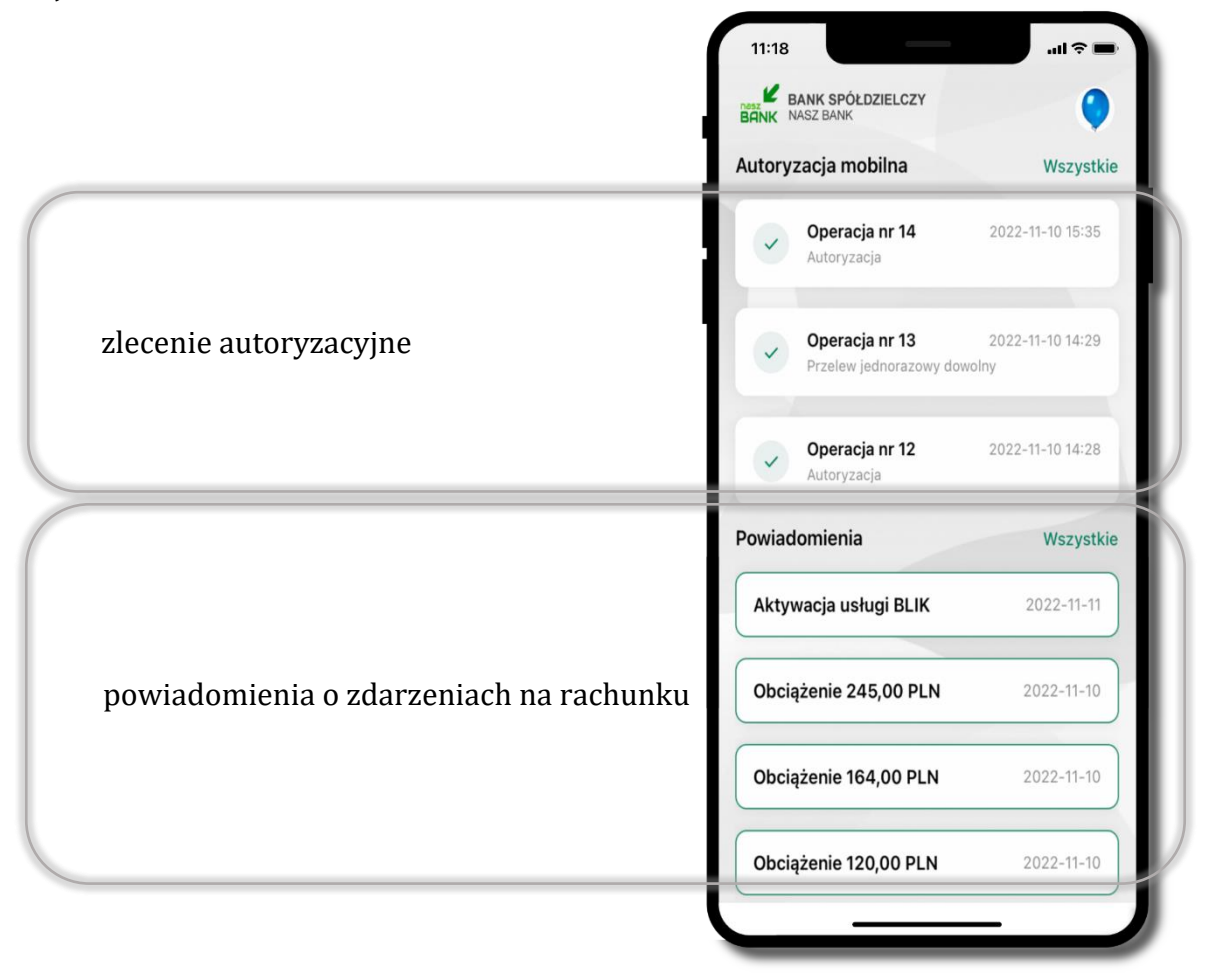

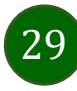

Na urządzenia mobilne z zainstalowaną Aplikacją mobilną Nasz Bank BS WIELOPOLE SKRZYŃSKIE będą wysyłane powiadomienia push o zleceniach oczekujących na autoryzację oraz wiadomości dotyczące aktywności na rachunkach. Aplikacja mobilna nie musi być uruchomiona.

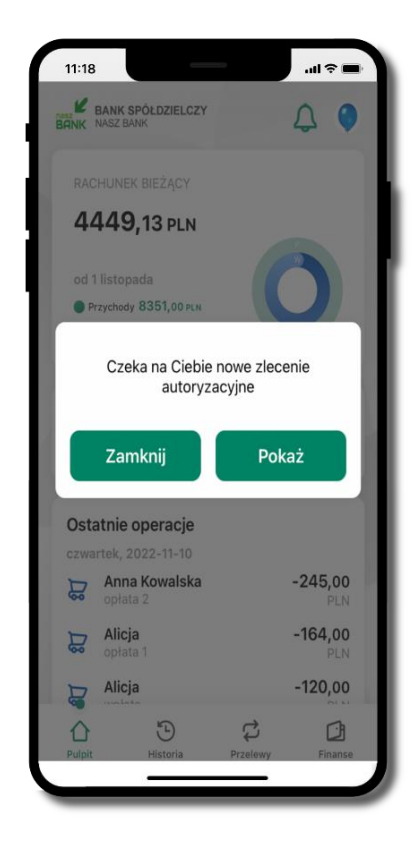

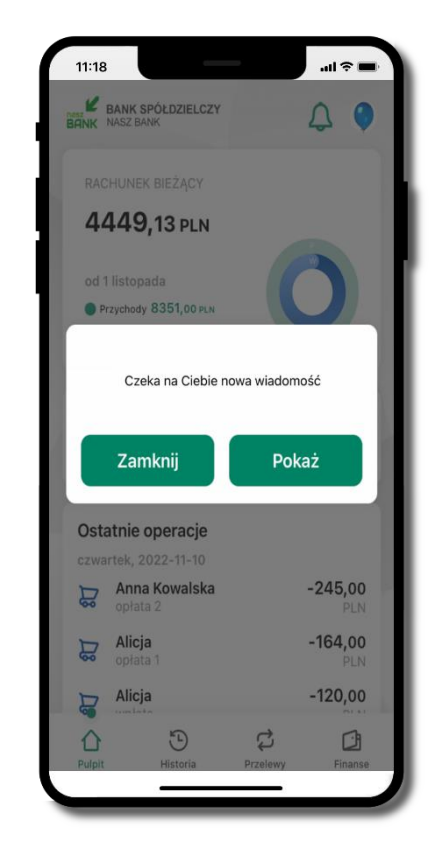

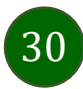

### Twój profil

#### Znajdziesz tu opcje: 11:18 Х Profil główny moje konto Х kantor – opcja przekierowująca do platformy walutowej, G Zmień profil () Kantor zmień profil – możesz przełączyć się między swoim profilem głównym -----Autoryzacja mobilna a podrzędnym, jeśli taki posiadasz, ÷::: Autoryzacja mobilna () Ustawienia autoryzacja mobilna – opis str. 32, • Wiadomości (i) Informacje o aplikacji wiadomości – opis str. 36, Zablokuj dostęp do bankowości <u>ون</u> $\oslash$ Ustawienia ustawienia – opis str. 42, Oceń aplikacje informacje o aplikacji – informacje o banku i Aplikacji mobilnej, (i) Informacje o aplikacji () Wyloguj zablokuj dostęp do aplikacji – opis str. 18, Zablokuj dostęp do bankowości $\bigcirc$ elektronicznei oceń aplikację – podziel się opinią na temat Aplikacji mobilnej, Ċ Wyloguj wyloguj z aplikacji. wyświetlona jest informacja o ostatnich logowaniach do aplikacji Udane logowanie: 2022-11-10 14:28:11 Udane logowanie 2022-11-12 07:38:38 Nieudane logowanie: 2022-11-10 15:29:16

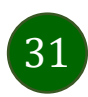

### Autoryzacja mobilna

- wybierając po raz pierwszy opcję Autoryzacja mobilna możesz ją aktywować, w momencie aktywacji mobilnej autoryzacji w aplikacji Twój sposób autoryzacji zmieni się z kodów SMS na autoryzację mobilną
- autoryzacja mobilna jest jednym ze sposobów autoryzacji transakcji w bankowości internetowej i wydanych dyspozycji w banku np. wypłat z rachunku czy identyfikacji Twojej tożsamości w obsłudze kasowej
- autoryzacja mobilna może być aktywna na kilku urządzeniach jednocześnie
  aktywacja mobilnej autoryzacji na kolejnym urządzeniu nie przechwytuje jej z innych urządzeń
- aktywacja autoryzacji mobilnej wymaga podania kodu z wiadomości SMS
- płatności z Aplikacji mobilnej mogą być wykonywane tylko z urządzenia z aktywną mobilną autoryzacją, bez niej zablokowane zostaną również opcje: smartKARTA, generowanie kodu BLIK, zamykanie lokaty, modyfikacja parametrów karty, Kantor.

|   | 11:           | 18                                                                         | •■ ≎ III. |
|---|---------------|----------------------------------------------------------------------------|-----------|
|   | 0             | moje konto                                                                 | ×         |
| J | <b>0</b> 3    | Kantor                                                                     |           |
|   | ÷             | Autoryzacja mobilna                                                        |           |
|   | Ģ             | Wiadomości                                                                 |           |
|   | ŝ             | Ustawienia                                                                 |           |
|   | í             | Informacje o aplikacji                                                     |           |
|   | $\oslash$     | Zablokuj dostęp do bankowości<br>elektronicznej                            |           |
|   | $\bigcirc$    | Wyloguj                                                                    |           |
|   |               |                                                                            |           |
|   |               |                                                                            |           |
|   |               |                                                                            |           |
|   | Udan<br>Nieud | e logowanie: 2022-11-10 14:28:11<br>Jane logowanie: 2022-11-10 15:29:16    |           |
|   | Nieuo         | dane logowanie: 2022-11-10 14:28:11<br>dane logowanie: 2022-11-10 15:29:16 |           |

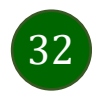

#### Aktywacja autoryzacji mobilnej

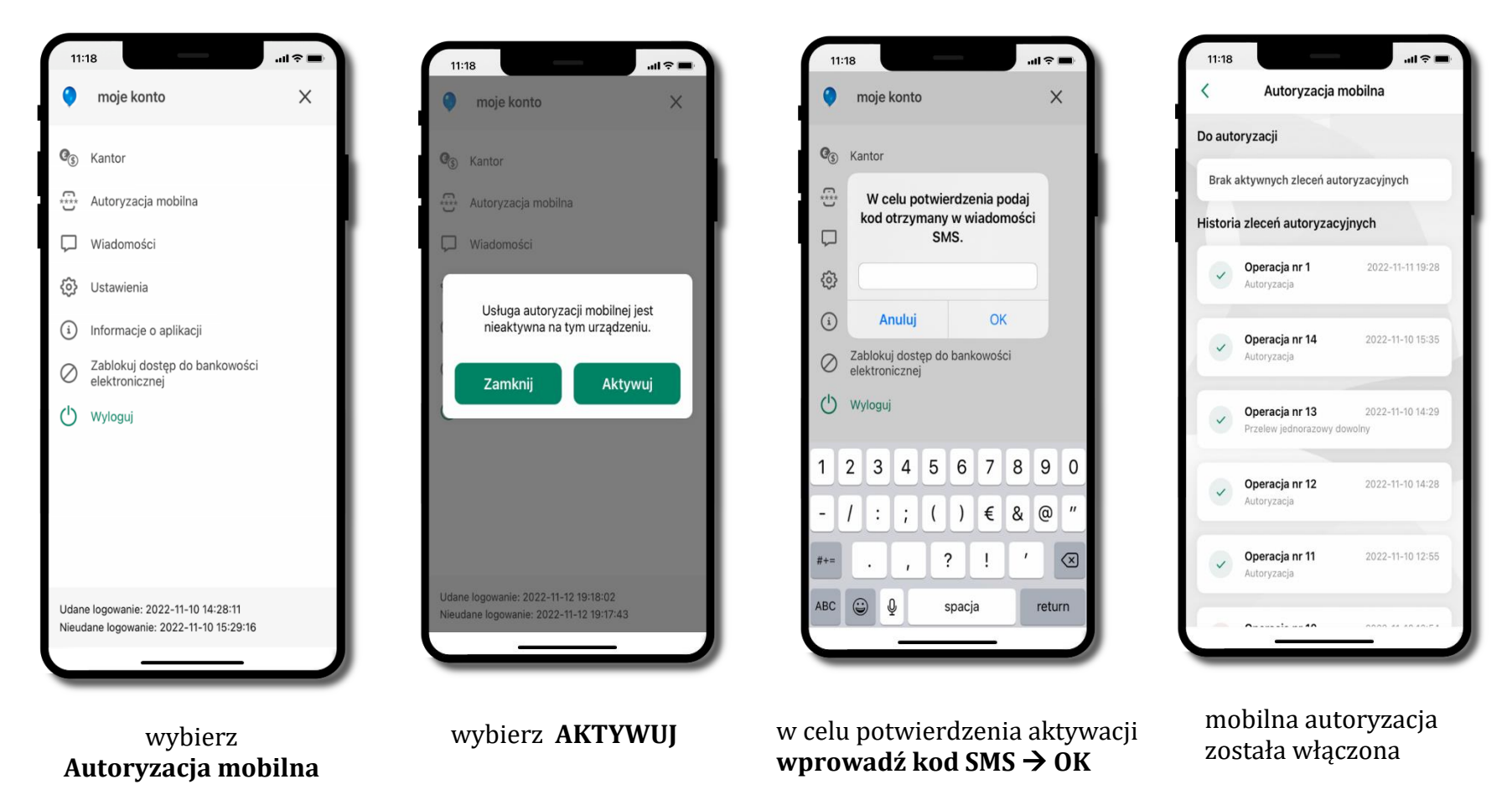

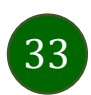

#### Zlecenie autoryzacyjne

#### **W momencie aktywacji autoryzacji mobilnej Twój sposób autoryzacji transakcji zmieni się z kodów SMS na autoryzację mobilną.** Od tej pory, gdy wykonasz operację w bankowości elektronicznej, złożysz dyspozycję w banku czy dokonasz płatności kartą w internecie

z użyciem 3D Secure, wyświetli się **zlecenie autoryzacyjne** jak w przykładach:

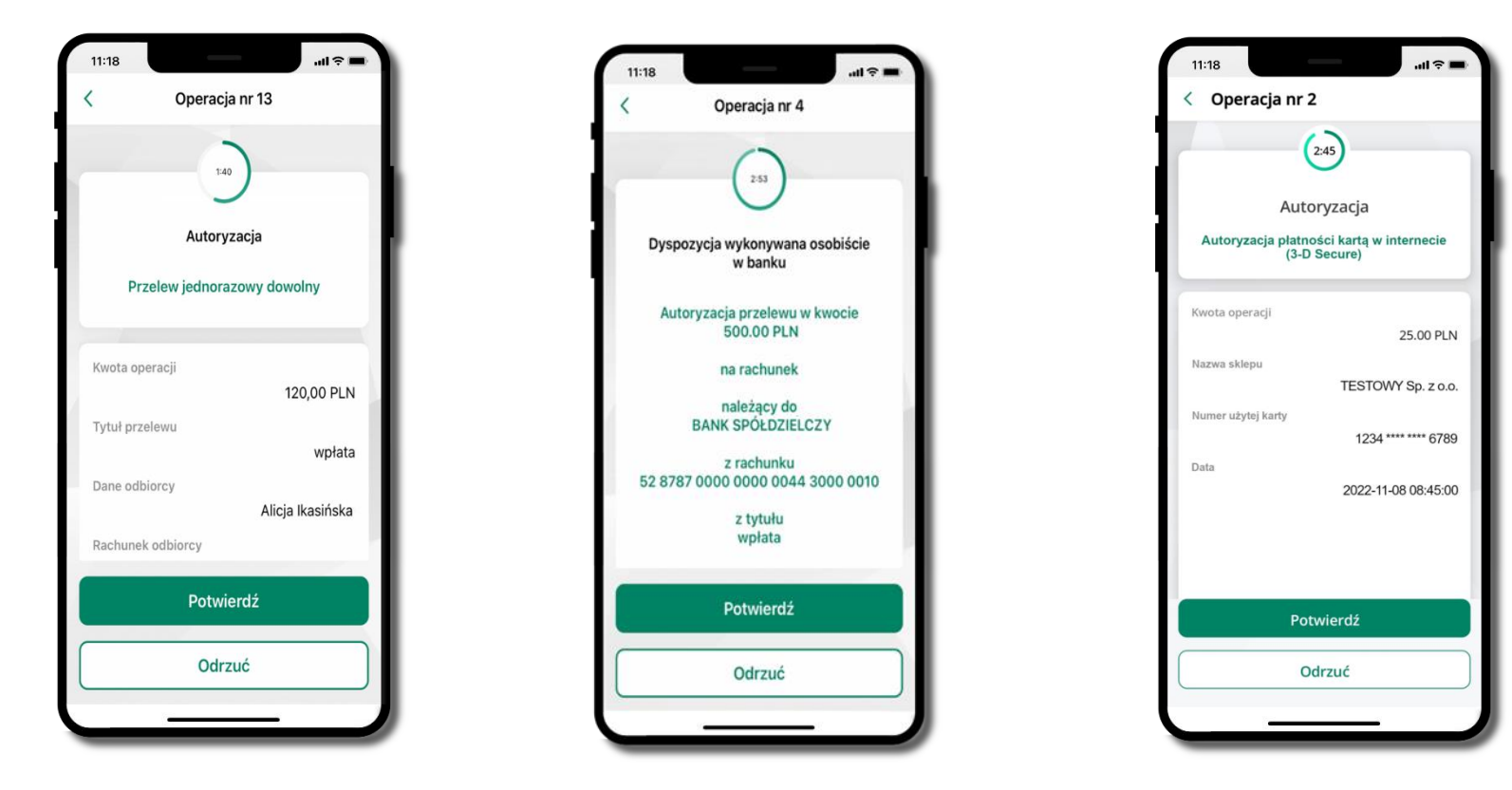

Potwierdź lub Odrzuć zlecenie autoryzacyjne

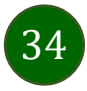

### Kontakt z banku – weryfikacja Aplikacją mobilną

W Aplikacji masz możliwość weryfikacji pracownika banku, który się z Tobą kontaktuje telefonicznie.

Pracownik może wysłać Ci powiadomienie czy zlecenie autoryzacyjne dotyczące np. zapowiedzi kontaktu, weryfikacji pracownika, potwierdzenia zgody złożenia wniosku kredytowego.

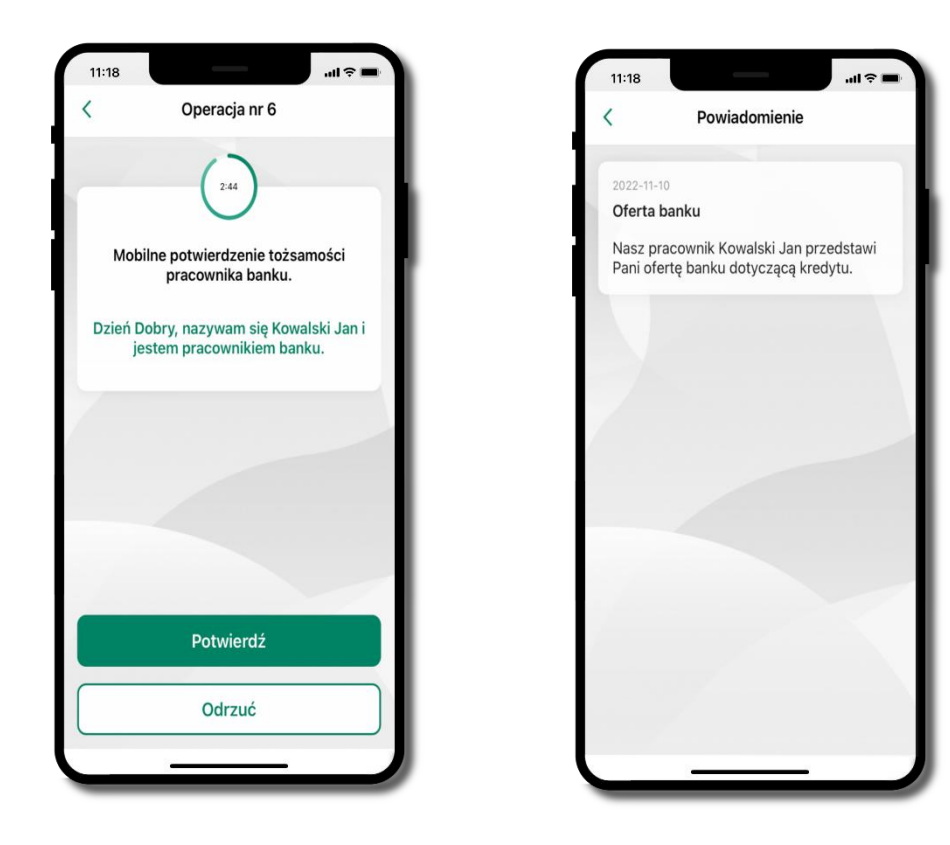

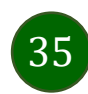

### Wiadomości

W opcji wyświetlona jest korespodencja z bankiem – wyślij pocztę/reklamację do banku.

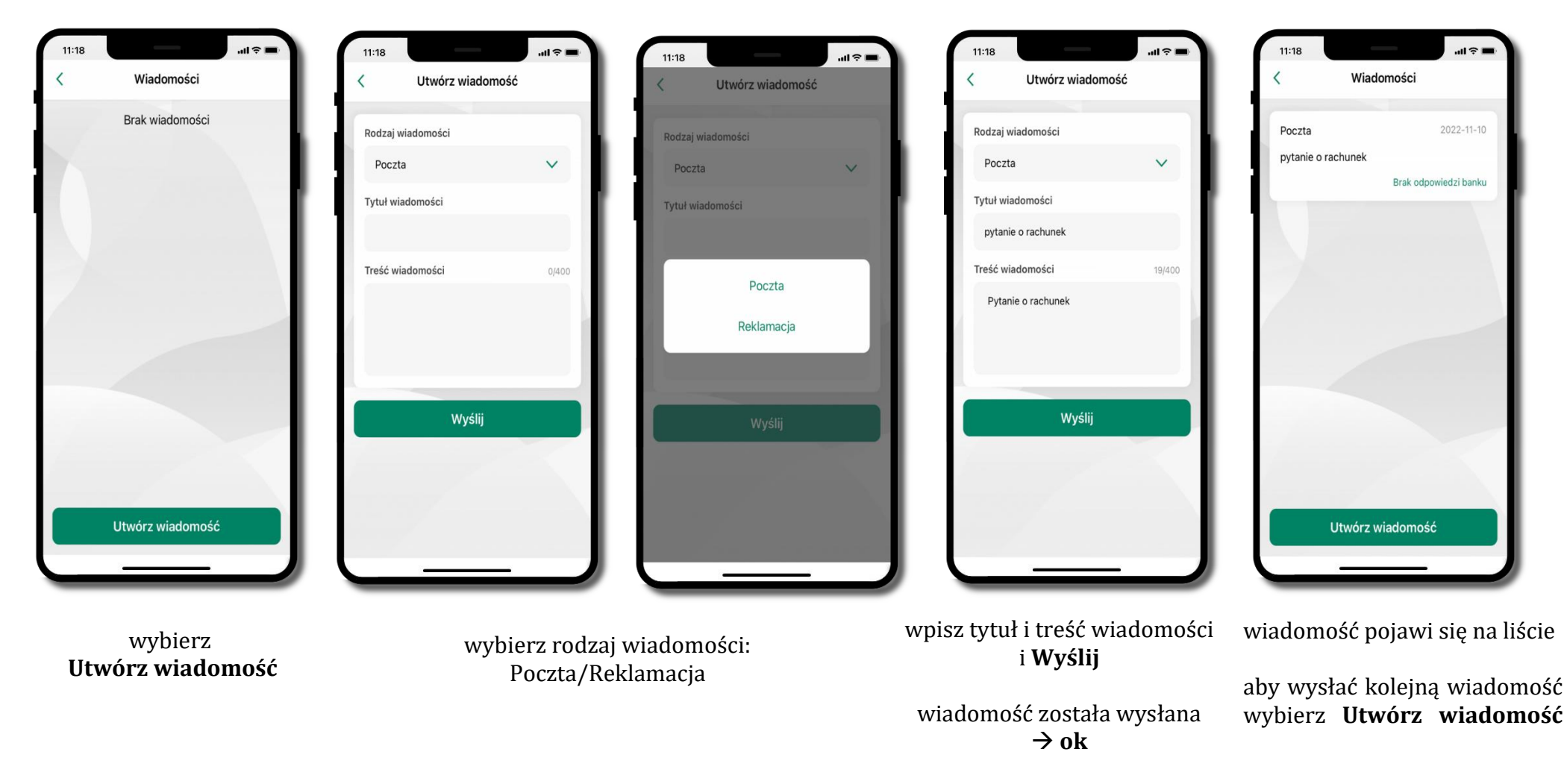

36
### Ustawienia – bezpieczeństwo

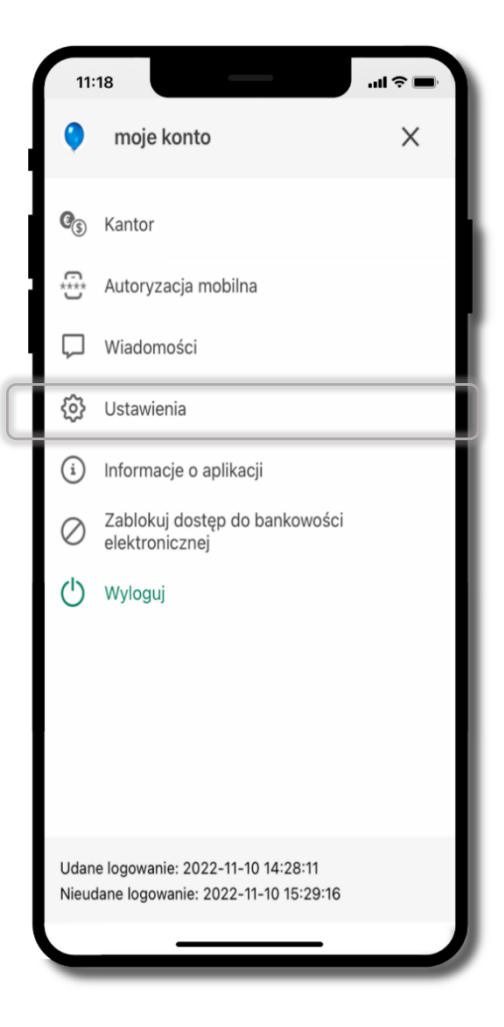

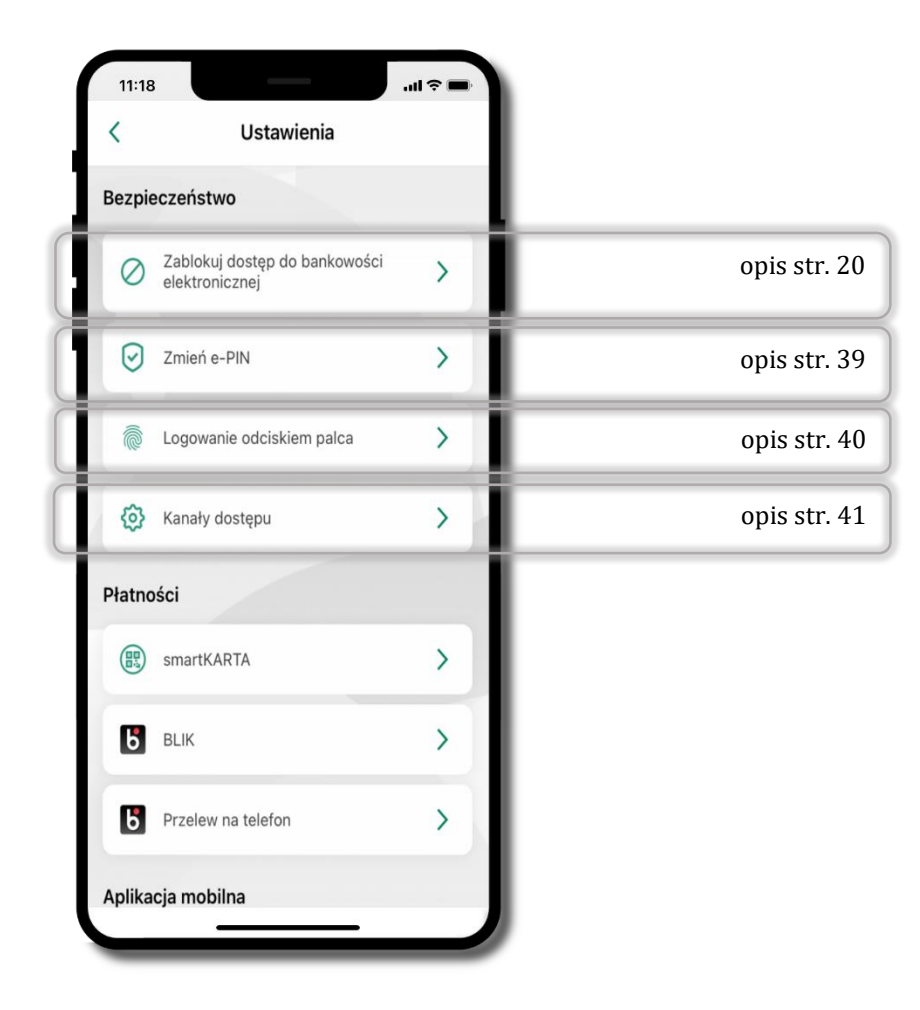

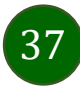

# Zablokuj dostęp do bankowości elektronicznej

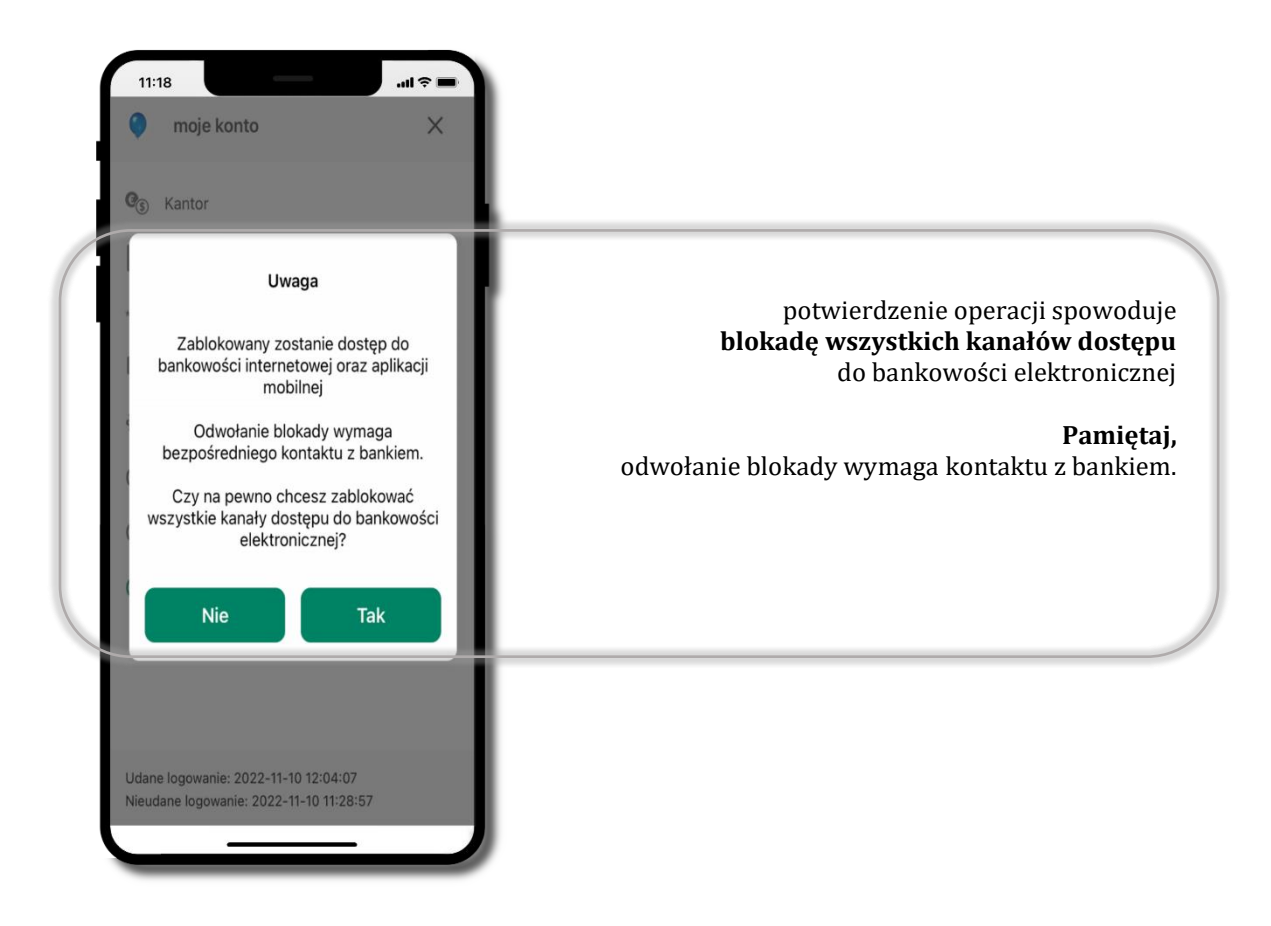

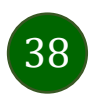

### Zmień e-PIN

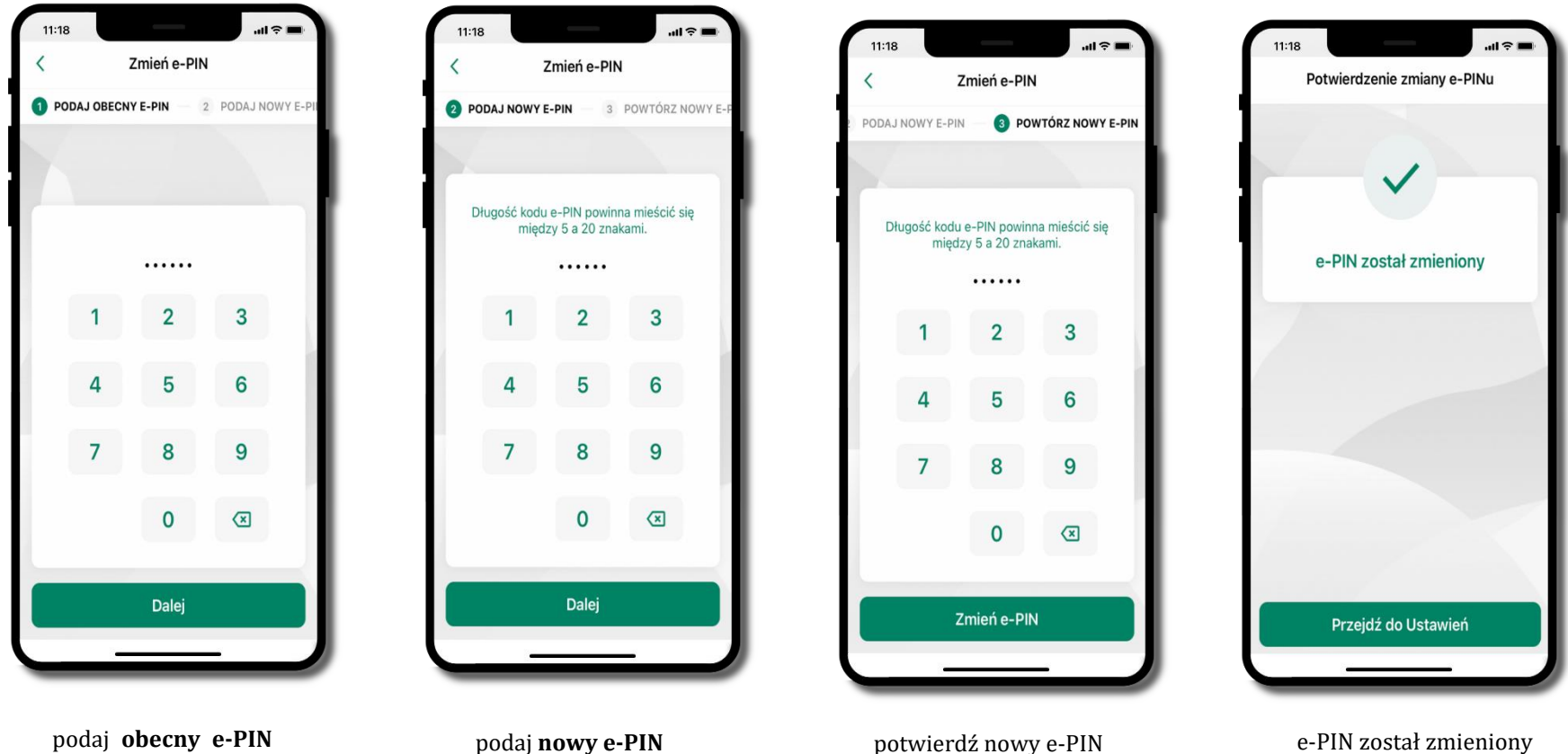

potwierdź nowy e-PIN i wybierz Zmień e-PIN

e-PIN został zmieniony

i kliknij **Dalej** 

i kliknij **Dalej** 

# Logowanie odciskiem palca

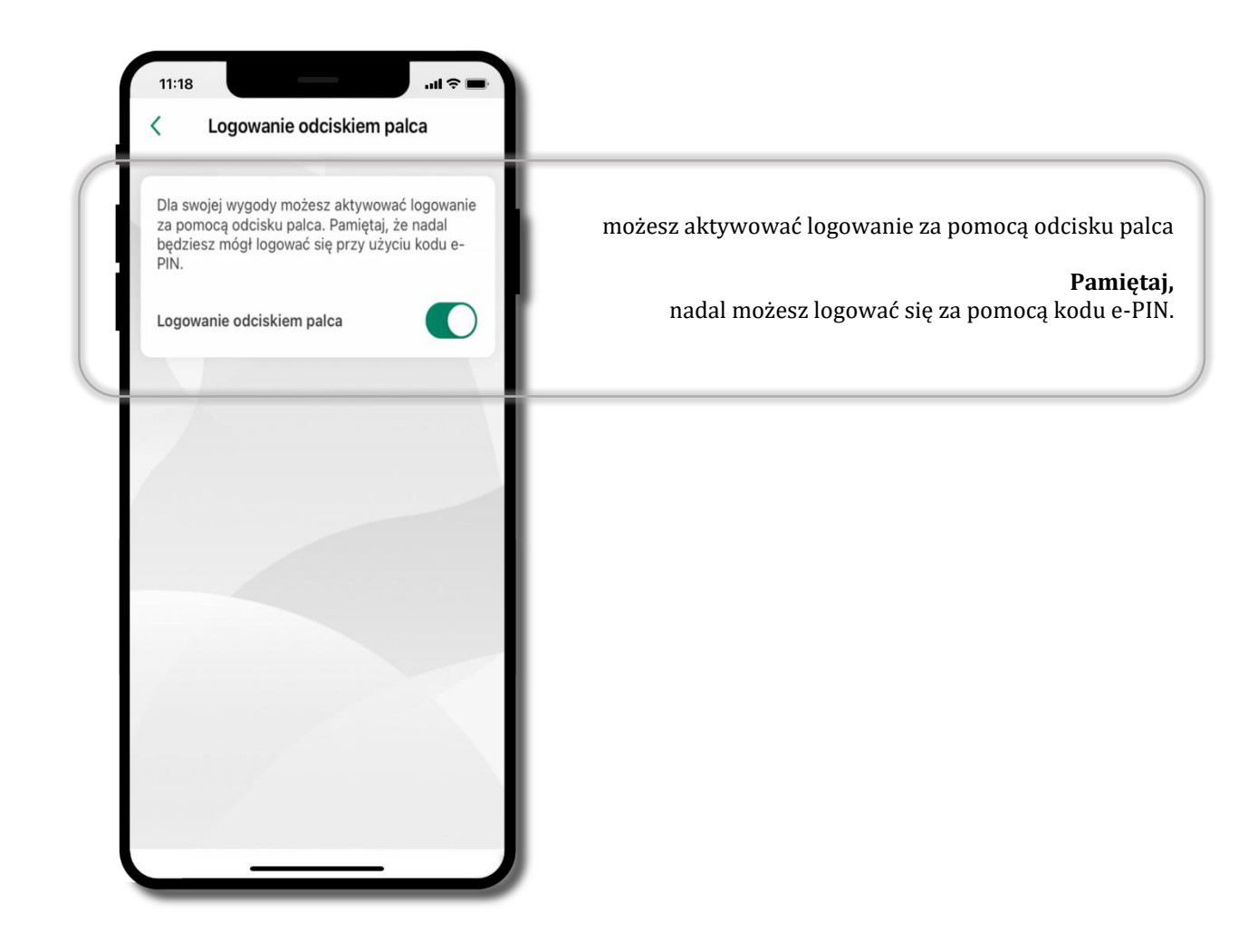

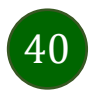

# Kanały dostępu

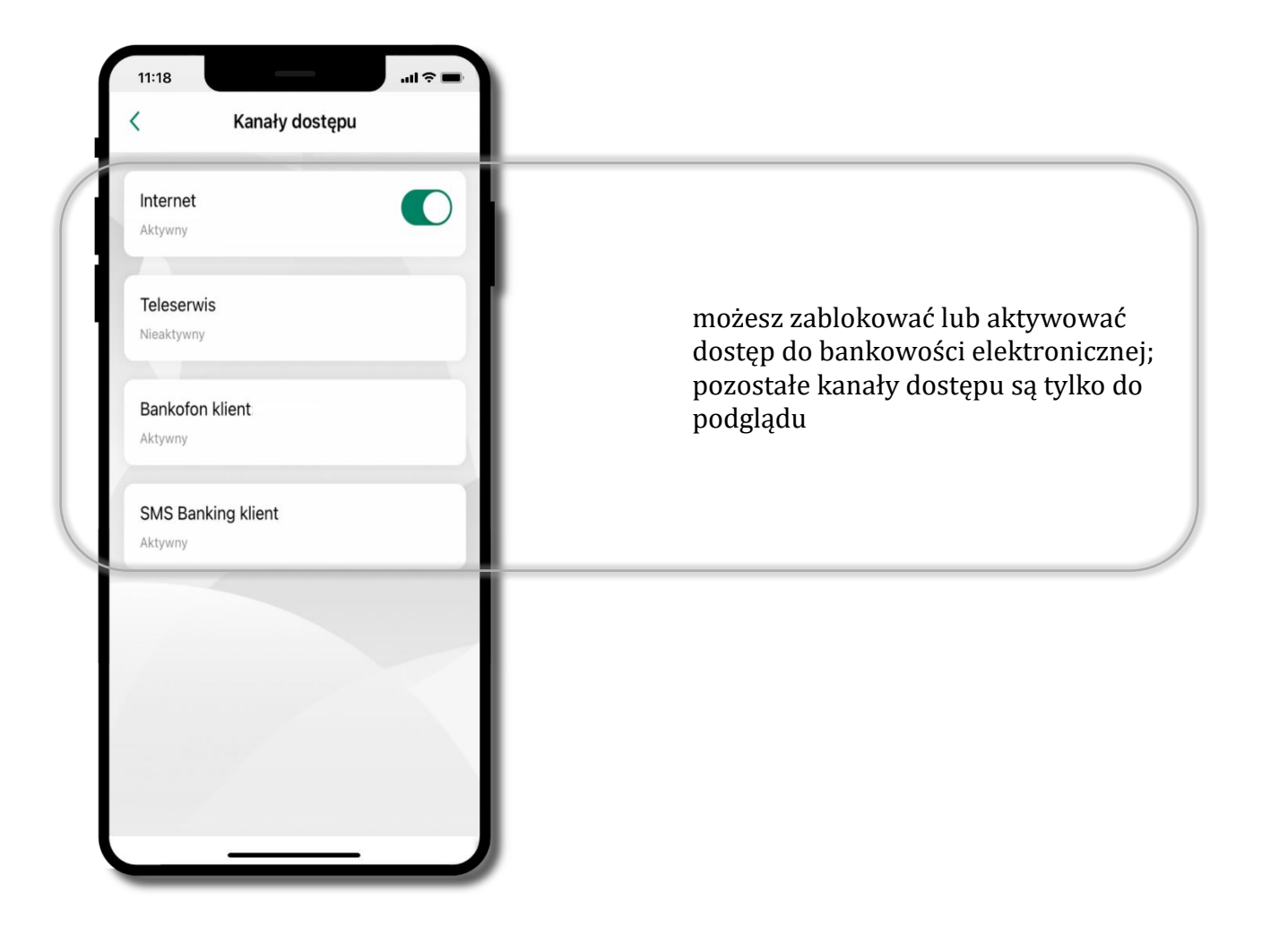

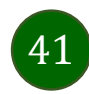

### Ustawienia – płatności

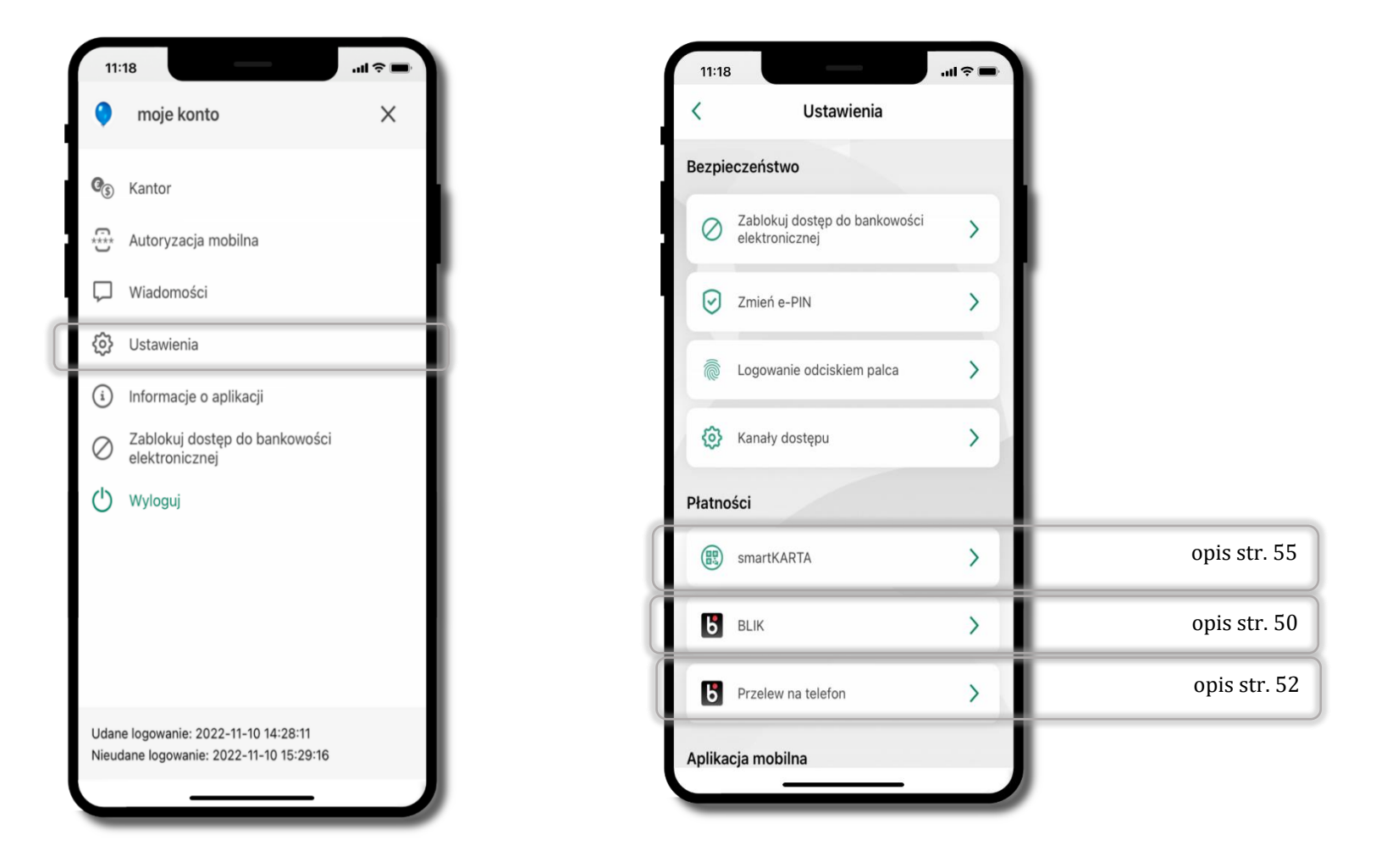

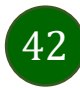

### Ustawienia – Aplikacja mobilna

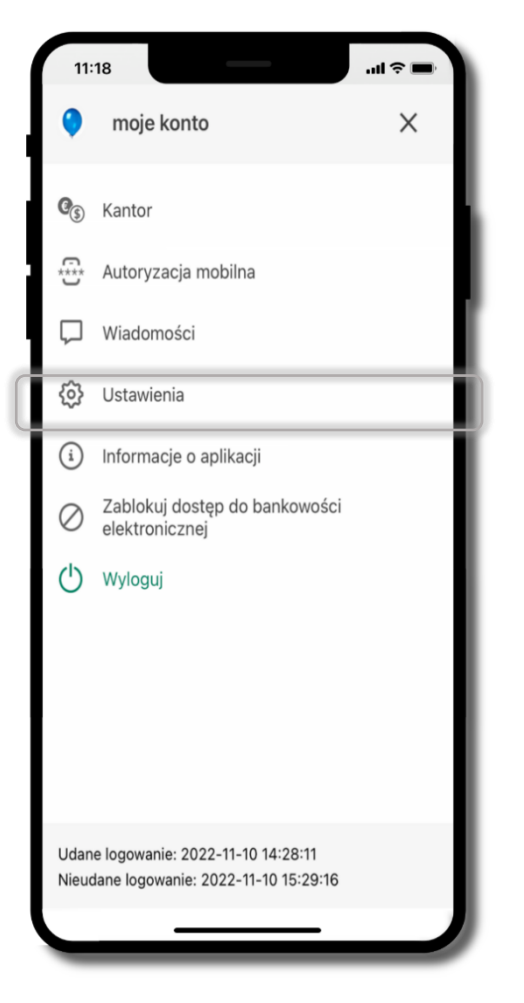

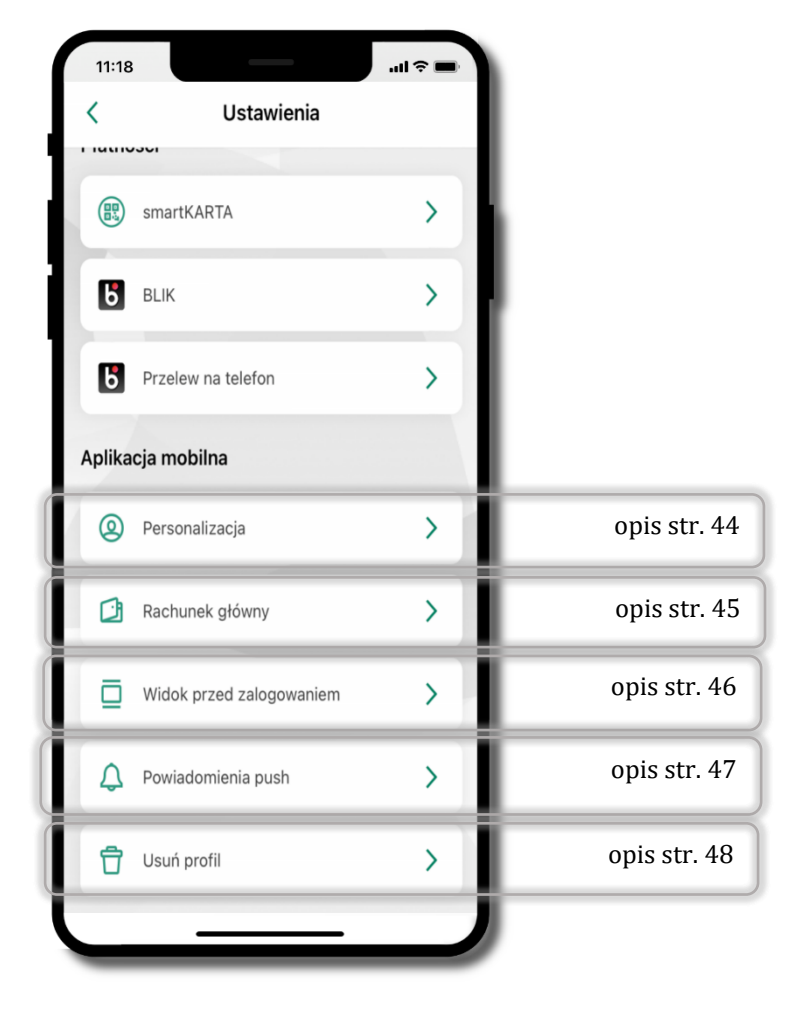

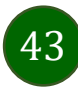

# Personalizacja aplikacji

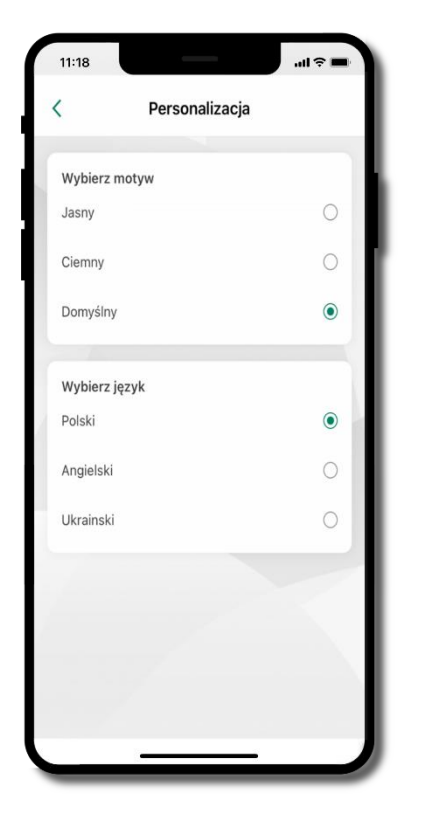

wybierz motyw aplikacji i (lub) wybierz wersję językową

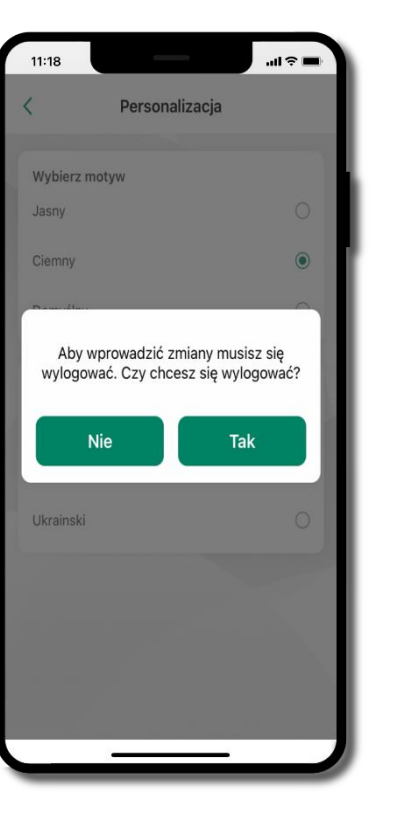

aby wprowadzić zmiany wyloguj się z aplikacji – wybierz **TAK** 

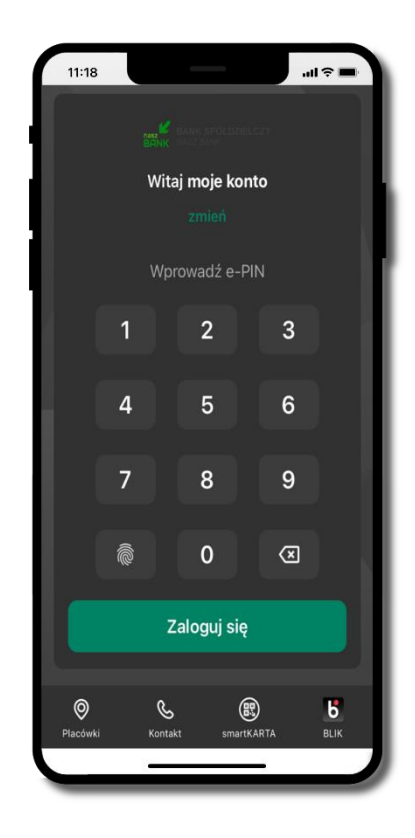

Twoje zmiany zostały wprowadzone – motyw aplikacji został zmieniony

# Rachunek główny

| możesz ustawić rachunek główny<br>– będzie widoczny na pulcie aplikacji<br>i będzie wybrany jako domyślny przy<br>wykonywaniu operacji |
|----------------------------------------------------------------------------------------------------|
|                                                                                                    |
|                                                                                                    |
|                                                                                                    |

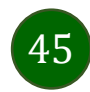

## Widok przed zalogowaniem

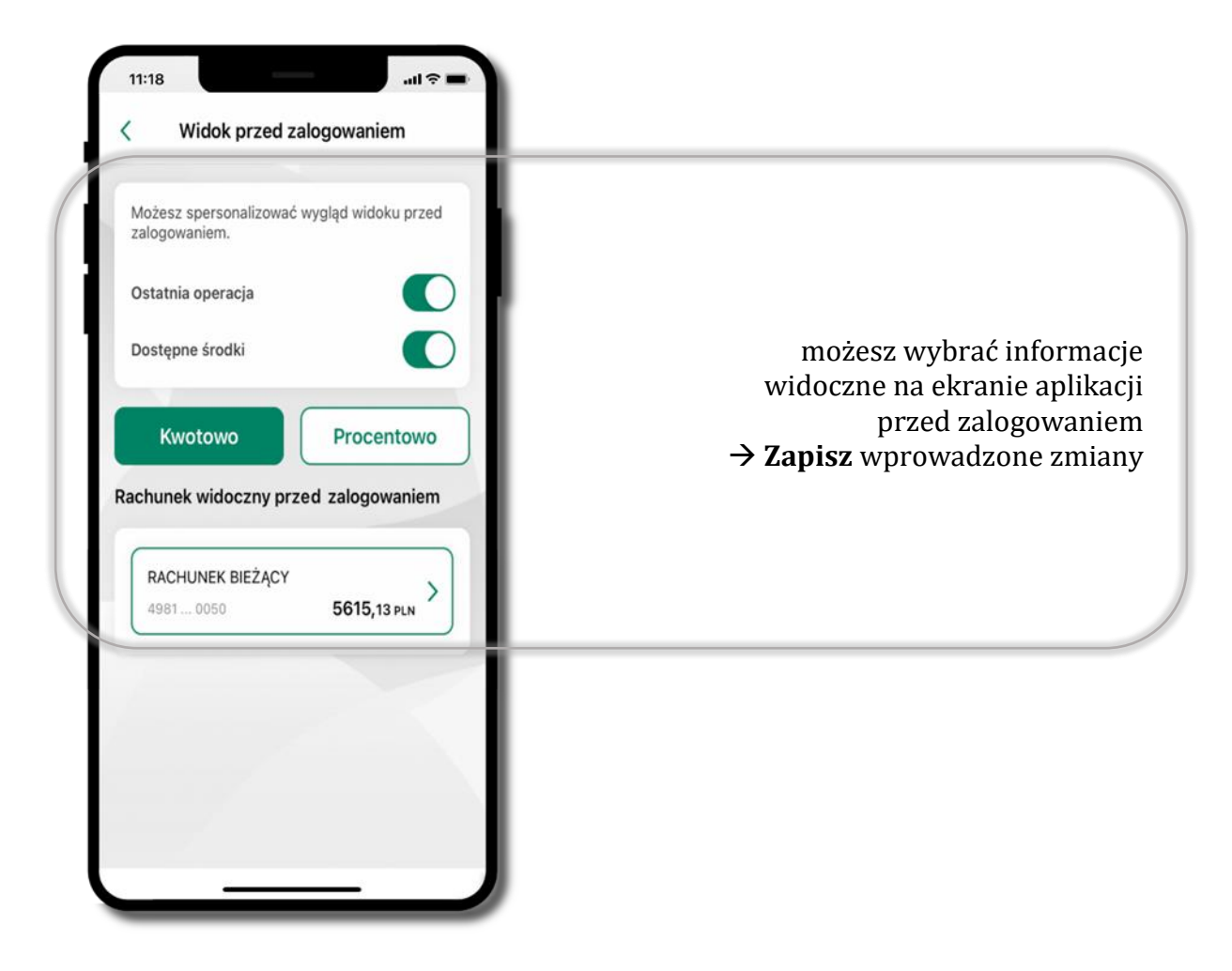

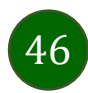

# Powiadomienia push

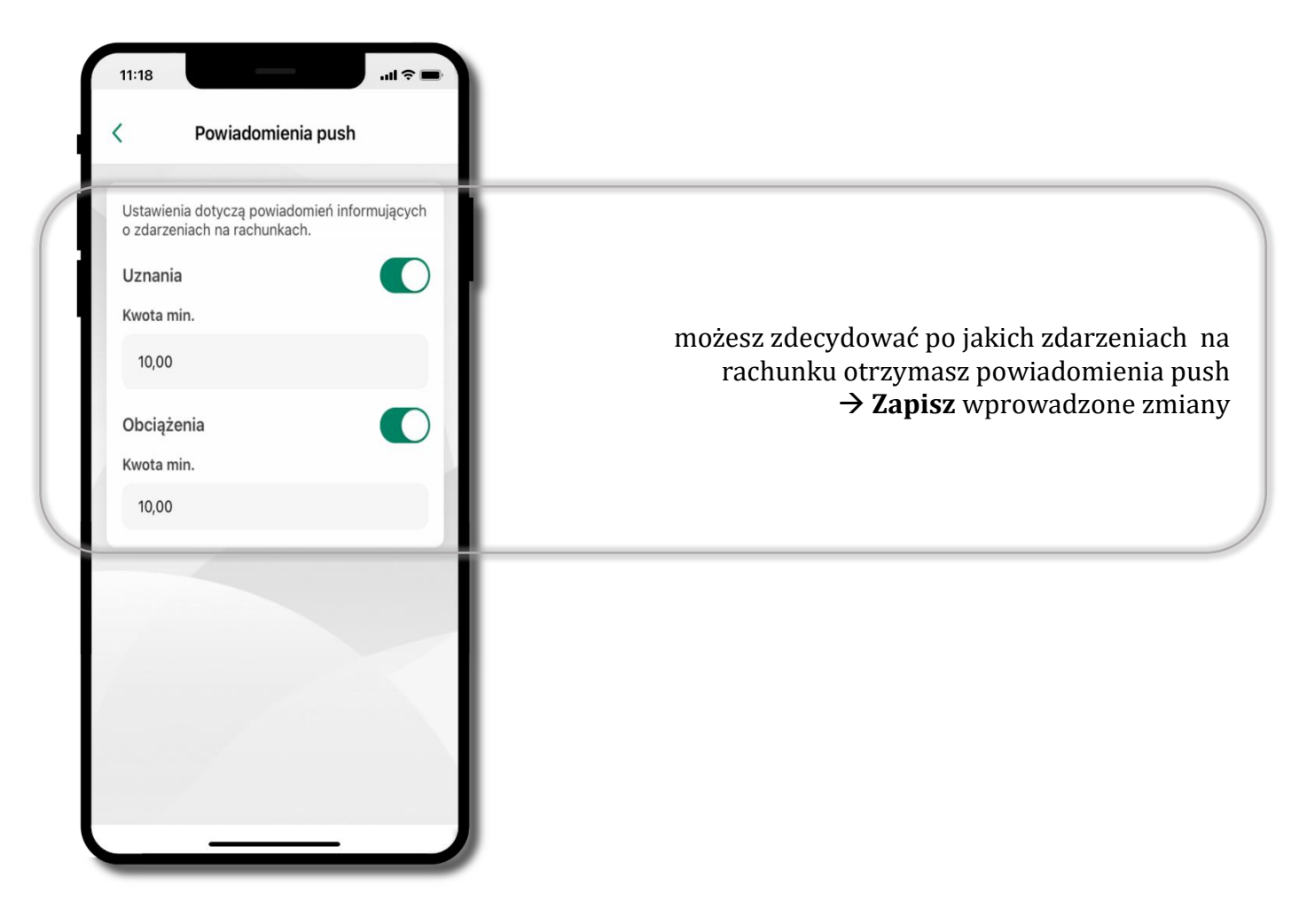

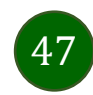

# Usuń profil

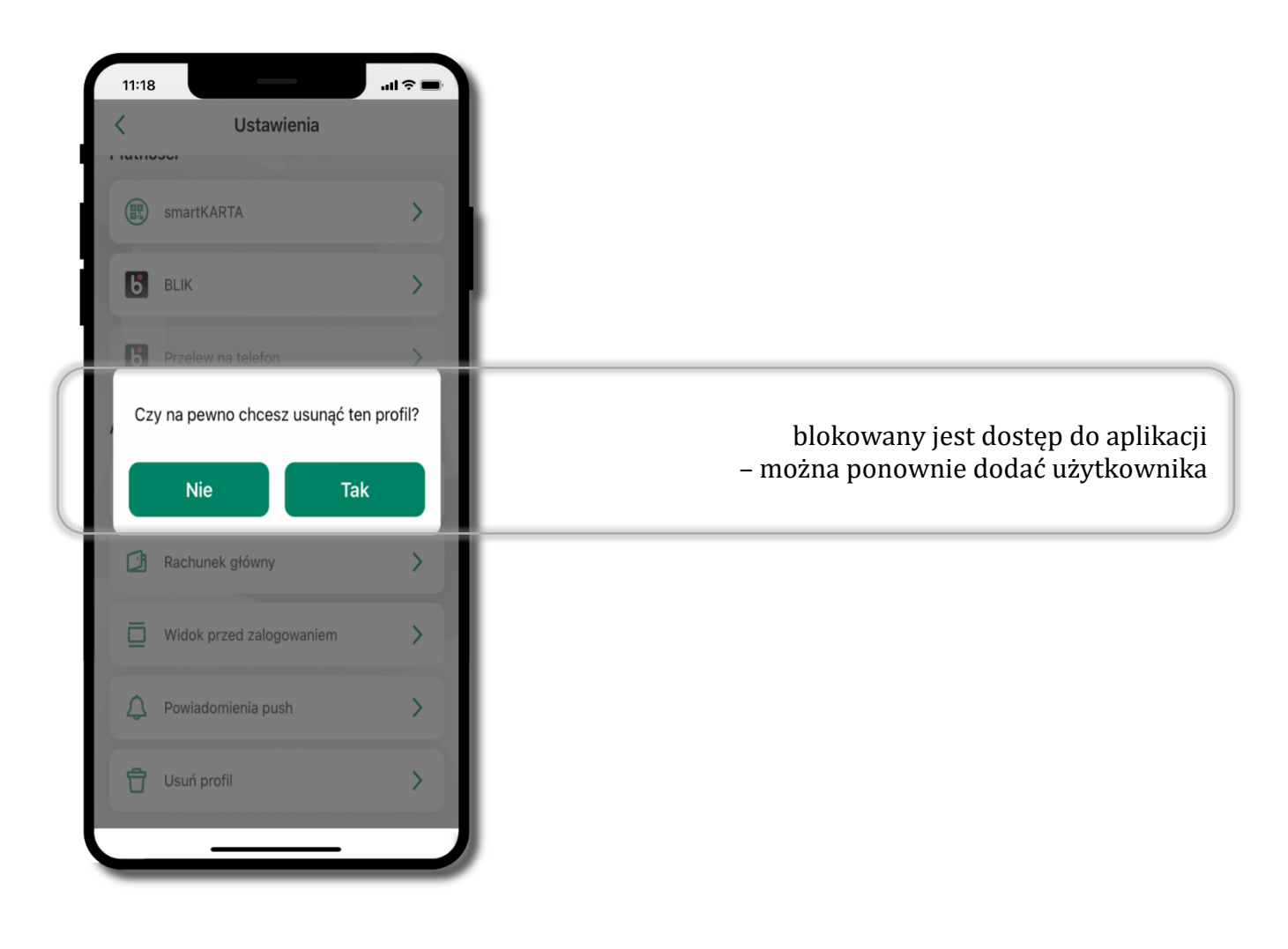

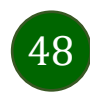

# Płatność BLIK

Usługa płatności mobilnych dostępnych w Aplikacji mobilnej.

**BLIK**-iem wypłacisz środki z bankomatu, dokonasz transakcji w terminalu płatniczym oraz w internecie. Opcja jest dostępna po uruchomieniu usługi w Twoim banku.

> aby wygenerować **pierwszy kod BLIK** → kliknij **BLIK** i przejdź do włączenia usługi w Ustawienia BLIK, opis str. 50

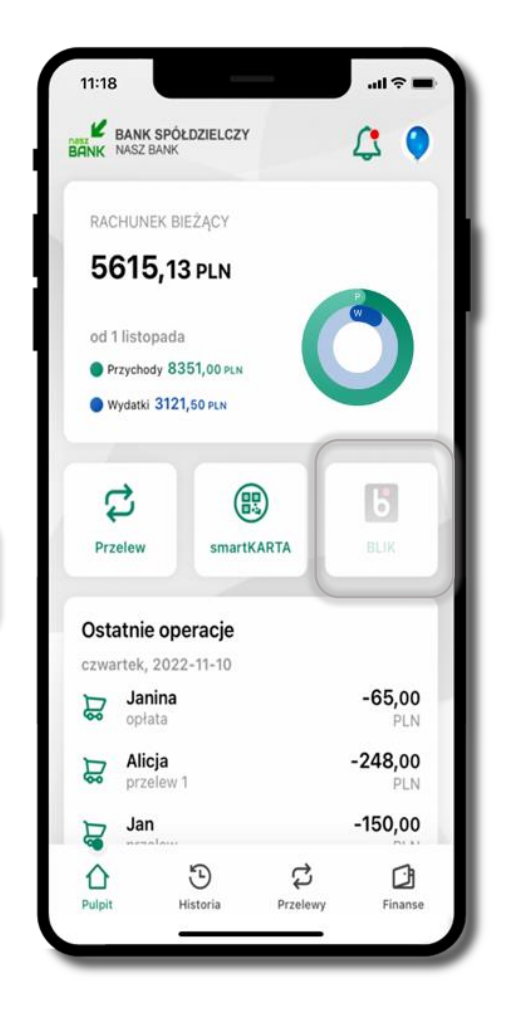

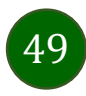

# Aktywacja BLIK

Potwierdź zmianę ustawień

.....

11:18

Potwierdzenie zmian w ustawie...

Dyspozycja została przyjęta

do realizacji

11:18

<

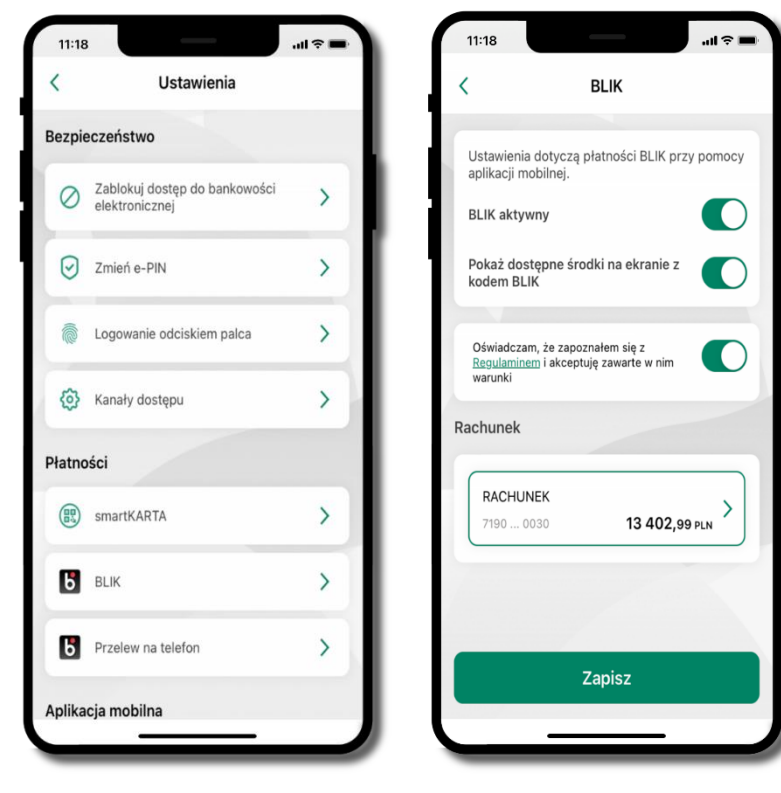

kliknij w **BLIK** 

włącz płatność **BLIK, wybierz rachunek, zaakceptuj regulamin** i **Zapisz** 

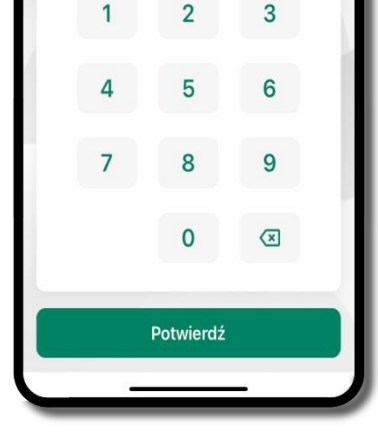

podaj **e-PIN** i **Potwierdź** 

operacja została przyjęta do realizacji

Przejdź do Ustawień

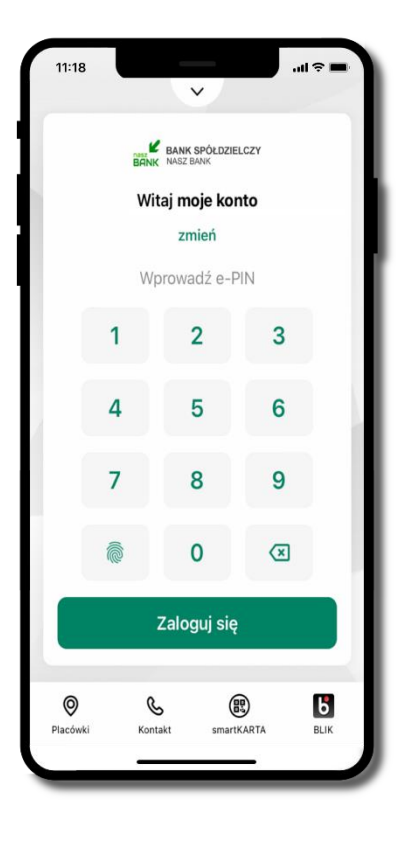

na ekranie logowania i na pulpicie pojawi się aktywna opcja **BLIK** 

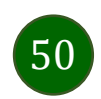

# Kod BLIK

Wybierz ikonę na ekranie logowania lub na ekranie pulpitu aby w prosty i szybki sposób za pomocą wyświetlonego kodu dokonać: płatności w sklepie internetowym, płatności w sklepie stacjonarnym oraz wypłaty w bankomacie.

W opcji **Przelew na telefon** wykonasz przelew na telefon BLIK – opis str. 53

**Generuj kod → kod BLIK służy do potwierdzenia operacji, którą wykonujesz;** wyświetlany jest przez określony czas, po którego upływie traci ważność;

**Kopiuj kod →** można skopiować kod bez konieczności przepisywania

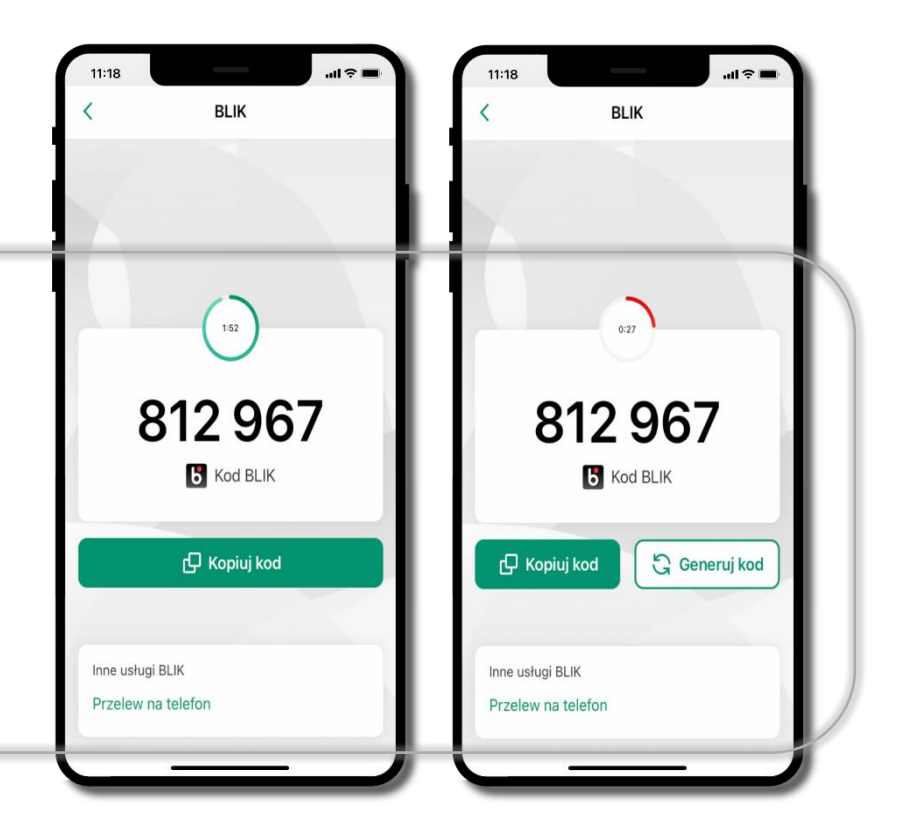

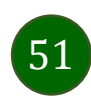

### Aktywacja przelew na telefon BLIK

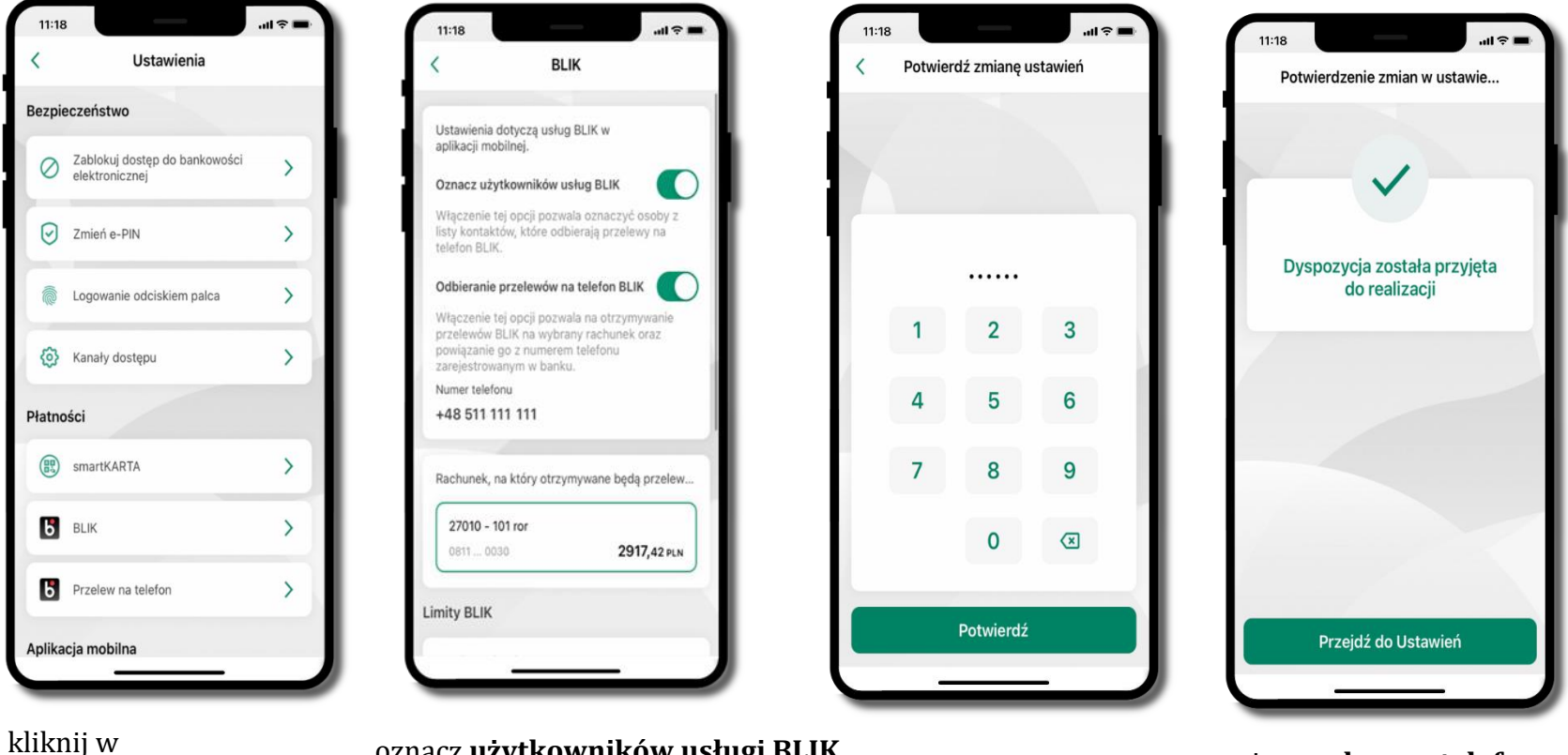

kliknij w Przelew na telefon oznacz **użytkowników usługi BLIK** i włącz możliwość **odbierania przelewów na telefon BLIK** 

podaj **e-PIN** i **Potwierdź**  opcja **przelew na telefon** pojawi się w BLIK → **Inne usługi BLIK** 

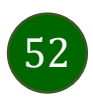

#### Przelew na telefon – BLIK

| SZCZEGÓŁY PRZELEWU                                    | 2 PODSUMOWANIE |
|-------------------------------------------------------|----------------|
| BLIK<br>7193 0020                                     | 7703,69 pln    |
| Numer telefonu                                        |                |
| + 48 600 000 000                                      | 2              |
| Na podany numer telefonu n<br>przelew na telefon BLIK | nożesz wykonać |
| Dane odbiorcy                                         |                |
| Jan Kowalski                                          |                |
| Tytuł przelewu                                        | 18/105         |
| Przelew na telefon                                    |                |
| Kwota                                                 |                |
|                                                       |                |

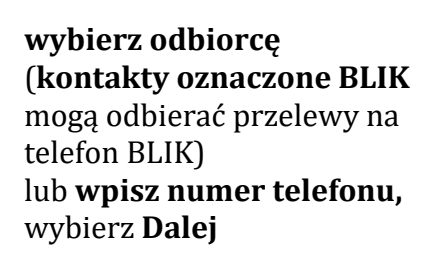

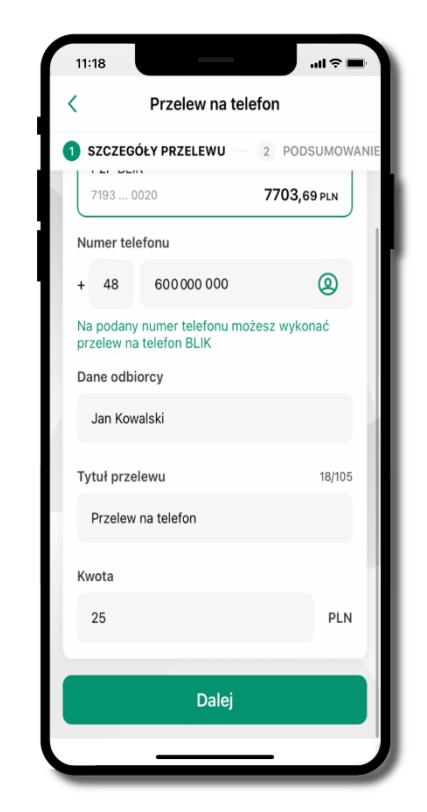

uzupełnij szczegóły operacji i wybierz **Dalej** 

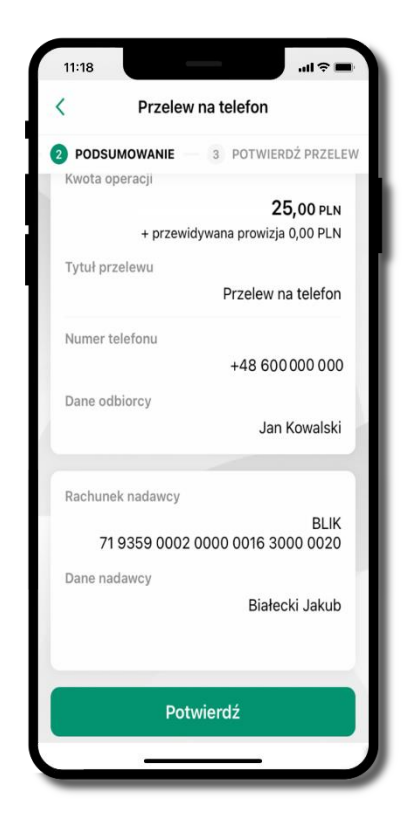

sprawdź dane przelewu i wybierz **Potwierdź** 

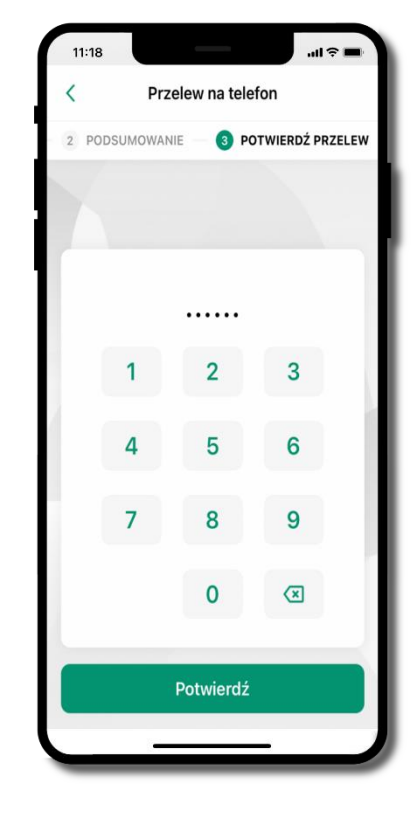

podaj **e-PIN** i **Potwierdź** 

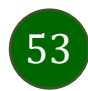

### smartKARTA

- umożliwia obsługę rachunku w bankomatach i wpłatomatach Twojego banku,
- pozwala wypłacać i wpłacać do 300 banknotów w jednej transakcji we wpłatomatach i bankomatach recyklingowych,
- dzięki szybkiej wypłacie gotówki z bankomatu o wysokości kwoty transakcji decydujesz w Aplikacji mobilnej i potwierdzasz ją w Aplikacji mobilnej,
- opcja jest dostępna po uruchomieniu usługi w Twoim banku,
- jeżeli zeskanujesz QR Kod poza Aplikacją mobilną zostaniesz przekierowany na stronę dotyczącą szczegółów smartKARTY w bankach spółdzielczych.

**aby skorzystać pierwszy raz z usługi smartKARTA** → **kliknij smartKARTA;** jeśli posiadasz jeden rachunek, smartKARTA zostanie domyślnie z nim powiązana, jeśli posiadasz kilka rachunków – przypisz ją do wybranego rachunku w Ustawieniach smartKARTA, opis str. 55

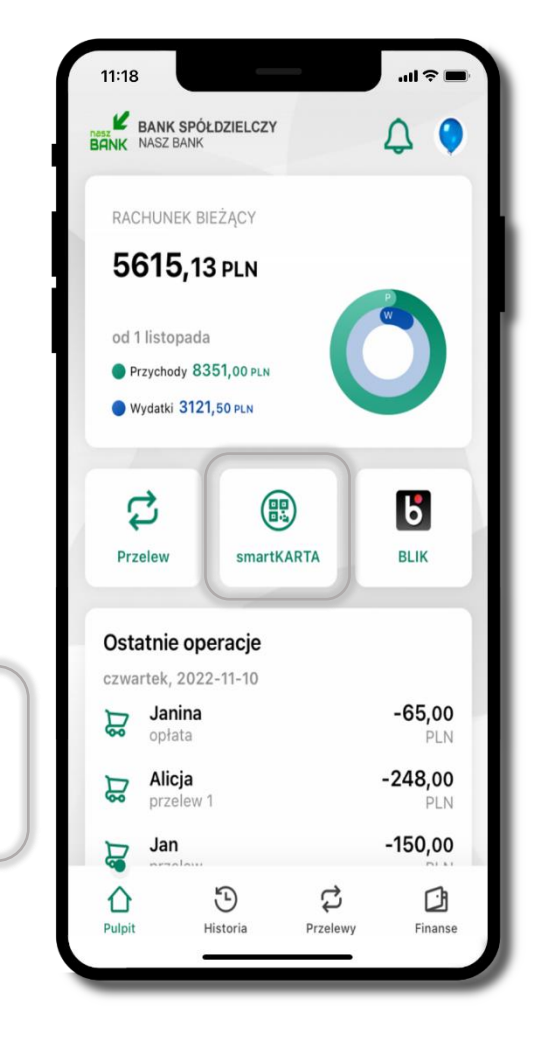

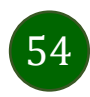

#### Aktywacja smartKARTA

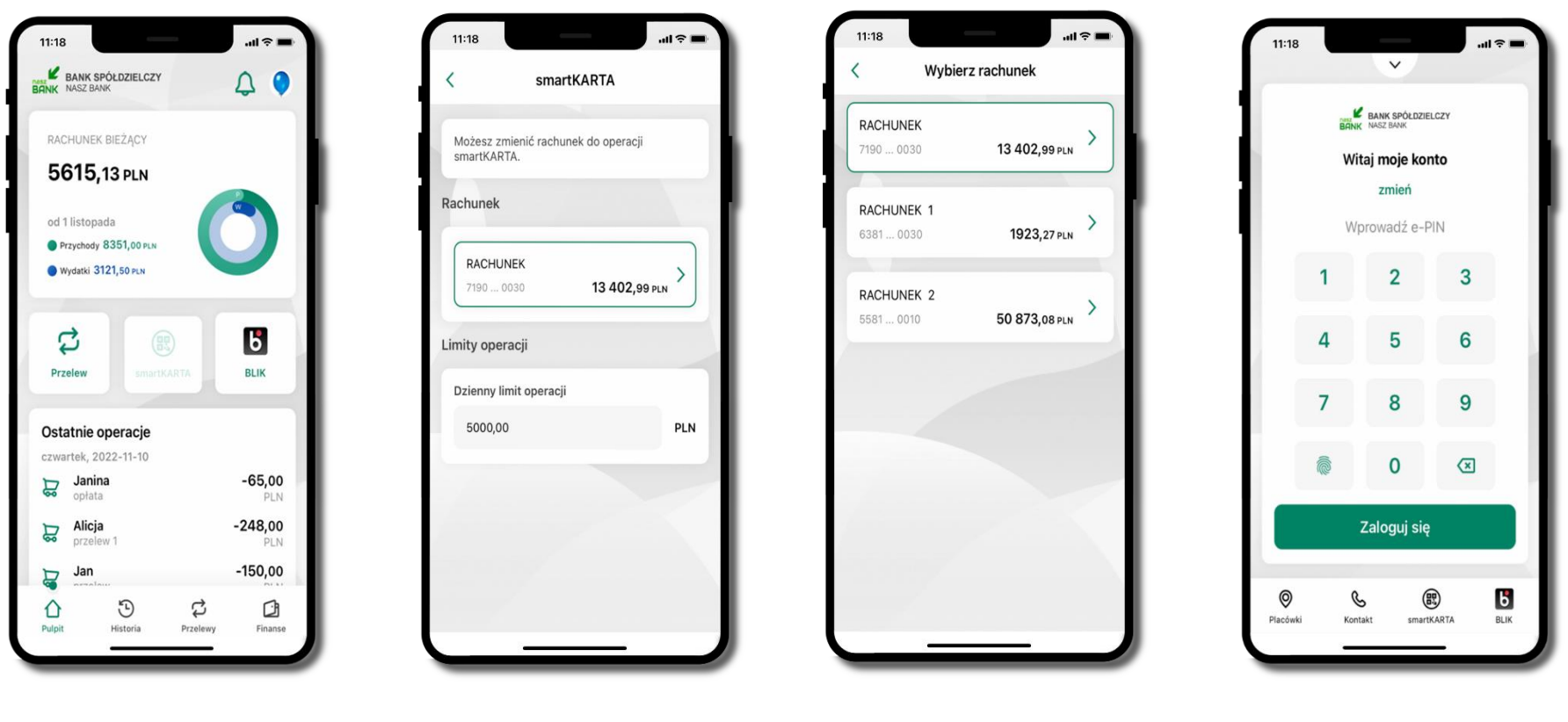

kliknij w **smartKARTA** 

wybierz **rachunek do operacji smartKARTA** (podane są też limity operacji) na ekranie logowania i pulpicie pojawi się aktywna opcja **smartKARTA** 

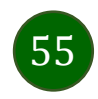

# smartKARTA – obsługa rachunku w bankomacie/wpłatomacie

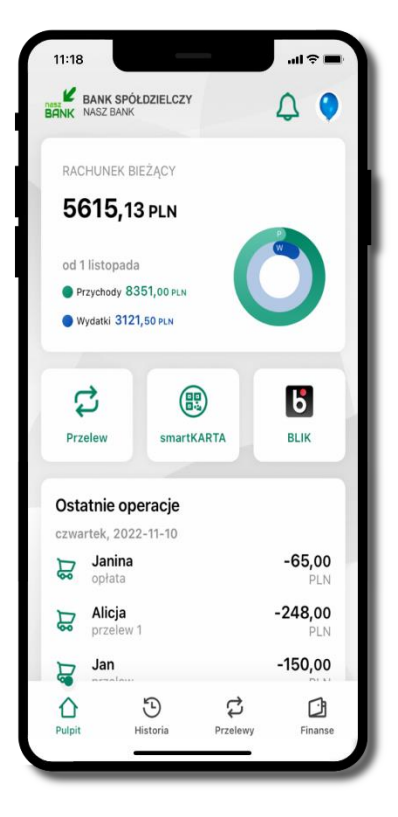

wybierz **smartKARTA** na ekranie logowania lub na ekranie pulpitu

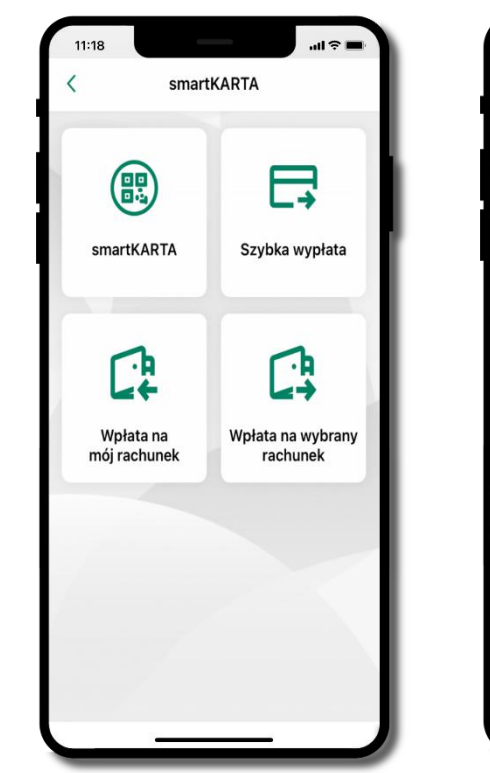

wybierz **smartKARTA** 

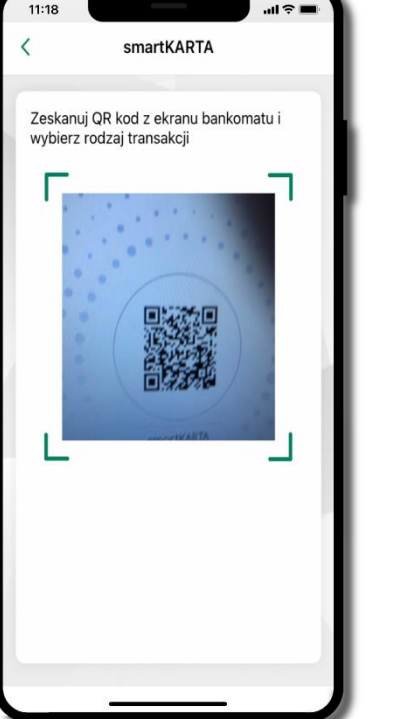

**zeskanuj QR kod** wyświetlony w bankomacie i postępuj zgodnie z komunikatami

wybierz rodzaj transakcji

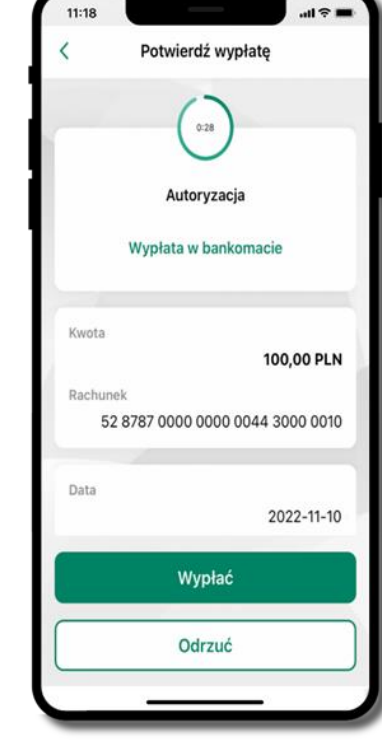

**potwierdź transakcję** w aplikacji **→ Wypłać** 

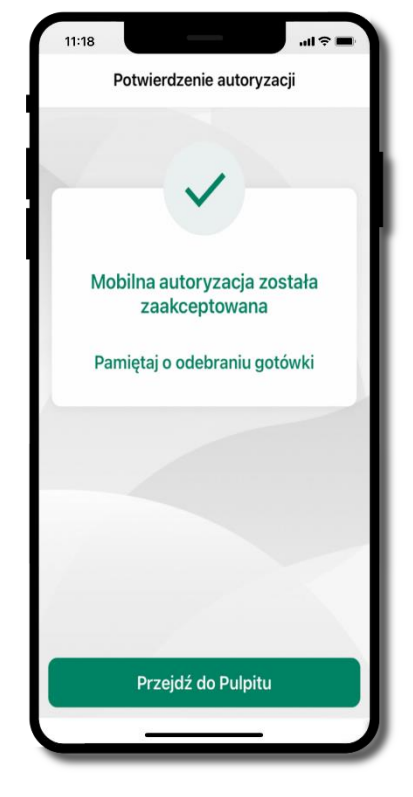

dokończ realizację transakcji w bankomacie

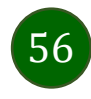

# Szybka wypłata z bankomatu

| 11:18                                      | · · · · · ·                   |          | al † 🗖                | 1 |
|--------------------------------------------|-------------------------------|----------|-----------------------|---|
| BANK SP<br>BANK NASZ BANK                  | ÓŁDZIELCZY                    |          | $\Diamond$ $\Diamond$ |   |
| RACHUNEK                                   | BIEŻĄCY                       |          |                       |   |
| 5615,1                                     | 3 pln                         |          | P                     |   |
| od 1 listopad<br>Przychody &<br>Wydatki 31 | la<br>351,00 pln<br>21,50 pln |          | )                     |   |
| Przelew                                    | smartK                        | ARTA     | BLIK                  |   |
| Ostatnie o                                 | peracje                       |          |                       |   |
| czwartek, 20<br>Janina<br>opłata           | 22-11-10                      |          | -65,00<br>PLN         |   |
| Reference to Alicja                        | / 1                           |          | -248,00<br>PLN        |   |
| Jan 🗸                                      |                               |          | -150,00               |   |
| Pulpit                                     | )<br>Historia                 | Przelewy | Finanse               |   |
| _                                          |                               | _        | _                     |   |

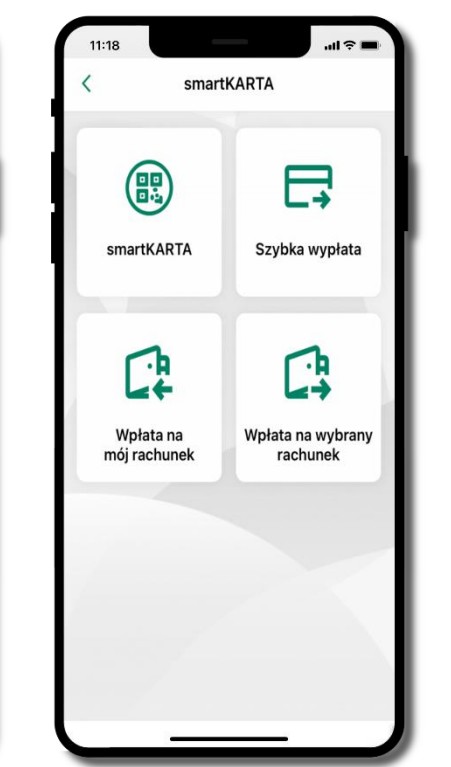

wybierz **smartKARTA** na ekranie logowania lub na ekranie pulpitu

wybierz Szybka wypłata

11:18 Szybka wypłata Wybierz lub wpisz kwotę szybkiej wypłaty (00) 50 PLN 100 PLN 100 PLN 500 200 PLN 500 PLN 500 PLN Wprowadź inną kwotę (PLN)

wybierz lub wpisz kwotę szybkiej wypłaty i kliknij **Dalej**  zeskanuj QR kod wyświetlony w bankomacie → transakcja jest rozpoczęta

Szybka wypłata

Zeskanuj QR kod z ekranu bankomatu i

zatwierdź wypłatę w aplikacji

Control de la construcción de la construcción de

11:18

**potwierdź transakcję** w aplikacji **→ Wypłać** 

odbierz gotówkę z bankomatu

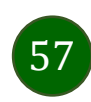

# Wpłata na mój rachunek

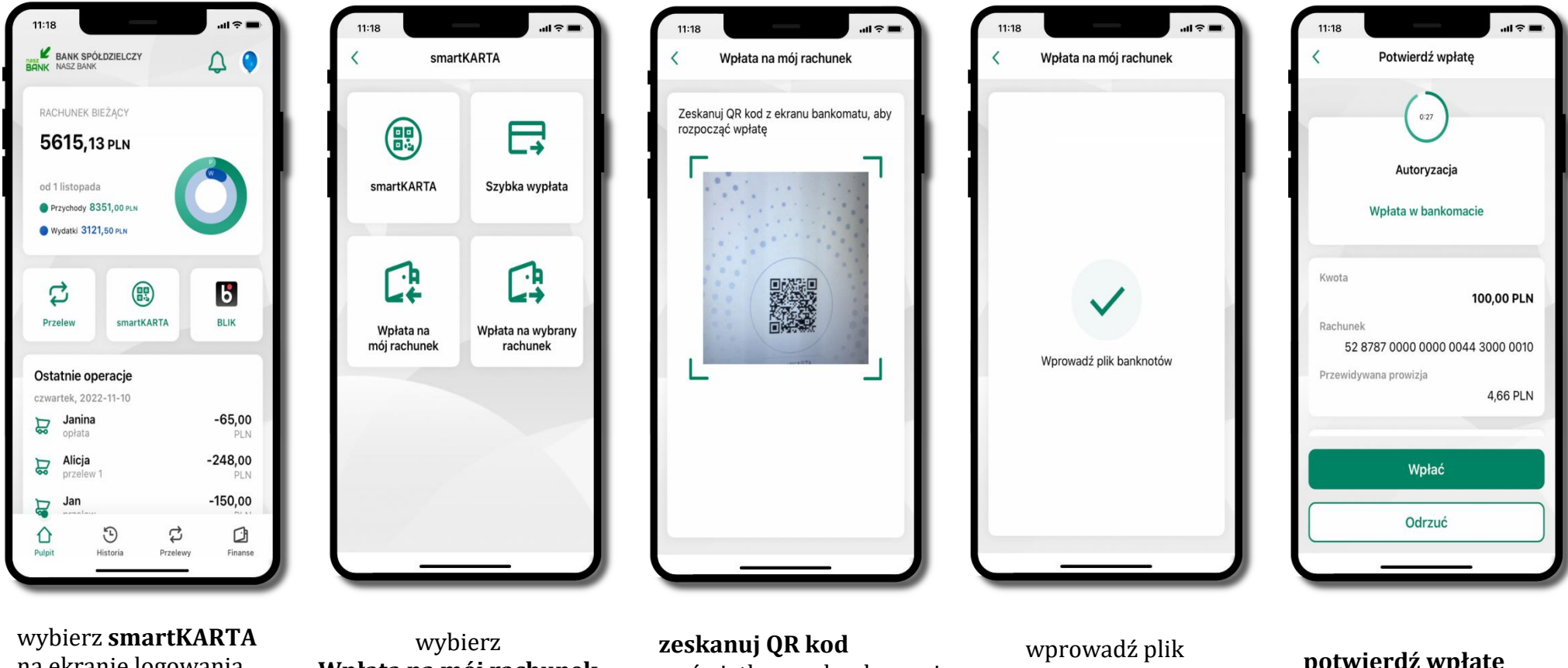

na ekranie logowania lub na ekranie pulpitu Wpłata na mój rachunek

wyświetlony w bankomacie → transakcja jest rozpoczęta

banknotów do bankomatu

potwierdź wpłatę w aplikacji → Wpłać

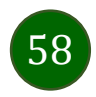

Wpłata na wybrany rachunek

11:18

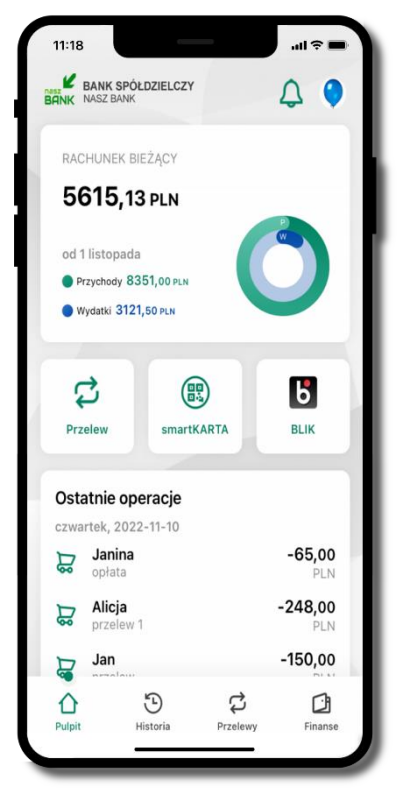

wybierz smartKARTA na ekranie logowania lub na ekranie pulpitu

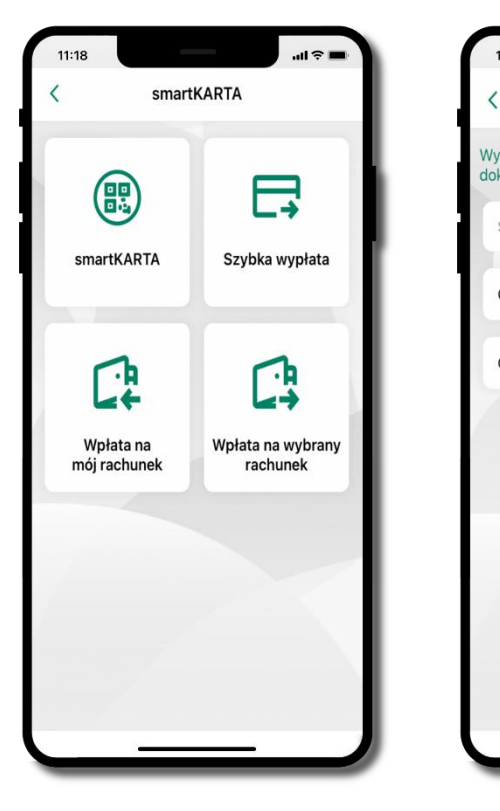

wybierz wpłata na wybrany rachunek

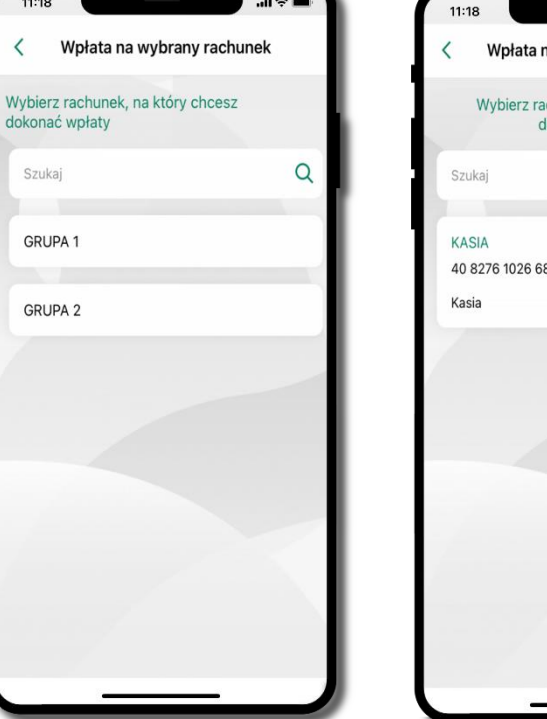

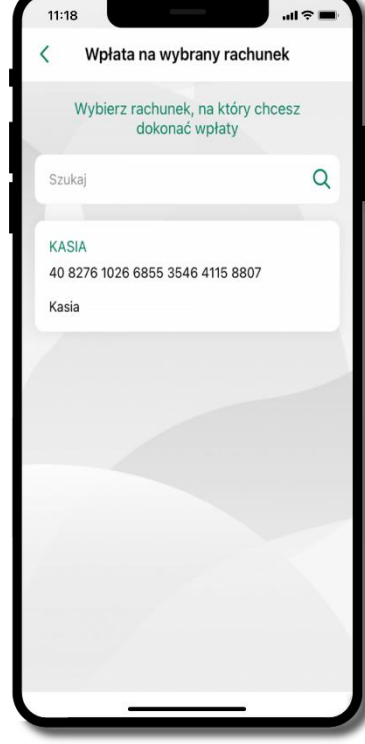

wybierz grupę, następnie kontrahenta, na którego rachunek chcesz dokonać wpłaty

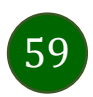

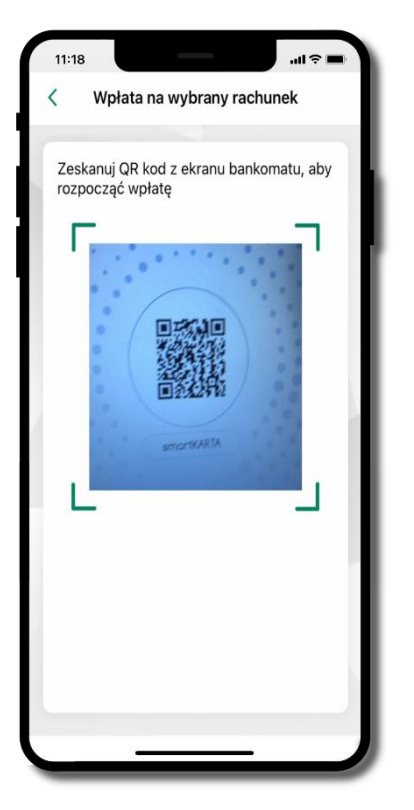

**zeskanuj QR kod** wyświetlony w bankomacie → transakcja jest rozpoczęta

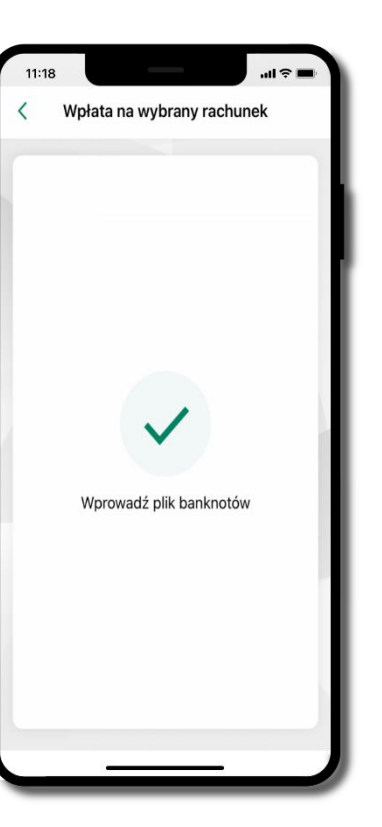

wprowadź plik banknotów do bankomatu

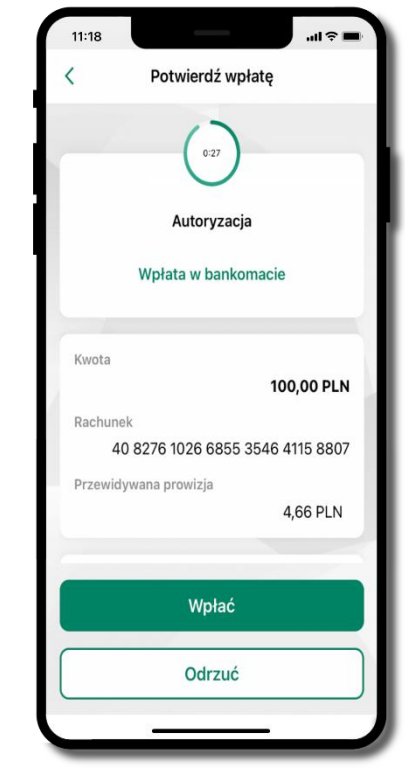

potwierdź wpłatę w aplikacji → Wpłać

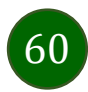

#### Historia

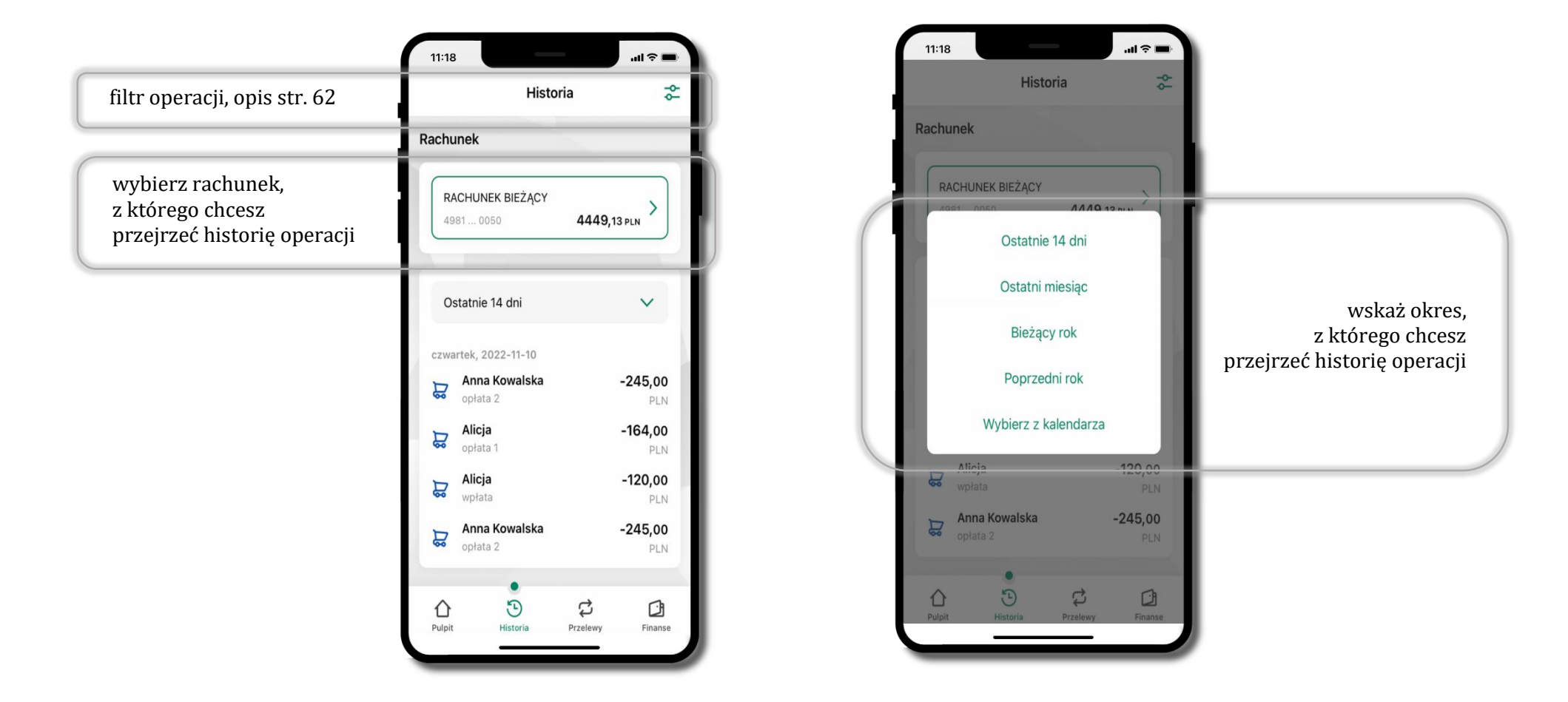

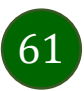

# Historia operacji – filtr

| 11:18             |        |         | ·• 🗖 🕈 ان |
|-------------------|--------|---------|-----------|
| <                 | Filtry |         |           |
|                   |        |         |           |
| Szukaj            |        |         | Q         |
| Przedział czasowy | ý      |         |           |
| Ostatnie 14 dni   |        |         | $\sim$    |
| Rodzaj            |        |         |           |
| Wszystkie         |        |         | ~         |
| Kwota             |        |         |           |
| Kwota min.        | -      | Kwota m | ax.       |
|                   |        |         |           |
|                   |        |         |           |
|                   | Filtru | j       |           |
| Wy                | vczyść | filtry  |           |
|                   |        |         |           |

użyj przycisku <sup>\*\*</sup> gdy szukasz konkretnych operacji w historii rachunku

| 11:18             |              | al 🗢 🖿  |
|-------------------|--------------|---------|
| <                 | Filtry       |         |
|                   |              |         |
| Szukaj            |              | Q       |
| Przedział czasowy |              |         |
| Ostatni miesiąc   |              | ~       |
| Rodzaj            |              |         |
| Wszystkie         |              | ~       |
| Kwota             |              |         |
| Kwota min.        | - Kwot       | ta max. |
|                   |              |         |
|                   |              |         |
|                   | Filtruj      |         |
| Wyo               | czyść filtry | ,       |
|                   |              | )       |

wybierz parametry filtru i kliknij **Filtruj** 

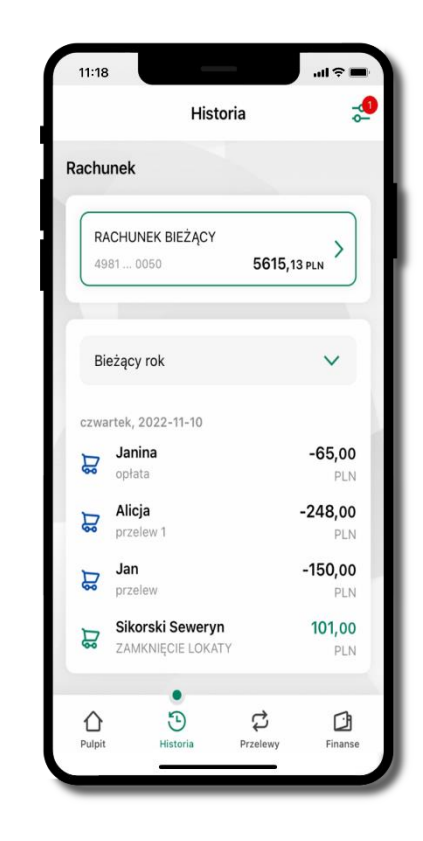

widzisz operacje spełniające kryteria filtru kliknij <sup>●</sup> → Wyczyść filtry, by powrócić do widoku pełnej historii

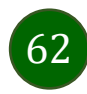

# Historia operacji – szczegóły operacji

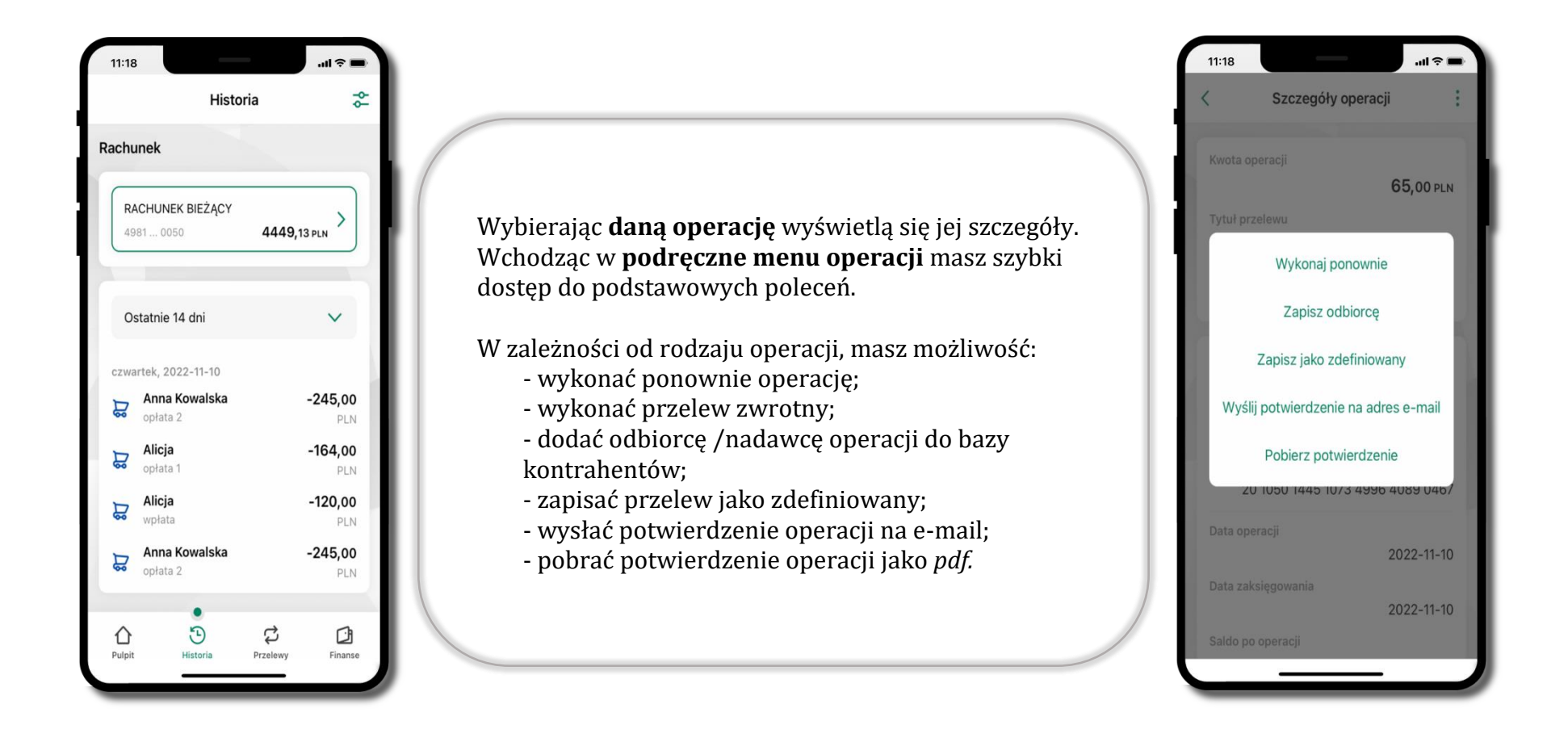

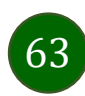

# Przelew dowolny

Opcja Przelew przekieruje Cię do formularza przelewu.

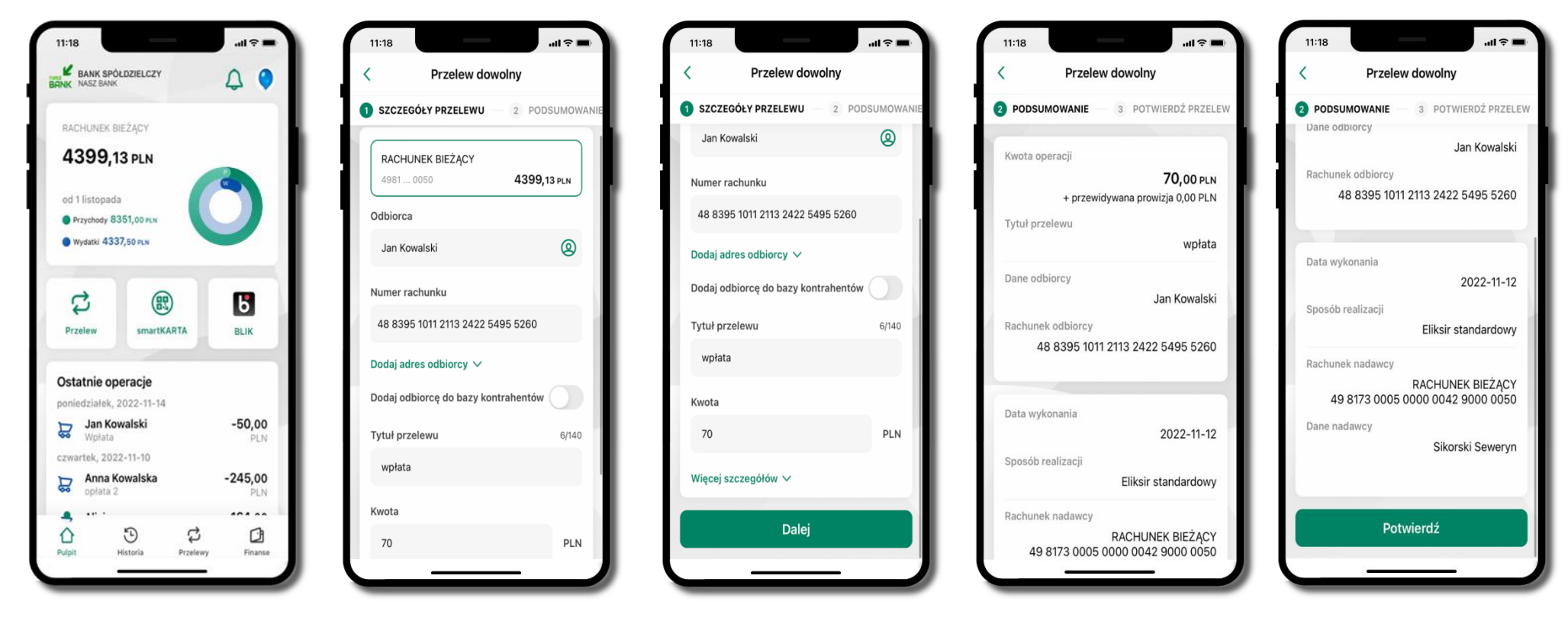

wybierz Przelew

uzupełnij: tytuł, kwotę, datę i sposób realizacji przelewu (Więcej szczegółów) i kliknij **Dalej**  sprawdź dane przelewu i kliknij **Potwierdź** następnie podaj **e-PIN** i **Potwierdź** 

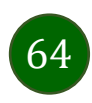

# Przelew – zapisz odbiorcę

W trakcie wykonywania przelewu możesz dodać nowego odbiorcę do bazy kontrahentów.

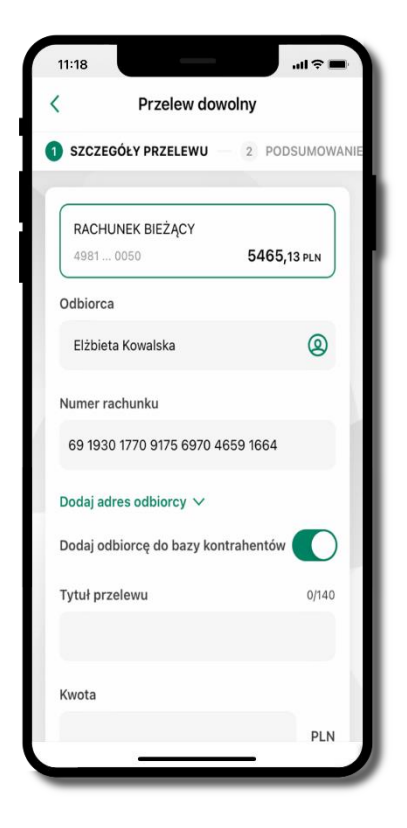

wybierz Dodaj odbiorcę do bazy kontrahentów

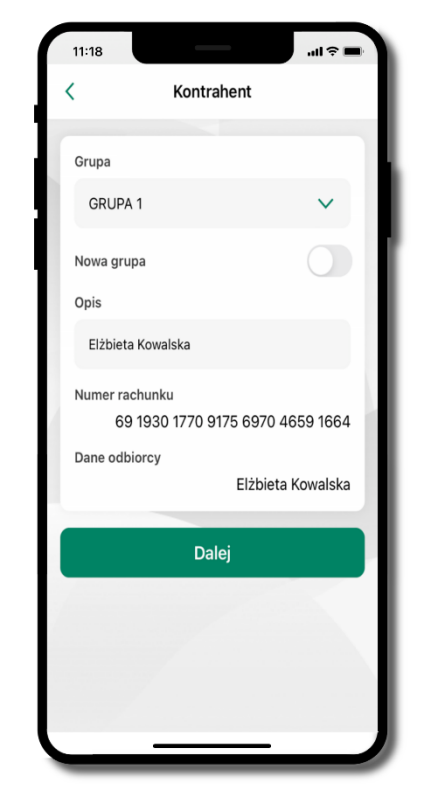

wskaż do której grupy ma być dodany kontrahent lub utwórz **nową grupę;** 

kolejne kroki, to dalsze etapy wykonywania przelewu

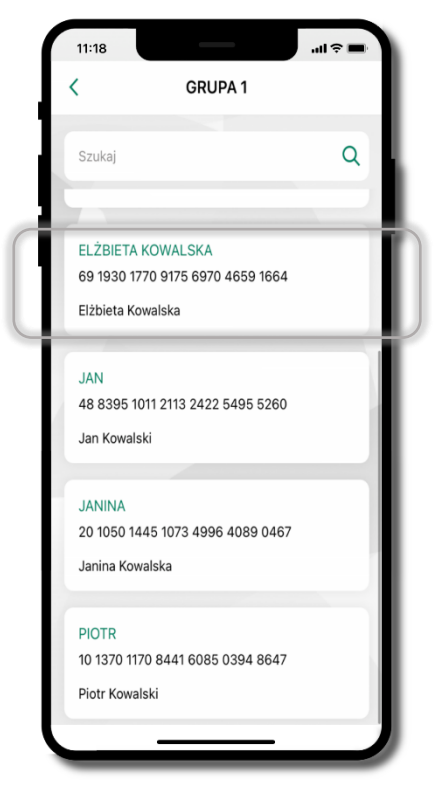

dodany kontrahent znajduje się w wybranej grupie

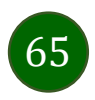

# Przelewy

|                                                                                                    | <b>→</b> \$ In.                                                                                                 |                                                              | 11:18                                                                    |
|----------------------------------------------------------------------------------------------------|----------------------------------------------------------------------------------------------------|--------------------------------------------------------------|--------------------------------------------------------------------------|
|                                                                                                    | lewy                                                                                                    | Przelewy                                                     |                                                                          |
|                                                                                                    | ve                                                                                                    | ednorazowe                                                   | Przelewy jed                                                             |
| są tu skró<br>do najczęściej wybieranych rodzajów płatnoś<br>wybierz i przejdź do realizacji opera | elew<br>R<br>Przelew<br>na telefon<br>Przelew<br>na telefon<br>Płatność<br>podzielona<br>Płatność<br>podzielona | Przelew<br>własny<br>Przelew<br>QR<br>CR<br>Sm@rt<br>wypłata | C<br>Przelew<br>dowolny<br>Przelew<br>podatkowy<br>Przelew<br>europejski |
| wyświetlana jest lista zdefiniowanych płatnoś                                                      | ne >                                                                                                    | definiowane                                                  | Przelewy zde                                                             |
| wyświetlana jest lista przelewów oczekujących na realiza                                           | • • • • • • • • •                                                                                               | oczekujące                                                   | Przelewy oc:                                                             |
| opis str. 2                                                                                        | owane >                                                                                                    | nia zdefiniowane                                             | Doładowania                                                              |
| opis str. 7                                                                                        | <b>,</b>                                                                                                    | elewów                                                       | Koszyk prze                                                              |
|                                                                                                    | Przelewy Finanse                                                                                                | D<br>Historia                                                | D<br>Pulpit H                                                            |

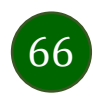

#### Wybierz jaki przelew chcesz wykonać i przejdź do kolejnego etapu: sprawdź dane operacji, podaj **e-PIN** i **potwierdź operację**

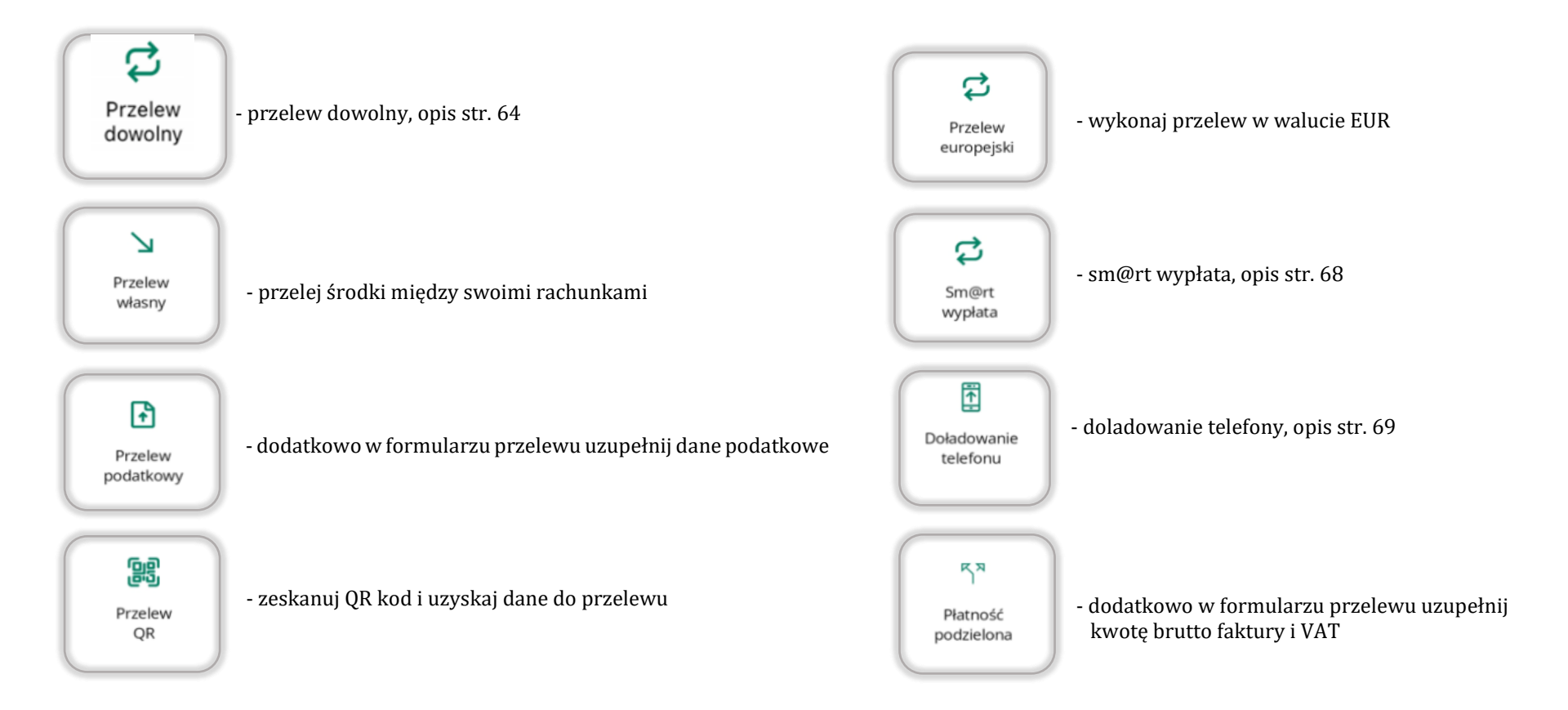

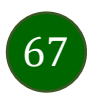

# Sm@rt wypłata

| Sm@rt wypłata                   | - 1        | Sm@rt wypłata                             |            | < Sm@rt               | wypłata          | <       | Sm@rt wypła     | ta          | Sm@rt wypłata               |
|---------------------------------|------------|-------------------------------------------|------------|-----------------------|------------------|---------|-----------------|-------------|-----------------------------|
| SZCZEGÓŁY 2 PODSUMOWAN          | IIE — 3 PI | 1 SZCZEGÓŁY – 2 PODSUMO                   | DWANIE 3 P | 2 PODSUMOWANIE        | 3 POTWIERDŹ      | EGÓŁY 2 | PODSUMOWANIE    | 3 POTWIERDŹ |                             |
| RACHUNEK BIEŻĄCY                | ,          | Kwota                                     | _ 1        | Kwota operacji        | 50,00 pln        |         |                 |             |                             |
| 4981 0050 <b>5397,13</b><br>tuł | PLN 7/105  | 50                                        | PLN        | Tytuł                 | Wypłata          |         |                 |             | Dyspozycja została przyjęta |
| Wypłata                         | - 1        | Prezentacja hasła wypłaty<br>Wyślii SMS   |            | Prezentacja hasła wyp | łaty             |         |                 | _           | do realizacji               |
| ota                             |            | Wyświetl na urządzeniu                    |            | Numer telefonu        | wysiij SMS       | 1       | 2               | 3           |                             |
| )                               | PLN        | Numer telefonu                            |            |                       | +48 511 111 111  | 4       | 5               | 6           |                             |
| entacja hasła wypłaty<br>ij SMS |            | +48 511 111 111                           | <b>®</b>   | Rachunek nadawcy      | RACHUNEK BIEŻĄCY | 7       | 8               | 9           |                             |
| vietl na urządzeniu             |            | Potwórz numer telefonu<br>+48 511 111 111 | - 1        | Dane nadawcy          | Sikorski Sewervn |         | 0               | ×           |                             |
| er telefonu                     | - I.       |                                           |            |                       |                  |         |                 |             |                             |
| 511 111 111                     | <b>®</b>   | Dalej                                     |            | Potw                  | vierdź           |         | Potwierdź       |             | Przejdź do Przelewów        |
| vhierz rachunel                 | z          |                                           |            | sprawdź d             | ane              | pod     | ai <b>e-PIN</b> |             | operacia została przviet    |
| daj tytuł, kwot                 | ę i sposó  | b prezentacji hasła                       | a wypłaty  | Sm@rt wy              | vpłaty,          | i Po    | twierdź         |             | do realizacji               |

kliknij **Dalej** 

68

pamiętaj o ograniczonym czasie na wykonanie wypłaty

### Doładowanie telefonu

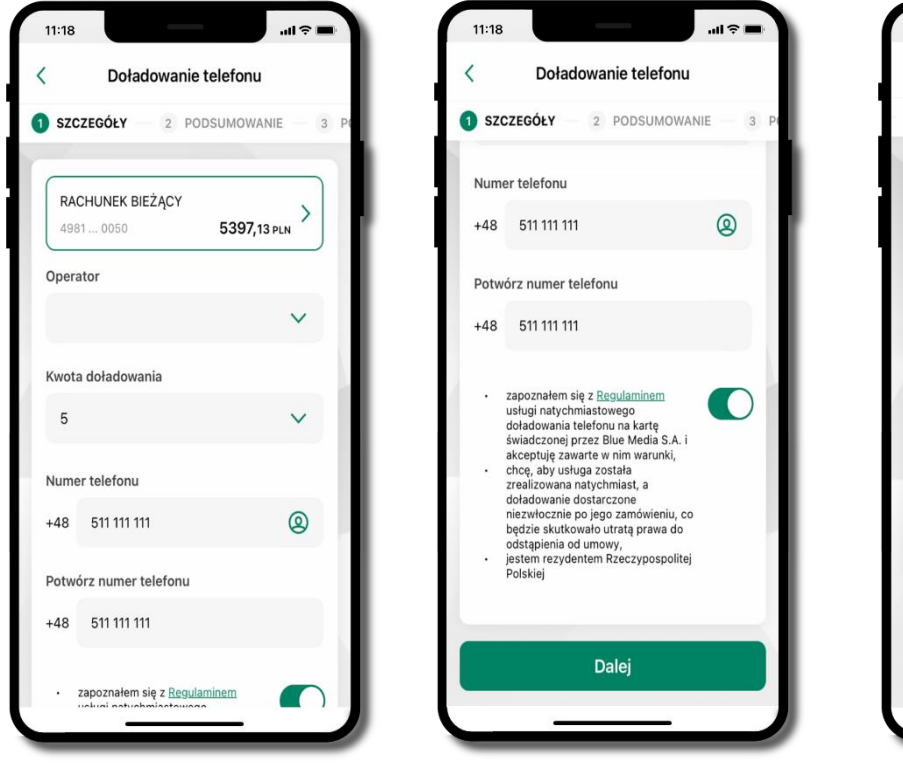

wybierz rachunek i operatora, wstaw kwotę, podaj numer telefonu lub wybierz z listy kontaktów, zaakceptuj regulamin i kliknij **Dalej** 

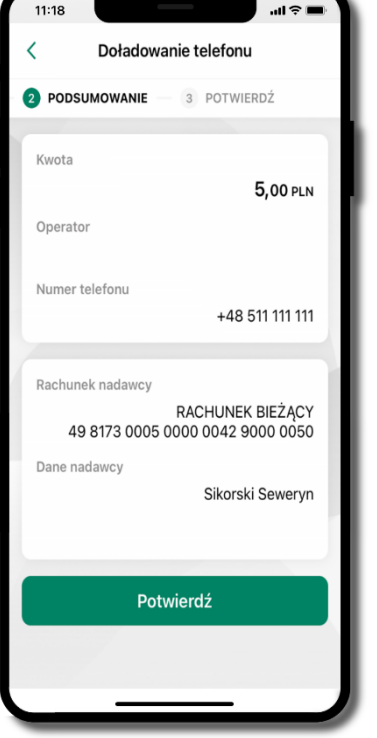

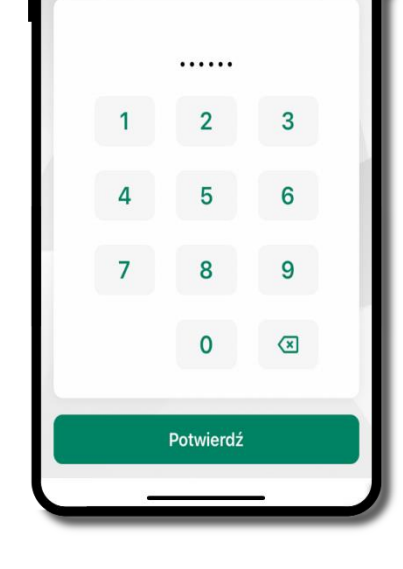

Doładowanie telefonu

2 PODSUMOWANIE

11:18

...I 🕆 🗖

OTWIERDŹ

sprawdź dane doładowania i kliknij **Potwierdź** 

podaj **e-PIN** i **Potwierdź** 

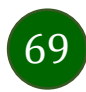

# Doładowania zdefiniowane

| C Doładowania zdefiniowane                                                  | < Doładowanie telefonu                                                              | < Doładowanie telefonu                                                                                                    | < Doładowanie telefonu                                                                   | <       | < Doładowanie telefonu |                    |
|-----------------------------------------------------------------------------|-------------------------------------------------------------------------------------|----------------------------------------------------------------------------------------------------|------------------------------------------------------------------------------------------|---------|------------------------|--------------------|
| achunek                                                                     | SZCZEGÓŁY – 2 PODSUMOWANIE – 3 PO                                                   | 1 SZCZEGÓŁY 2 PODSUMOWANIE 3 P                                                                                                    | 2 PODSUMOWANIE – 3 POTWIERDŹ                                                             | EGÓŁY — | 2 PODSUMOWANIE         | <b>3</b> POTWIERDŹ |
| RACHUNKI BIEŻĄCE       OSÓB PRYWATNYCH       5287 0010       235 814,72 PLN |                                                                                     | Kwota doładowania<br>5 V                                                                                                    | Kwota<br>5,00 PLN<br>Operator                                                            |         |                        |                    |
| Szukaj Q                                                                    | RACHUNKI BIEŻĄCE OSOB PRYWAINYCH<br>5287 0010 235 814,72 PLN                        | Numer telefonu<br>+48 500 000 000                                                                                                    | Numer telefonu<br>+48 500 000 000                                                        |         |                        | 3                  |
| oplata_1<br>+48 500 000 000                                                 | Operator                                                                            | <ul> <li>zapoznałem się z <u>Regulaminem</u><br/>usługi natych miastowego<br/>doładowania telefonu na kartę<br/>świadczonej przez Blue Media S.A. i<br/>akceptuję zawarte w im warunki,</li> </ul>                                     | Rachunek nadawcy<br>RACHUNKI BIEŻĄCE OSÓB PRYWATNYCH<br>52 8787 0000 0000 0044 3000 0010 |         | 4 5                    | 6                  |
|                                                                             | Kwota doładowania<br>5 V                                                            | <ul> <li>chcę, aby usługa została<br/>zrealizowana natychmiast, a<br/>doładowanie dostarczone<br/>niezwłocznie pojego zamówieniu, co<br/>będzie skutowało urtał prawa do<br/>odstapienia od umowy,<br/>katem czerupecadinej</li> </ul> | Dane nadawcy<br>Małek Daria                                                              |         | 7 8                    | 9                  |
|                                                                             | Numer telefonu<br>+48 500 000 000                                                   | Polskiej                                                                                                    | Potwierdź                                                                                |         | 0                      |                    |
|                                                                             | <ul> <li>zapoznałem się z <u>Regulaminem</u><br/>usługi natychmiastowego</li> </ul> | Dalej                                                                                                    |                                                                                          |         | Potwierdź              |                    |

wybierz rachunek i z listy zdefiniowanych doładowań te, które chcesz wykonać sprawdź dane doładowania – możesz zmienić kwotę, kliknij **Dalej** 

sprawdź dane doładowania i kliknij **Potwierdź** 

podaj **e-PIN** i **Potwierdź** 

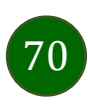

# Koszyk przelewów

Przelewy, które podczas tworzenia zostały skierowane do koszyka przelewów wyświetlą się po wybraniu: Przelewy → Koszyk przelewów. Jeśli jest kilka rachunków, z których można wykonywać przelewy, to każdy z nich ma swój koszyk.

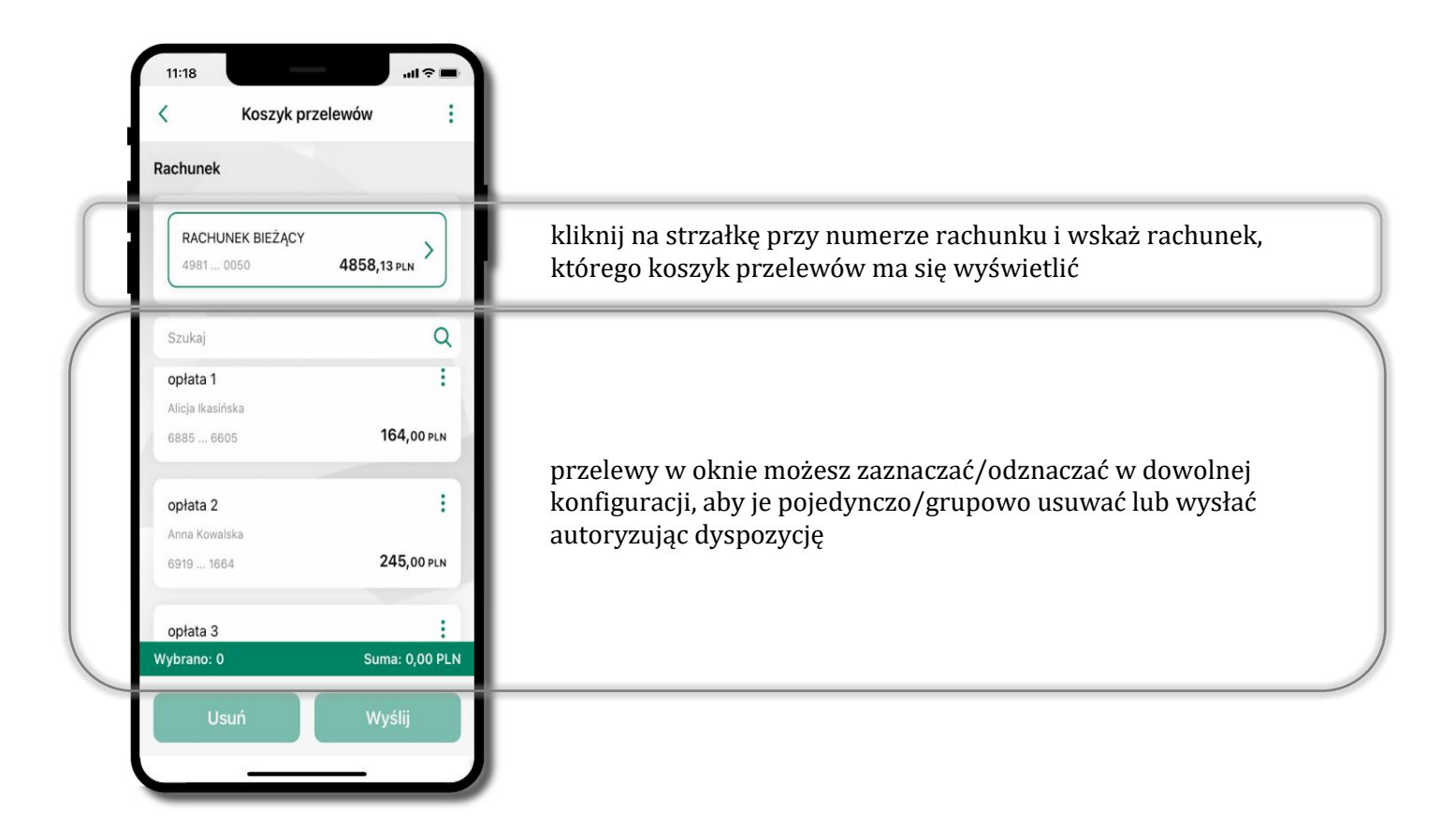

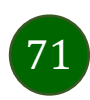

# Koszyk przelewów – realizacja przelewów

| Roszyk przelewów                                 | : KUSZYK PIZEIEWUW ; |                                      | Koszyk prz            | elewow                               |                  | nwieraz opera | ację      |   |
|--------------------------------------------------|----------------------|--------------------------------------|-----------------------|--------------------------------------|------------------|---------------|-----------|---|
| hunek                                            | E F                  | achunek                              |                       | Rachunek                             |                  |               |           |   |
| RACHUNEK BIEŻĄCY<br>4981 0050 <b>4858,13 pln</b> | >                    | <b>RACHUNEK BIEŻĄCY</b><br>4981 0050 | 4858,13 PLN >         | <b>RACHUNEK BIEŻĄCY</b><br>4981 0050 | 4858,13 PLN      |               |           |   |
| tukaj                                            | Q                    | Szukaj                               | Q                     | ontata 1                             |                  |               | •••••     |   |
| ołata 1                                          | ÷                    | opłata 1                             | :                     | Alicja Ikasińska                     | 164,00 PLN       | 1             | 2         | 3 |
| icja ikasinska<br>185 6605 164,4                 | DO PLN               | Alicja ikasinska<br>6885 6605        | 164,00 PLN            | 6885 6605                            |                  |               |           |   |
| shite 2                                          | ;                    | anlata 0                             |                       | Anna Kowalska                        | 245,00 PLN       | 4             | 5         | 6 |
| na Kowalska                                      |                      | Anna Kowalska                        | · ·                   | 6919 1664                            |                  | 7             | 0         | 0 |
| 9 1664 <b>245,</b>                               | DO PLN               | 6919 1664                            | 245,00 PLN            |                                      |                  |               | 8         | 9 |
| ata 3                                            |                      | onlata 2                             | :                     | the second second                    |                  |               | 0         | × |
| ano: 0 Suma: 0                                   | ,00 PLN V            | Vybrano: 2                           | •<br>Suma: 409,00 PLN | Wybrano: 2                           | Suma: 409,00 PLN |               |           |   |
| Usuń Wvślii                                      |                      | Usuń                                 | Wvślii                | Wyś                                  | lij              |               | Potwierdź |   |

zaznacz przelew(y) z listy lub wszystkie ( <sup>‡</sup> ), następnie: **Usuń** – skasujesz przelew(y) lub **Wyślij** – przejdziesz do ich realizacji potwierdź **Wyślij** lub **Usuń** wybrany przelew (przelewy)

sprawdź podsumowanie i **Wyślij** 

podaj **e-PIN** i **Potwierdź**
### Finanse – rachunki

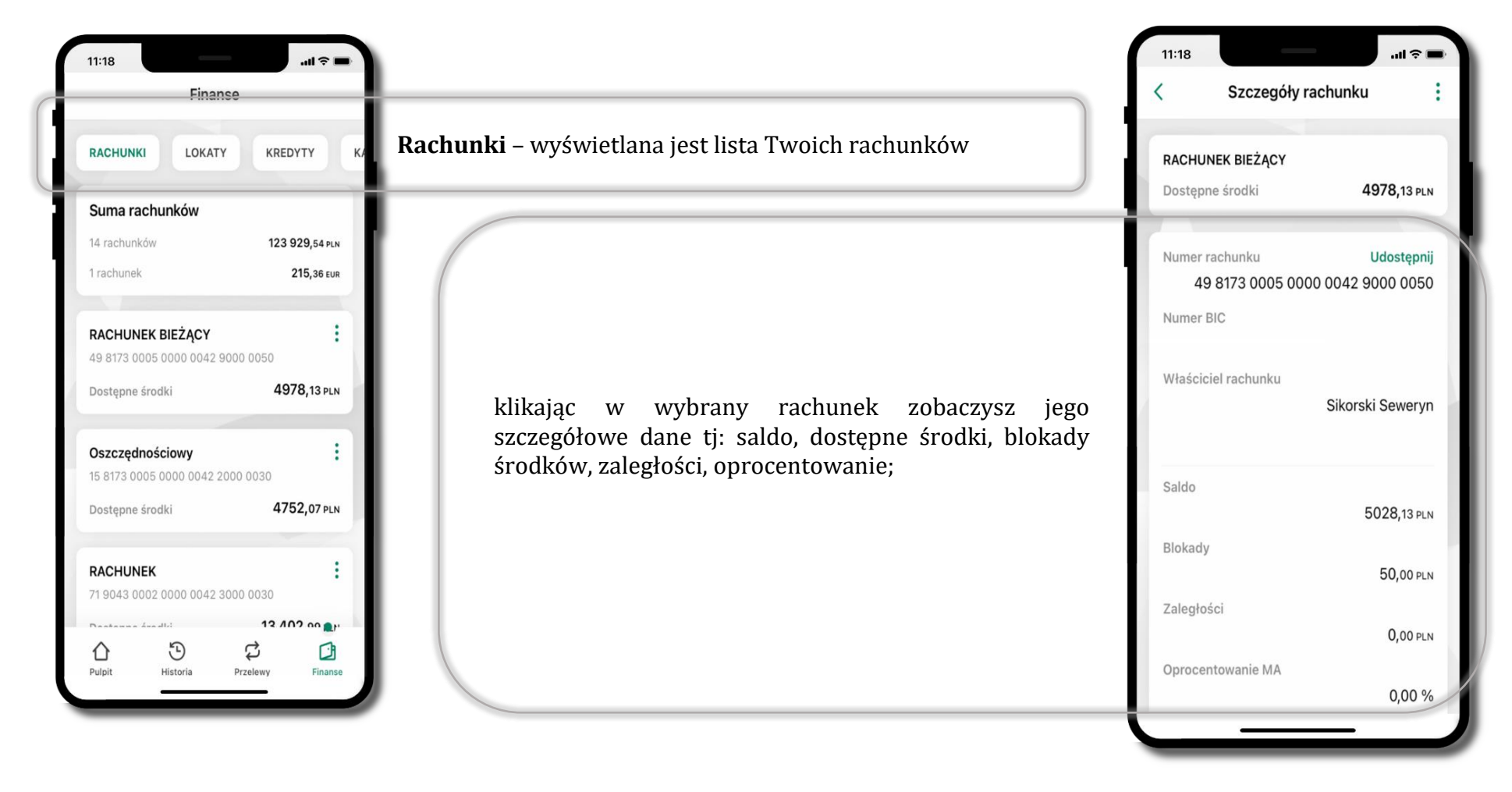

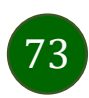

### Rachunki – lista

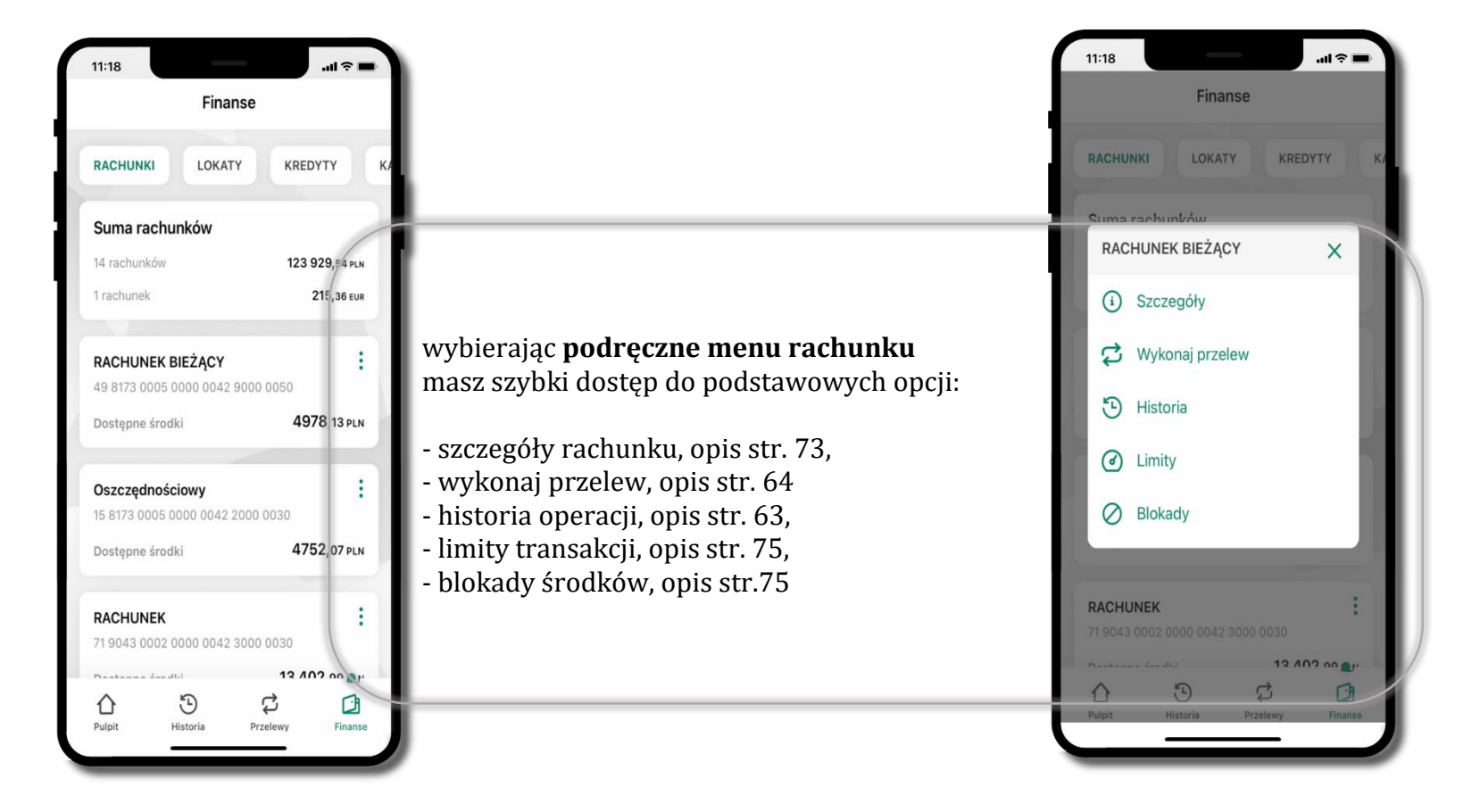

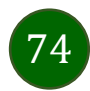

# Rachunki – limity transakcji i blokady środków

| 11:18        |                          | .ıl ≎ ■ |
|--------------|--------------------------|---------|
|              | Finanse                  |         |
| RACHU        | NKI LOKATY KREDY         | /тү к   |
| Şuma         | rachunków                |         |
| RAC          | HUNEK BIEŻĄCY            | ×       |
| í            | Szczegóły                |         |
| ಧ            | Wykonaj przelew          |         |
| Э            | Historia                 |         |
| 0            | Limity                   |         |
| 0            | Blokady                  |         |
|              | -                        |         |
| <b>RACHL</b> | INEK                     | :       |
| Destant      | - 4                      | 2 00 11 |
| Pulpit       | ⊕ Ç<br>Historia Przelewy | Finanse |
|              |                          |         |

| 11:18                 |                                  | • <b>■</b> ≑ III. |
|-----------------------|----------------------------------|-------------------|
| <                     | Limity                           | - 1               |
| Rachunek              |                                  |                   |
| <b>RACHU</b><br>4981( | NEK BIEŻĄCY<br>2050 <b>4978,</b> | 13 PLN            |
| Limity oper           | racji w bankowości interne       | etowej            |
| Maksymal              | na kwota pojedynczej operacj     | ji                |
| 1000,00               |                                  | PLN               |
| Limity ope            | racji w aplikacji mobilnej       |                   |
| Maksymal              | na kwota pojedynczej operacj     | ji                |
| 500,00                |                                  | PLN               |
| Dzienny lir           | nit operacji                     |                   |
| 1000,00               |                                  | PLN               |
| Limity ope            | racii w anlikacii dostawcóv      | v usłua           |

### Limity

– wyświetlane są informacje o limitach transakcji na rachunku

75

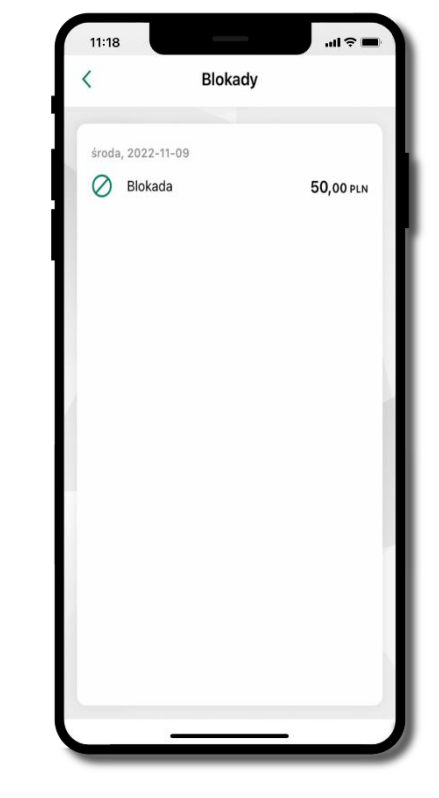

Blokady środków

– wyświetlane są informacje na temat posiadanych blokad na rachunku

## Szybka pożyczka

Opcja pozwala uruchomić dodatkowe środki na Twoim rachunku. Pożyczka jest udzielona automatycznie w przypadku, gdy zaakceptujesz jej regulamin oraz spełnisz kryteria niezbędne do jej udzielenia (zdefiniowane w Twoim banku).

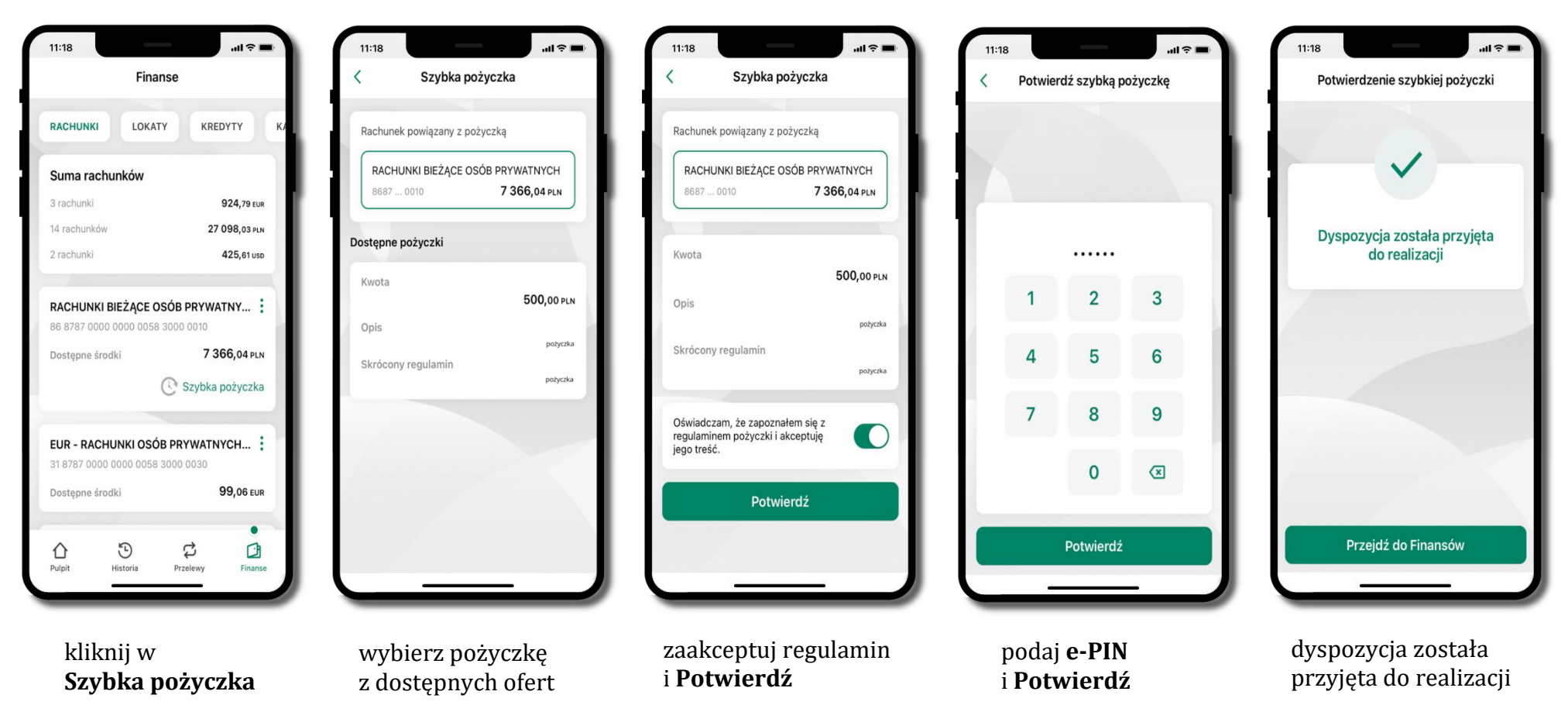

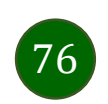

### Finanse – lokaty

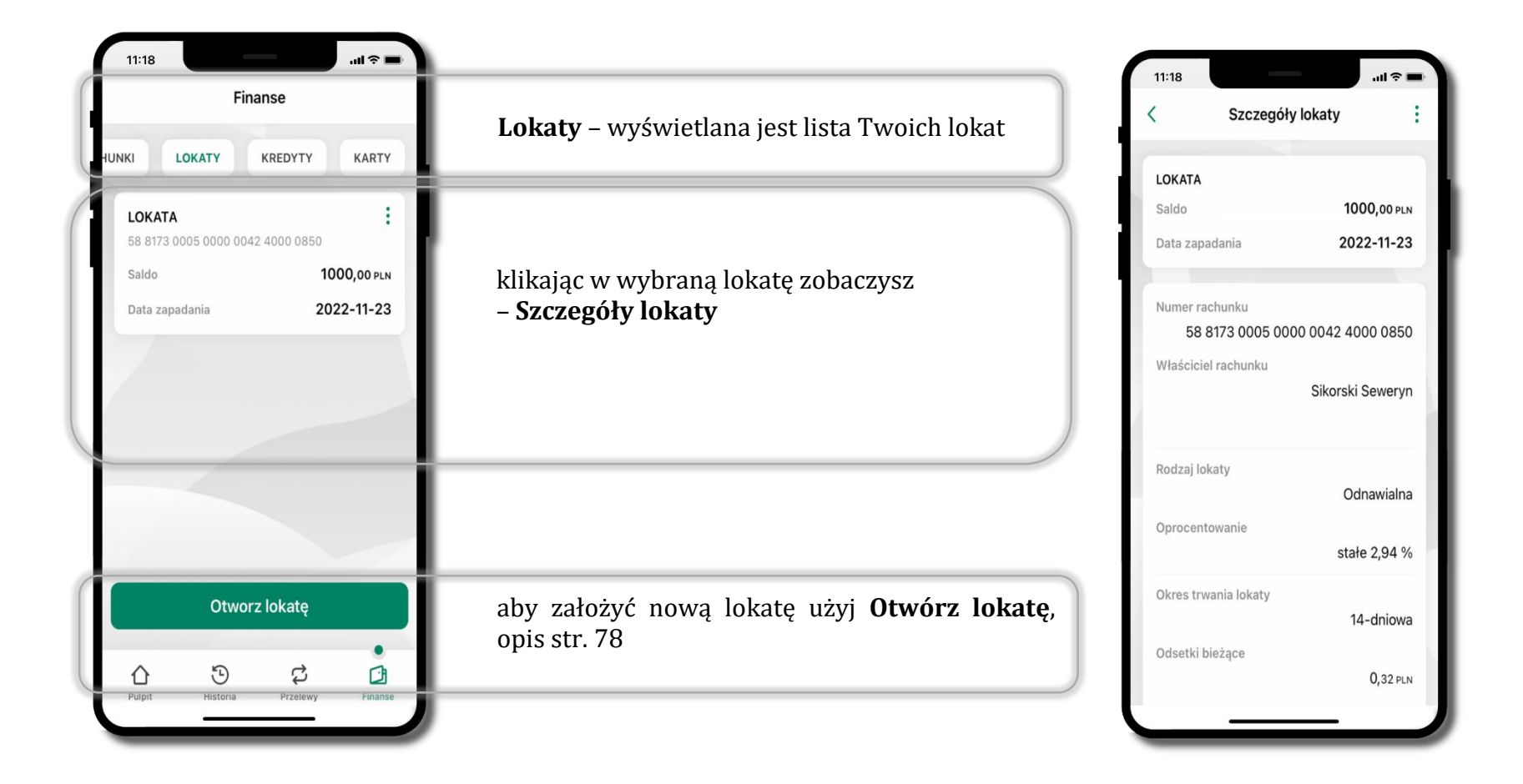

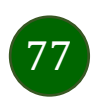

# Otwórz lokatę

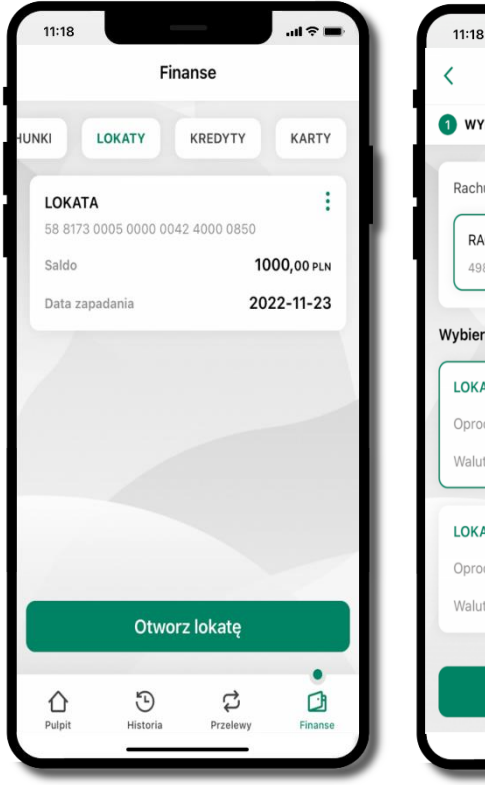

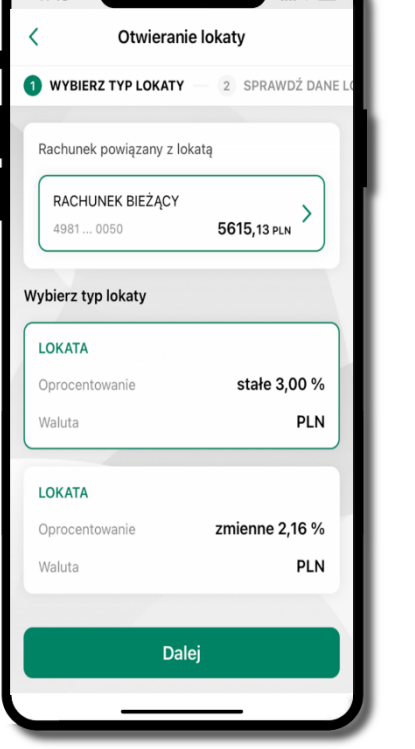

wybierz **Otwórz lokatę** 

kliknij na strzałkę przy numerze rachunku i **wskaż rachunek**, z którego chcesz otworzyć lokatę; **wybierz rodzaj lokaty** 

11:18 Otwieranie lokaty < 2 SPRAWDŹ DANE LOKATY 3 PODSUMOWAN Rachunek powiązany z lokatą RACHUNEK BIEŻĄCY 4981...0050 5615,13 PLN Sprawdź dane lokaty i określ kwotę Nazwa lokaty LOKATA Okres trwania lokaty 1-dniowa Oprocentowanie stałe 3,00 % Kwota min. 100,00 PLN Kwota PLN 100

uzupełnij: kwotę i rodzaj lokaty, zaakceptuj regulamin i kliknij **Dalej** 

sprawdź dane zakładanej lokaty i **Otwórz lokatę** 

Otworz lokatę

11:18

3 PODSUMOWANIE

<

.ul 🕆 🗖

**Otwieranie** lokaty

LOKATA

100,00 PLN

Oprocentowanie stałe

Odnawialna

4 WPROWADŹ E-PIN

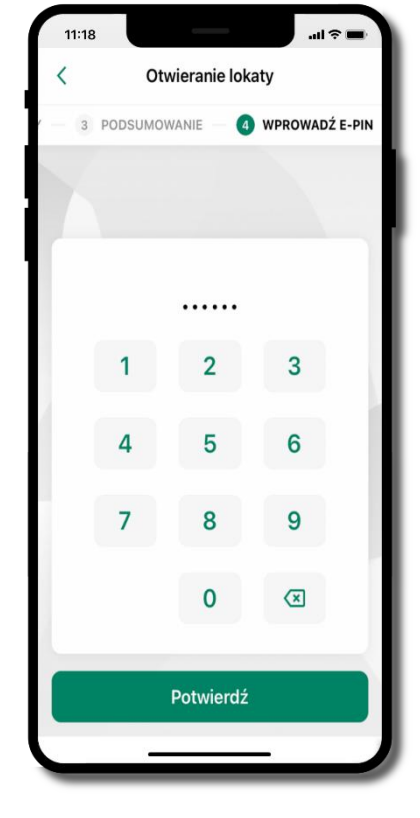

podaj **e-PIN** i **Potwierdź** 

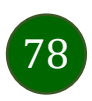

# Zamknij lokatę

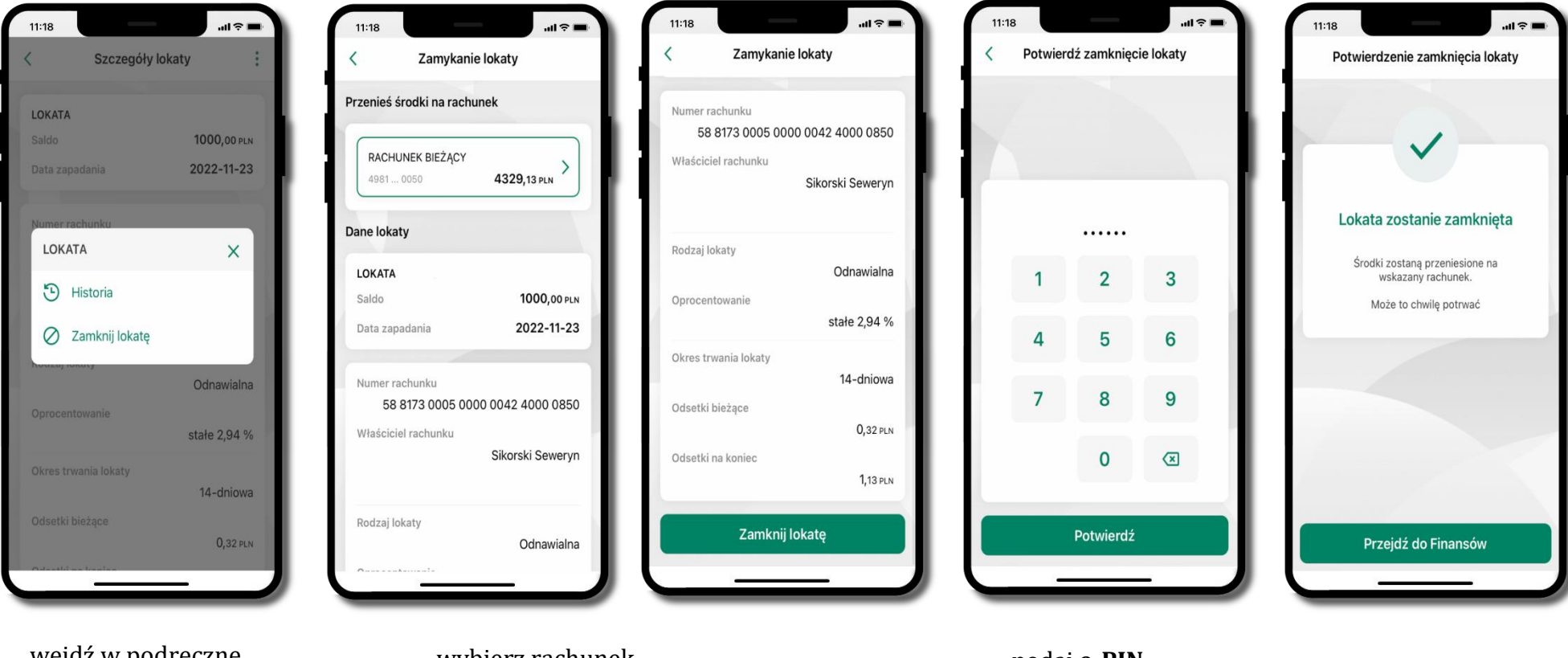

79

wejdź w podręczne menu i wybierz – **Zamknij lokatę**  wybierz rachunek, na który zostaną przeniesione środki; sprawdź dane i **Zamknij lokatę**  podaj **e-PIN** i **Potwierdź** 

lokata zostanie zamknięta

## Finanse – kredyty

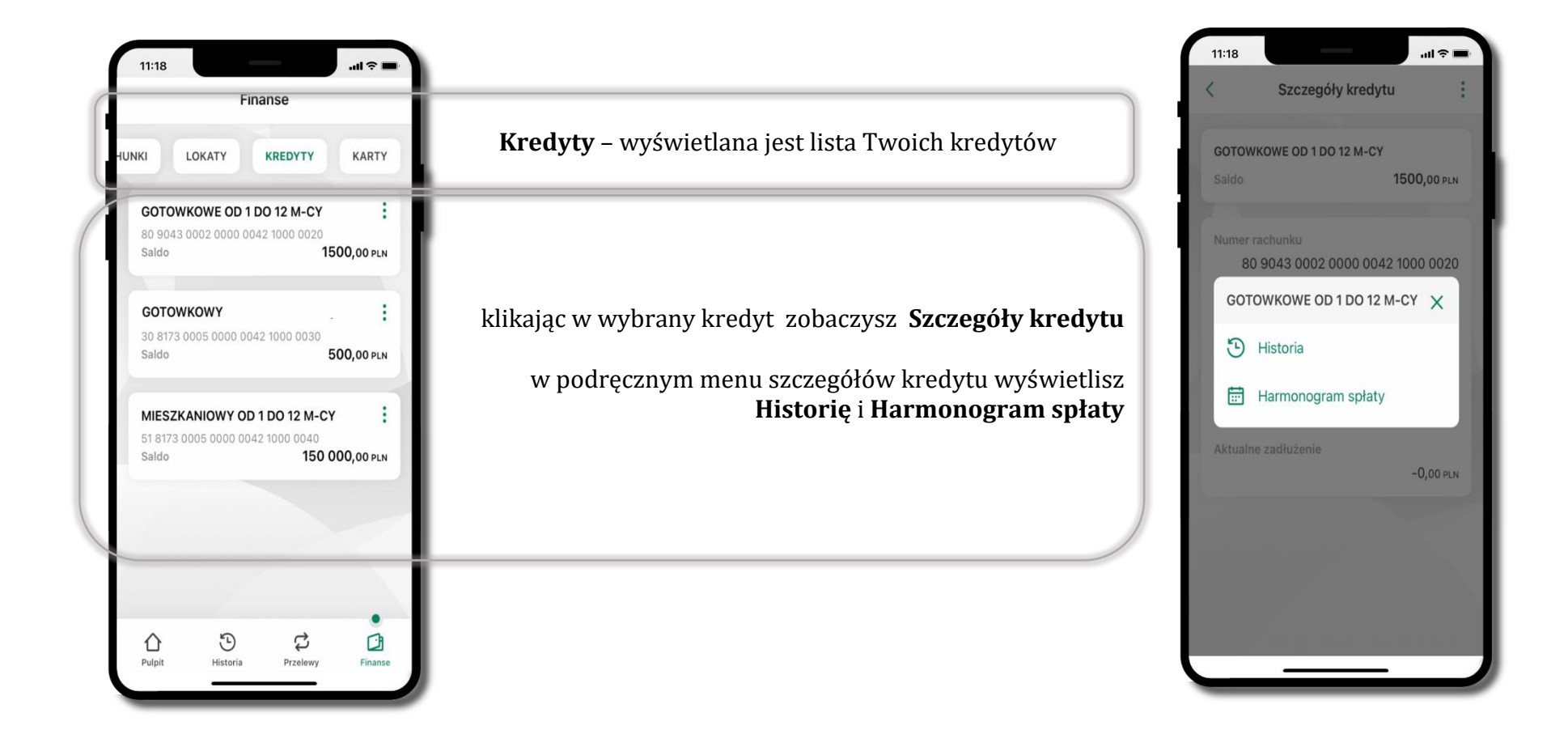

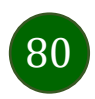

## Finanse – karty

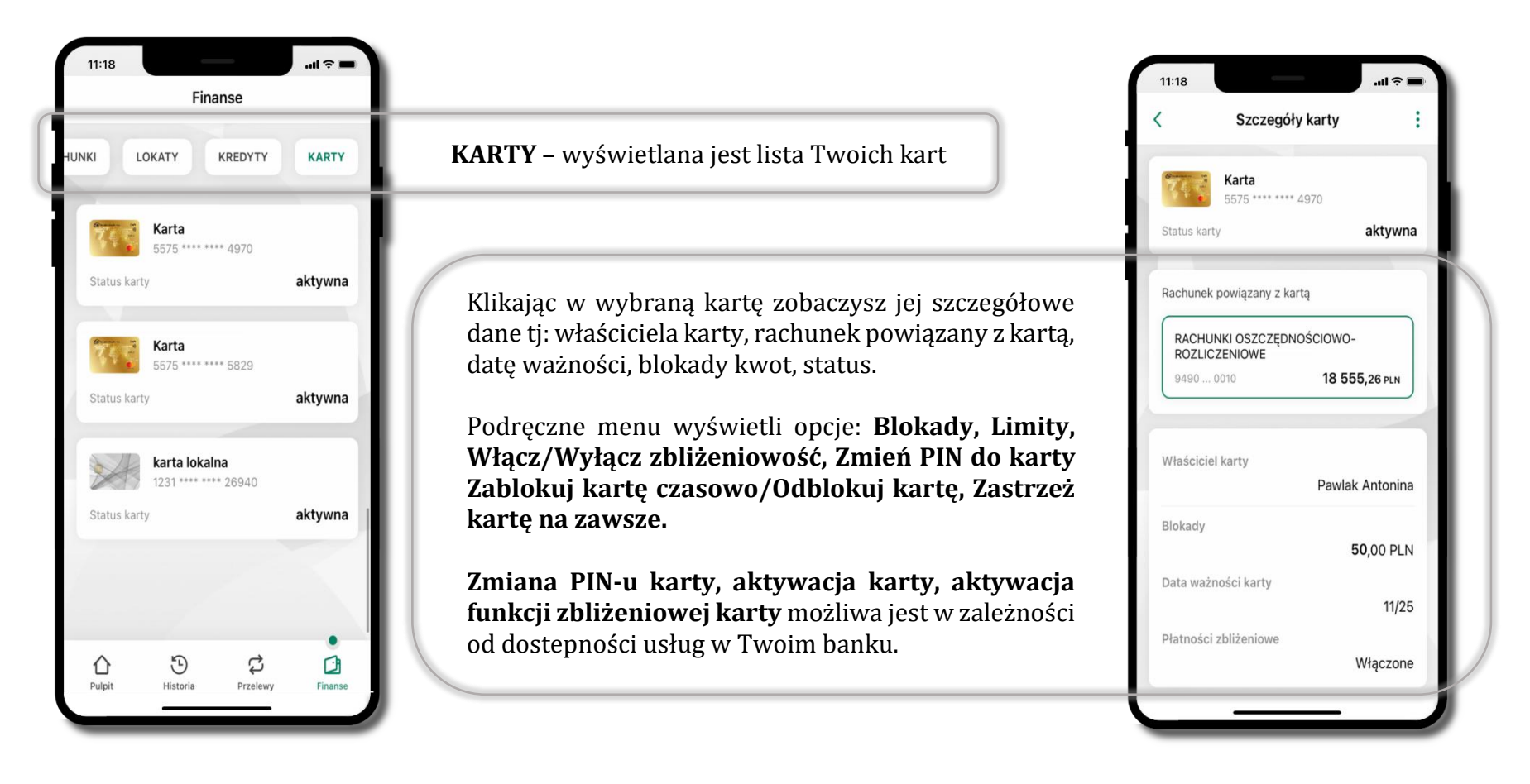

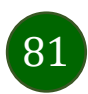

## Karty – blokady kwot

Blokady – wyświetlne są informacje na temat posiadanych blokad kwot na karcie.

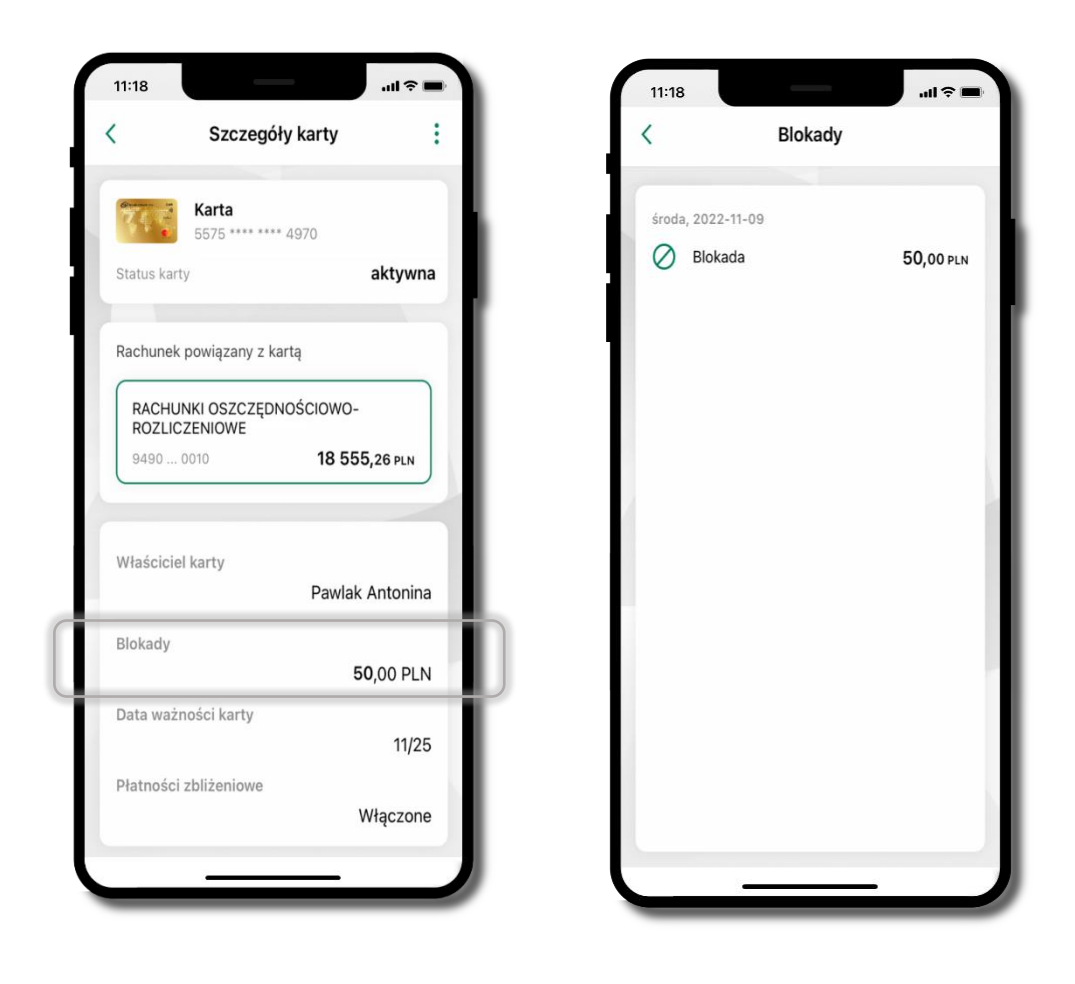

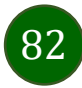

# Karty – limity transakcji kartowych

LIMITY – wyświetlone są informacje o limitach transakcji na karcie, z możliwością zmiany limitów.

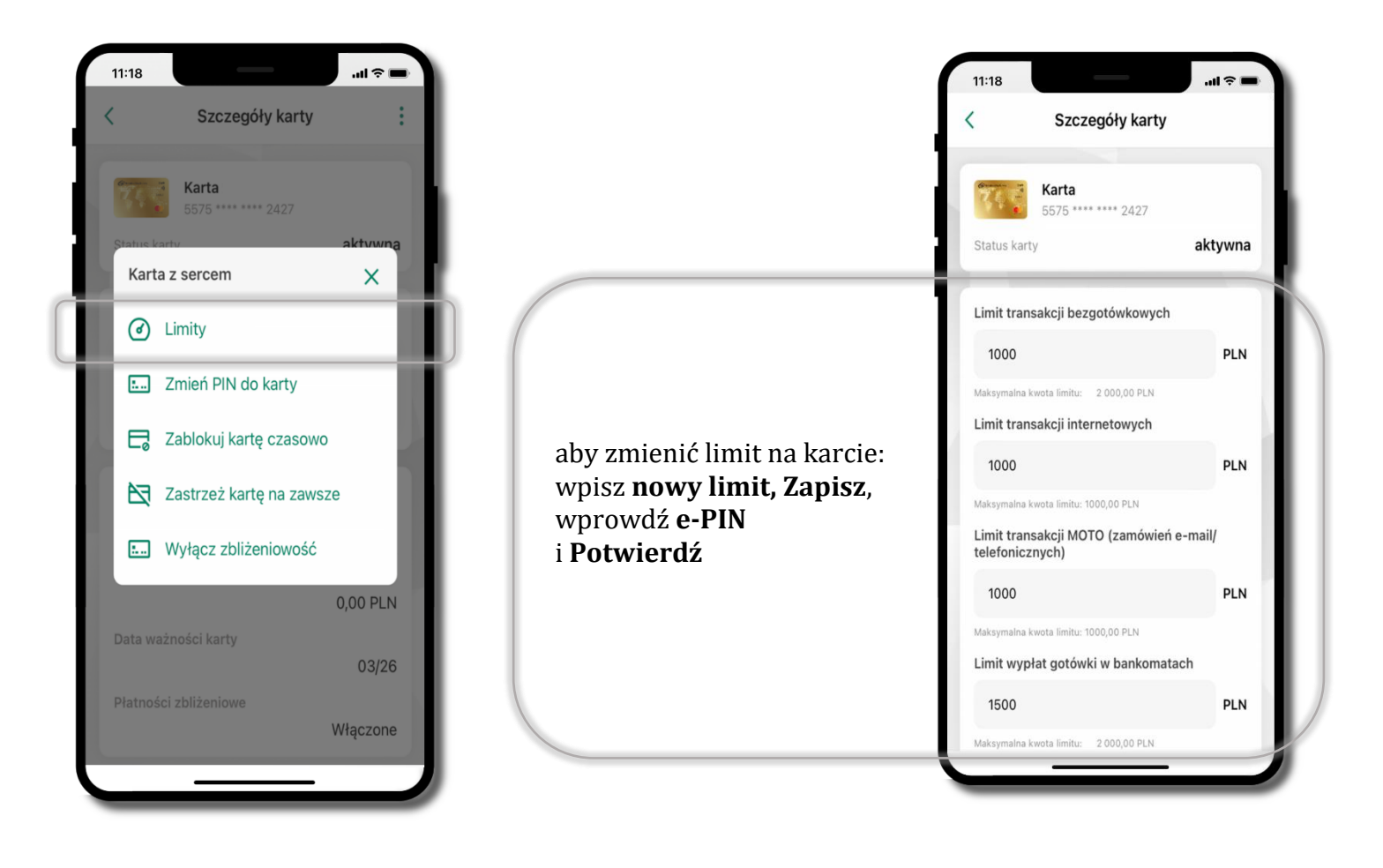

# Statusy kart

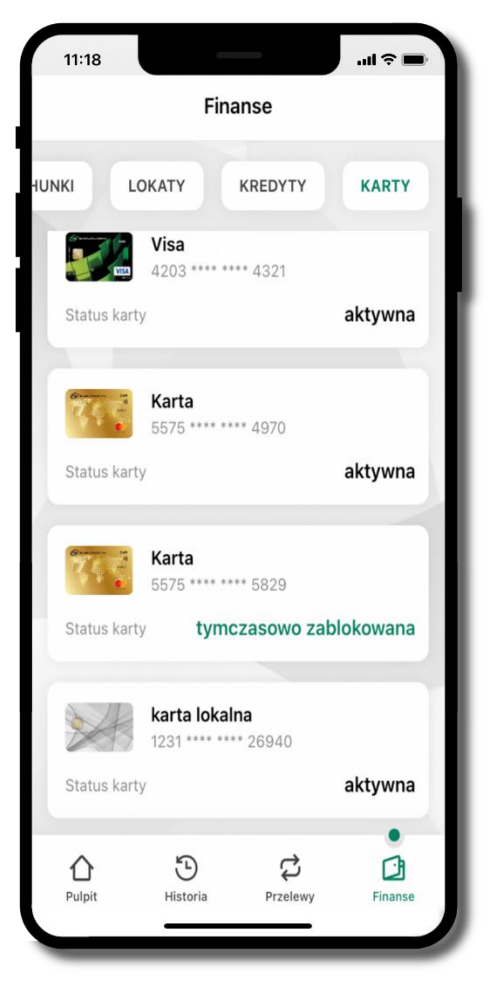

### w przygotowaniu

– w banku został złożony wniosek o wydanie karty, karta jest w produkcji

### tymczasowo zablokowana

– została wprowadzona czasowa blokada karty, opis str. 85

#### aktywna

– karta jest aktywowana przez klienta (sposób aktywacji karty określony jest przez bank)

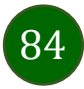

# Czasowa blokada karty

Możesz tymczasowo zabezpieczyć kartę jeśli podejrzewasz np. jej zgubienie lub zczytanie danych karty przez osoby trzecie.

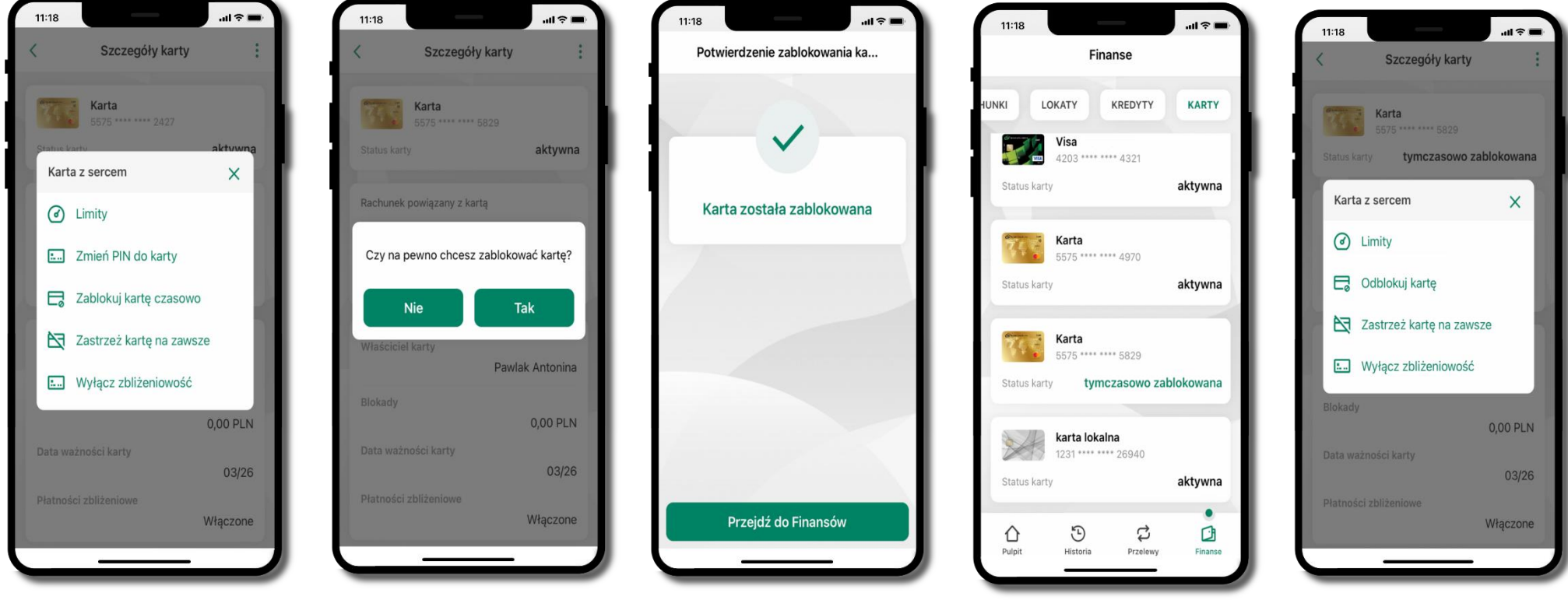

85

wybierz Zablokuj kartę czasowo

potwierdź blokadę karty, wybierz **TAK** 

karta **tymczasowo zablokowana** 

czasowa blokada karty jest operacją odwracalną → wybierz **Odblokuj kartę** 

## Zastrzeżenie karty

Zastrzeżenie karty jest operacją nieodwracalną – karta zostanie zarchiwizowana, nie pojawi się na liście kart.

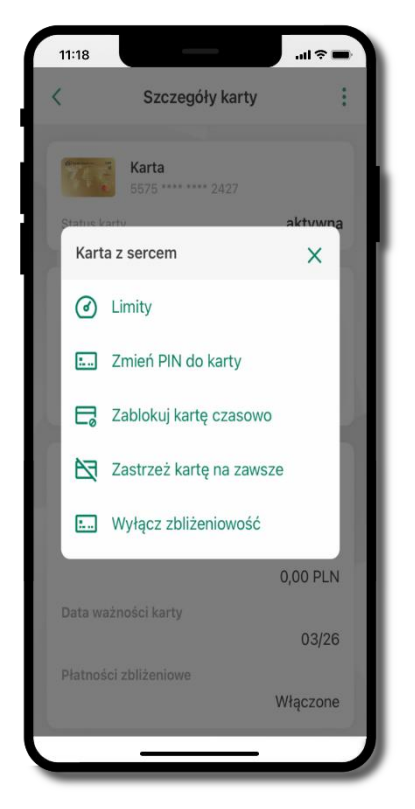

wybierz Zastrzeż kartę na zawsze

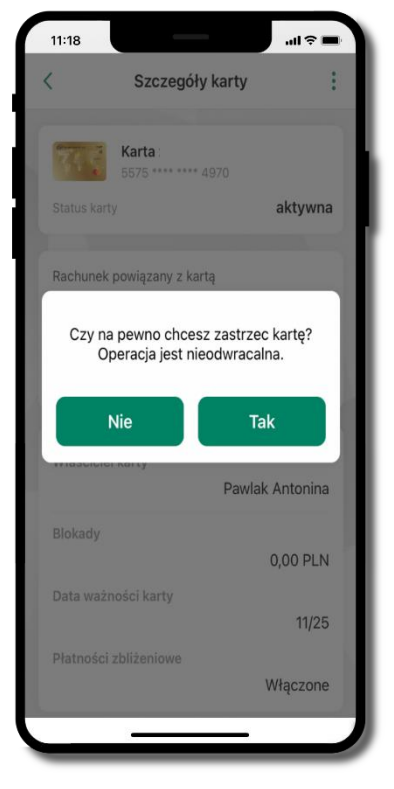

potwierdź **zastrzeżenie karty,** wybierz **Tak** 

operacja jest nieodrwacalna

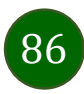

## Często zadawane pytania i odpowiedzi

### 1. Co to jest Aplikacja mobilna Nasz Bank BS WIELOPOLE SKRZYŃSKIE?

Aplikacja mobilna Nasz Bank BS WIELOPOLE SKRZYŃSKIE, to oprogramowanie instalowane na urządzeniu przenośnym np. smartfon, tablet, umożliwiające bezpieczne korzystanie z usług bankowych.

#### 2. Co to jest Autoryzacja mobilna?

Autoryzacja mobilna, to alternatywny sposób potwierdzania operacji wykonywanych w bankowości internetowej i w placówce banku.

### 3. Jakie są opłaty za korzystanie z Aplikacji mobilnej Nasz Bank BS WIELOPOLE SKRZYŃSKIE?

Pobranie i korzystanie Aplikacji mobilnej Nasz Bank BS WIELOPOLE SKRZYŃSKIE jest bezpłatne. Nawiązuje ona jednak połączenie z Internetem i należy sprawdzić jakie opłaty nalicza operator sieci komórkowej za transmisję danych.

# 4. Czy do korzystania z Aplikacji mobilnej Nasz Bank BS WIELOPOLE SKRZYŃSKIE niezbędny jest pakiet danych internetowych?

Tak, Aplikacja mobilna Nasz Bank BS WIELOPOLE SKRZYŃSKIE łączy się z bankiem przez Internet (dane komórkowe lub sieć WI-FI).

### 5. Skąd można pobrać Aplikację mobilną Nasz Bank BS WIELOPOLE SKRZYŃSKIE?

Aplikację mobilną Nasz Bank BS WIELOPOLE SKRZYŃSKIE należy pobrać ze sklepu AppStore (opis str. 7).

### 6. Na ilu urządzeniach można aktywować Aplikację mobilną Nasz Bank BS WIELOPOLE SKRZYŃSKIE?

Użytkownik może aktywować Aplikację mobilną Nasz Bank BS WIELOPOLE SKRZYŃSKIE na maksymalnie czterech urządzenia jednocześnie. Należy jednak pamiętać, że zalogowanie się na jednym urządzeniu spowoduje zakończenie sesji na wszystkich pozostałych.

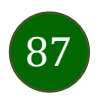

# 7. Gdzie znajdę informację na jakich urządzeniach została aktywowana Aplikacja mobilna Nasz Bank BS WIELOPOLE SKRZYŃSKIE?

Informacje można odczytać w systemie bankowości internetowej *Ustawienia*  $\rightarrow$  *Kanały dostępu i urządzenia*  $\rightarrow$  wyświetlone są nazwy urządzeń mobilnych.

# 8. Czy do korzystania z Aplikacji mobilnej Nasz Bank BS WIELOPOLE SKRZYŃSKIE trzeba mieć podpisaną umowę z określonym operatorem telekomunikacyjnym?

Nie, z Aplikacji mobilnej Nasz Bank BS WIELOPOLE SKRZYŃSKIE mogą korzystać klienci wszystkich sieci telefonicznych.

# 9. Czy operacje wykonane w Aplikacji mobilnej Nasz Bank BS WIELOPOLE SKRZYŃSKIE będą widoczne na koncie bankowości internetowej?

Tak, w historii rachunku będą widoczne wszystkie transakcje wykonane w Aplikacji mobilnej Nasz Bank BS WIELOPOLE SKRZYŃSKIE.

#### 10. Czy zmiana karty SIM ma wpływ na działanie Aplikacji mobilnej Nasz Bank BS WIELOPOLE SKRZYŃSKIE?

Nie, Aplikacja mobilna Nasz Bank BS WIELOPOLE SKRZYŃSKIE będzie działała jak dotychczas. Przy zmianie karty SIM nie ma potrzeby jej ponownego instalowania.

### 11. Czy zmiana numeru telefonu ma wpływ na działanie Aplikacji mobilnej Nasz Bank BS WIELOPOLE SKRZYŃSKIE?

Nie, Aplikacja mobilna Nasz Bank BS WIELOPOLE SKRZYŃSKIE będzie działała jak dotychczas. Należy jednak pamiętać, aby poinformować bank o zmianie numeru telefonu.

# 12.Co zrobić w przypadku zmiany urządzenia mobilnego np. smartfonu, na którym była zainstalowana Aplikacja mobilna Nasz Bank BS WIELOPOLE SKRZYŃSKIE, na inny?

W przypadku zmiany telefonu na inny, należy na nim zainstalować i aktywować Aplikację mobilną Nasz Bank BS WIELOPOLE SKRZYŃSKIE. Poprzednio powiązane urządzenie należy w bankowości internetowej odłączyć od konta (Ustawienia  $\rightarrow$  Kanały dostępu i urządzenia  $\rightarrow$  Usuń urządzenie).

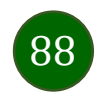

#### 13. Co zrobić w przypadku utraty urządzenia mobilnego np. smartfonu, na którym była zainstalowana Aplikacja mobilna Nasz Bank BS WIELOPOLE SKRZYŃSKIE?

W przypadku utraty np. smartfonu, tabletu z zainstalowaną Aplikacją mobilną Nasz Bank BS WIELOPOLE SKRZYŃSKIE należy skontaktować się z bankiem. Jeśli jest taka możliwość należy w bankowości internetowej usunąć powiązane urządzenie (Ustawienia  $\rightarrow$  Kanały dostępu i urządzenia  $\rightarrow$  Usuń urządzenie).

#### 14. Czy można zainstalować Aplikację mobilną na tym samym urządzeniu po wcześniejszym jej odinstalowaniu?

W przypadku odinstalowania Aplikacji np. na telefonie można ją ponownie zainstalować i aktywować. Poprzednio powiązane urządzenie w bankowości internetowej zostanie nadpisane nowo dodanym urządzeniem – w tym przypadku tym samym (Ustawienia  $\rightarrow$  Kanały dostępu i urządzenia).

### 15. Jak można ustalić e-PIN do Aplikacji mobilnej Nasz Bank BS WIELOPOLE SKRZYŃSKIE i jak go zmienić?

Ustalenie kodu e-PIN odbywa się w momencie aktywacji Aplikacji mobilnej Nasz Bank BS WIELOPOLE SKRZYŃSKIE (opis str. 10). e-PIN można zmienić z poziomu *Ustawienia → Zmień e-PIN* (opis str. 39).

### 16.Co zrobić, gdy zapomnę kodu e-PIN do Aplikacji mobilnej Nasz Bank BS WIELOPOLE SKRZYŃSKIE?

Kod e-PIN jest znany tylko i wyłącznie użytkownikowi Aplikacji mobilnej Nasz Bank BS WIELOPOLE SKRZYŃSKIE, nie jest nigdzie rejestrowany i nie ma możliwości jego przypomnienia. W sytuacji, gdy nie mamy włączonej mobilnej autoryzacji i logujemy się do systemu bankowości internetowej hasłem z SMS należy usunąć urządzenie mobilne w bankowości internetowej i ponownie aktywować Aplikację mobilną Nasz Bank BS WIELOPOLE SKRZYŃSKIE.

Natomiast jeśli mamy włączony sposób autoryzacji na autoryzację mobilną, wówczas należy zgłosić się do banku w celu zmiany sposobu autoryzacji na hasła SMS.

### 17. Czy można zablokować Aplikację mobilną Nasz Bank BS WIELOPOLE SKRZYŃSKIE?

Aplikację mobilną można zablokować korzystając z opcji w aplikacji, za pomocą Internet Bankingu, wysyłając SMS na numer SMS bankingu w banku.

Blokada w Aplikacji mobilnej – opis str. 20.

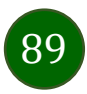

Wprowadzenie blokady za pomocą Internet Bankingu i wysyłając SMS opisane jest instrukcji, str. 18.

### 18. Jak można odblokować Aplikację mobilną Nasz Bank BS WIELOPOLE SKRZYŃSKIE?

W przypadku zablokowania/usunięcia profilu użytkownika Aplikacji mobilnej należy ją ponownie powiązać z serwisem bankowości internetowej (opis str. 13).

W przypadku zablokowania wszystkich zdalnych kanałów dostępu do bankowości odwołanie blokady wymaga kontaktu z bankiem. 19. Jak można wylogować się z Aplikacji mobilnej Nasz Bank BS WIELOPOLE SKRZYŃSKIE?

W tym celu wybierz ikonę profilu w prawym górnym rogu, następnie opcję *Wyloguj* (opis str. 31).

# 20.Czy zablokowanie dostępu do serwisu bankowości internetowej zablokuje dostęp do Aplikacji mobilnej Nasz Bank BS WIELOPOLE SKRZYŃSKIE?

Nie, zablokowanie tylko dostępu do serwisu bankowości internetowej nie blokuje działania Aplikacji mobilnej. W wyjątkowych przypadkach może nastąpić całkowita blokada wszystkich zdalnych dostępów do bankowości elektronicznej – wtedy należy skontaktować się z bankiem.

### 21. Czy w Aplikacji mobilnej Nasz Bank BS WIELOPOLE SKRZYŃSKIE można sprawdzić historię operacji?

Tak, historię wykonanych operacji z danego rachunku można sprawdzić wybierając przycisk zakładkę *Historia* (opis str. 61).

# 22. Czy tzw. jailbreak (dostęp do uprawnień administratora) urządzenia ma wpływ na działanie Aplikacji mobilnej Nasz Bank BS WIELOPOLE SKRZYŃSKIE?

Tak, Aplikacja mobilna nie będzie działać na takim urządzeniu.

#### 23.Co to jest kod BLIK?

Kod BLIK, to sześciocyfrowy kod wyświetlany przez Aplikację mobilną Nasz Bank BS WIELOPOLE SKRZYŃSKIE, za pomocą którego możesz dokonać: płatności w sklepie internetowym, płatności w sklepie stacjonarnym oraz wypłaty w bankomacie.

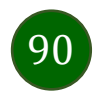

### 24. Czy korzystanie z BLIK-a jest bezpieczne?

Płatność BLIK jest bezpieczna. W Aplikacji mobilnej Nasz Bank BS WIELOPOLE SKRZYŃSKIE zostały wprowadzone funkcje podnoszące bezpieczeństwo Twoich transakcji: logowanie kodem e-PIN lub odciskiem palca, autoryzacja operacji e-PIN-em, połączenie szyfrowane.

#### 25.Co to jest smartKARTA?

Usługa smartKARTA umożliwia obsługę rachunku w bankomatach i wpłatomatach Twojego banku (opis str. 54).

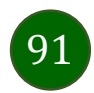

## Historia zmian wersji dokumentu

### Wersja dokumentu 2.0 do wersji aplikacji 2.0.3

- zaktualizowano dokument: widoki ekranów i treść rozdziałów (nowy interfejs aplikacji),
- dodano trybu ciemny, obsługę języka angielskiego i ukraińskiego, Personalizacja aplikacji.

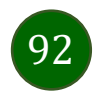